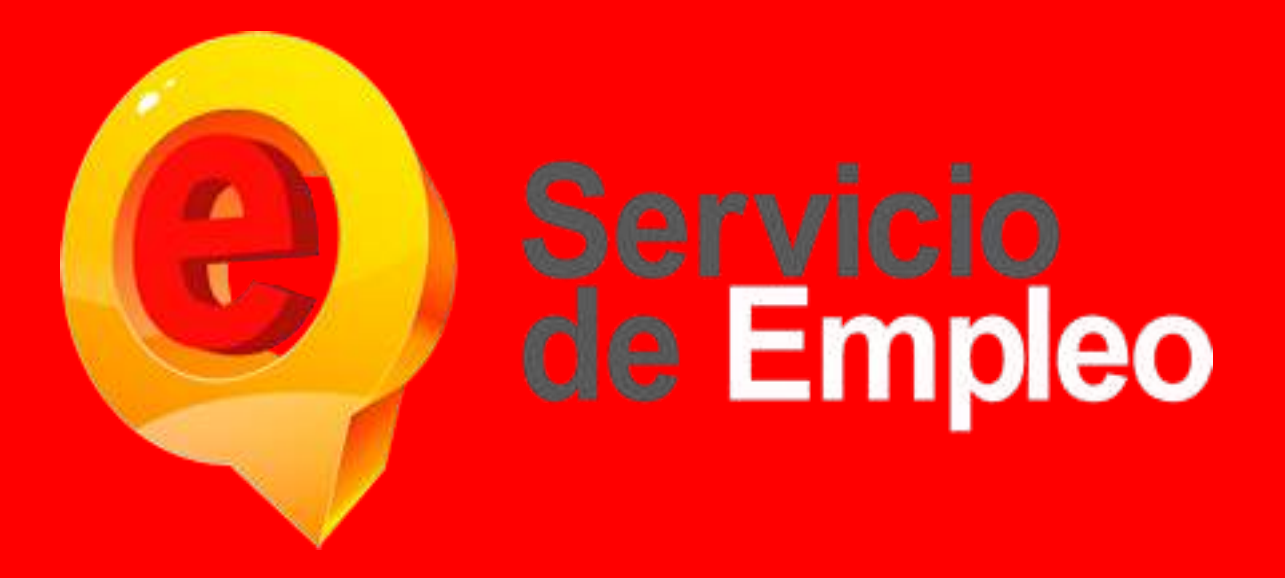

# MANUAL DE USO PLATAFORMA DE EMPLEO OFERENTES

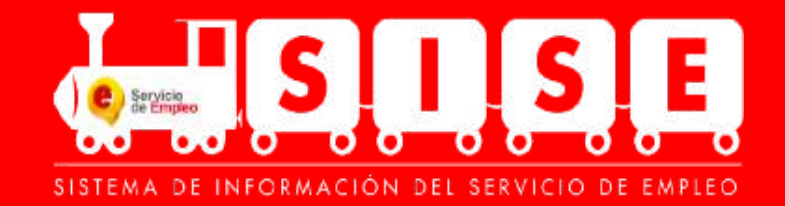

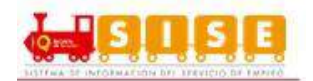

## CONTENIDO

| 1. | Registi                | ro de Oferente                             | 3  |
|----|------------------------|--------------------------------------------|----|
| 2. | Restab                 | plecimiento de Contraseña                  | 16 |
| 3. | Ingreso                | o al Módulo                                | 19 |
| 3  | .1. Inic               | cio                                        | 19 |
|    | 3.1.1.                 | Datos Básicos                              | 19 |
|    | 3.1.2.                 | Configuración                              | 25 |
| 3  | .2. Mi                 | hoja de vida                               | 31 |
|    | 3.2.1.                 | Ver Hoja de Vida                           | 31 |
|    | 3.2.2.                 | Editar Hoja de Vida                        | 34 |
|    | 3.2 <mark>.3</mark> .  | Oferentes con programa de gobierno         | 64 |
| 3  | . <mark>3. Mi</mark> s | s Oportunidades Laborales                  | 65 |
|    | 3.3.1.                 | Matching                                   | 65 |
|    | 3.3.2.                 | Consulta de vacantes                       | 68 |
|    | 3.3.3.                 | Consulta de vacantes por Código            | 76 |
|    | 3.3.4.                 | Vacantes con marca de Programa de Gobierno | 79 |
|    | 3.3.5.                 | Mis Procesos                               | 80 |
| 3  | .4. Mi                 | Orientación y Capacitación                 | 90 |
|    | 3.4.1.                 | Mi ruta de empleabilidad                   | 90 |
|    | 3.4.2.                 | Histórico de Direccionamiento              | 92 |
| 3  | .5. Se                 | rvicios Virtuales                          | 93 |
|    | 3.5.1.                 | Capacítate                                 | 93 |
| 4. | Soport                 | e técnico                                  | 96 |
| 5. | Anexos                 | S                                          | 97 |

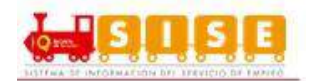

# 1. Registro de Oferente

Al registrarse en el portal se obtiene la llave para crear de forma fácil y segura una "Hoja de Vida", la cual podrá aplicar a las mejores ofertas de empleo en el sector laboral que van de acuerdo al perfil registrado y podrá ser elegido por las mejores empresas del país.

Para acceder a la plataforma del Sistema de Información de Servicio de Empleo (SISE), se realiza el registro de los datos básicos y hoja de vida de forma autónoma, se debe acceder al portal Web: <u>http://serviciodeempleo.gov.co</u>, sección Personas (Ver imagen 1), o directamente por medio de <u>http://personas.serviciodeempleo.gov.co/.</u>

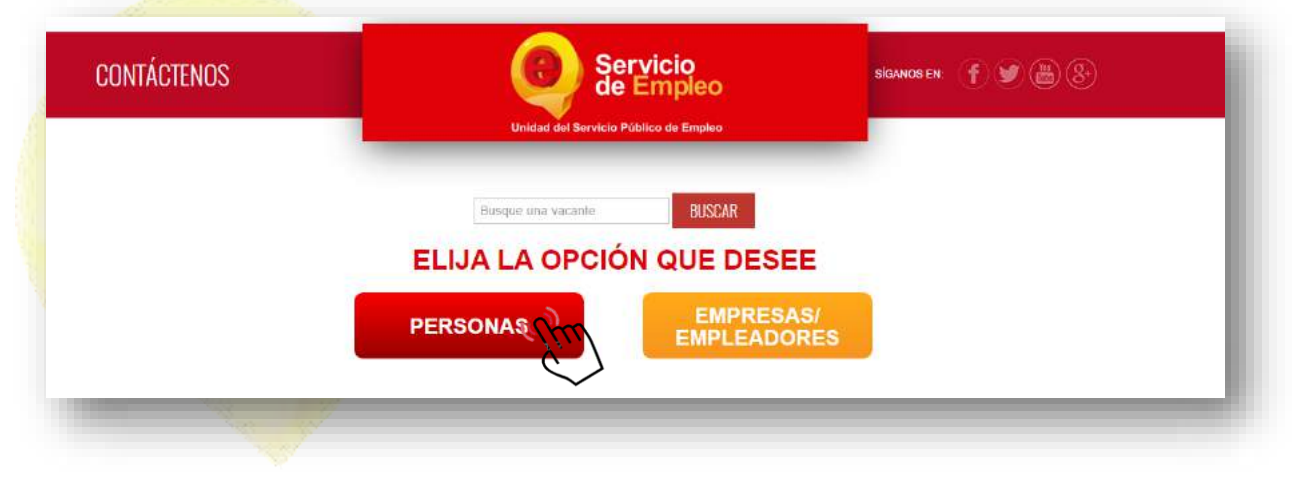

Imagen 1

Una vez seleccionada la opción Personas, se debe seleccionar "Inicie Sesión": (Ver imagen 2)

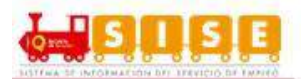

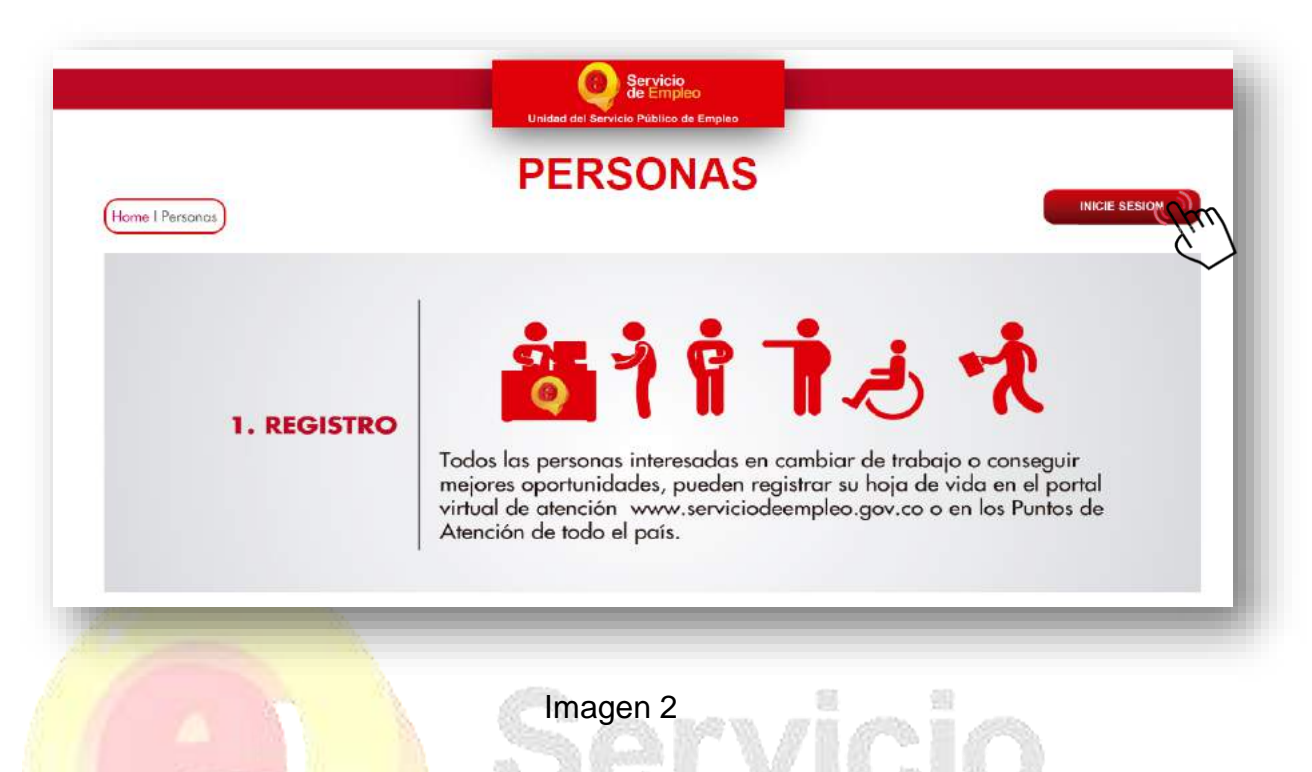

Esto lo lleva a la vista de ingreso de la plataforma, se debe seleccionar "Regístrese" en "Deseo crear una cuenta": (Ver imagen 3)

# NOTA:

Al costado derecho de la página se encuentra situado un código QR el cual debe ser escaneado desde una app que lea dicho código, ver apartado 8. Anexos.

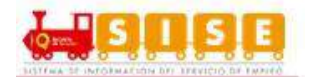

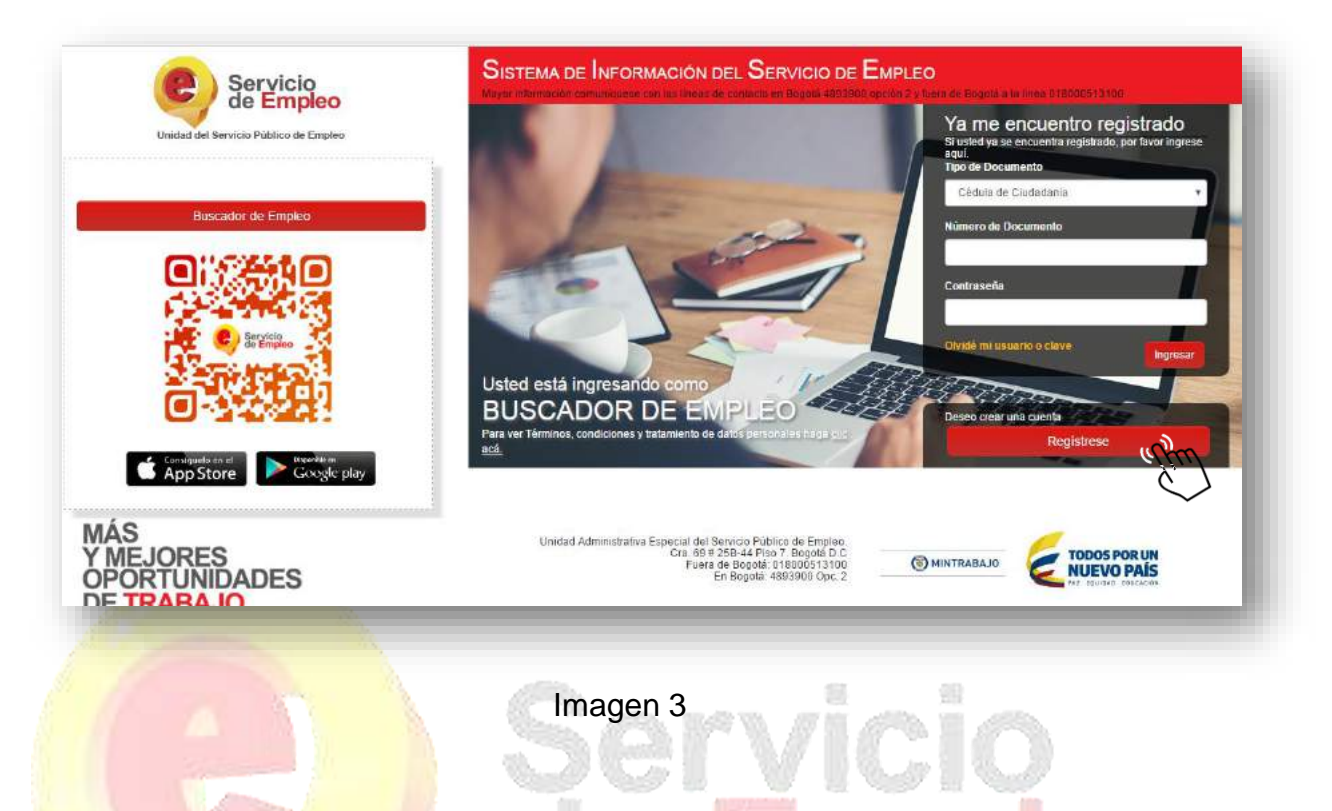

Inicialmente se deberá registrar la dirección de correo electrónico para confirmar si la hoja de vida ya se encuentra registrada, y así evitar duplicidad de información en el SISE. Esta deberá ser digitada dos veces. (Ver imagen 4)

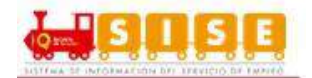

| Recuerde que al obtener su us                         | suario y contraseña puede re   | esar a complementar su   | perfil cuando lo de | see. Al registrar su Ho | ija de Vida   |
|-------------------------------------------------------|--------------------------------|--------------------------|---------------------|-------------------------|---------------|
| completamente usted tendra a                          | icceso a:                      |                          |                     |                         |               |
| <ul> <li>Oportunidades labora</li> </ul>              | ales en el país.               |                          |                     |                         |               |
| Orientación personal     Otres trémites enter         | lizada.                        |                          |                     |                         |               |
| Otros tramites ante p                                 | nestadores autorizados.        |                          |                     |                         |               |
| ATENCIÓN: Todos los trámite                           | s son gratuitos ante el Servic | Público de Empleo.       |                     |                         |               |
| Los campos en asterisco (*)<br>la Línea 120 opción 3. | son obligatorios. En caso      | dificultad en el diligen | iciamiento de la in | formación por favor     | comuníquese a |
|                                                       | * Correo Electrónico           |                          |                     |                         |               |
|                                                       |                                |                          |                     |                         |               |
|                                                       | * Confirmación Correo          |                          |                     |                         |               |
|                                                       | Electronico                    |                          |                     |                         |               |
|                                                       |                                |                          |                     |                         | Continuar     |
|                                                       |                                |                          |                     |                         |               |
|                                                       |                                |                          |                     |                         |               |

Si la cuenta de correo ya se encuentra registrada el sistema despliega el mensaje "El correo electrónico ingresado ya se encuentra registrado en el Portal, no es necesario registrarse nuevamente": (Ver imagen 5)

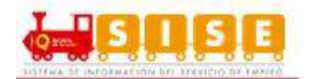

| ✓ Usted está en registro de                                      | e Buscador de Empleo                                                |                           |
|------------------------------------------------------------------|---------------------------------------------------------------------|---------------------------|
| Recuerde que al obtener su usuario y contraseña puede regre      | esar a com <mark>plementar su perfil cuando l</mark> o desee. Al re | gistrar su Hoja de Vida   |
| completamente usted tendrá acceso a:                             |                                                                     |                           |
| Oportunidades laborales en el país.                              |                                                                     |                           |
| Orientación personalizada.                                       |                                                                     |                           |
| <ul> <li>Otros trámites ante prestadores autorizados.</li> </ul> |                                                                     |                           |
| ATENCIÓN: Todos los trámites son gratuitos ante el Servicio      | Público de Empleo.                                                  |                           |
| Los campos en asterisco (*) son obligatorios. En caso de         | dificultad en el diligenciamiento de la informació                  | n por favor comuníquese a |
| la Línea 120 opción 3.                                           | -                                                                   |                           |
| * Correo Electrónico                                             |                                                                     |                           |
| * Confirmación Correo<br>Electrónico                             | ••••••                                                              |                           |
|                                                                  |                                                                     |                           |
|                                                                  |                                                                     |                           |

## Imagen 5

Como se puede observar en el mensaje, es habilitado un botón que redirecciona al usuario a la página principal para ingresar con su correo. (Ver imagen 6)

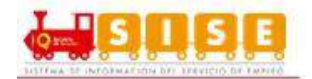

| Recuerde que al obtener su usuario y contraseña puede rec                         | resar a complementar su perfil cuando lo des  | see. Al registrar su Hoja de Vida |  |
|-----------------------------------------------------------------------------------|-----------------------------------------------|-----------------------------------|--|
| - Opertunidades laborales en el país                                              |                                               |                                   |  |
| Orientación personalizada.                                                        |                                               |                                   |  |
| <ul> <li>Otros trámites ante prestadores autorizados.</li> </ul>                  |                                               |                                   |  |
| ATENCIÓN: Todos los trámites son gratuitos ante el Servici                        | Público de Empleo.                            |                                   |  |
| Los campos en asterisco (*) son obligatorios. En caso d<br>la Línea 120 opción 3. | e dificultad en el diligenciamiento de la int | formación por favor comuniquese a |  |
| * Correo Electrónico                                                              | nombre@correo.com                             |                                   |  |
| *Tipo Documento                                                                   | Seleccione                                    | v                                 |  |
| * Número Documento                                                                |                                               |                                   |  |
| * Confirmación Número<br>Documento                                                | 765875                                        |                                   |  |
|                                                                                   |                                               | Continuar                         |  |
|                                                                                   |                                               | fin                               |  |

El sistema adicionalmente, valida que no exista un oferente con el mismo tipo y número de documento de identificación.

Luego del registro de ingreso se debe continuar con el diligenciamiento de los datos básicos de registro, tales como contraseña, nombres y apellidos, fecha de nacimiento, país de residencia, departamento, municipio, prestador de preferencia y punto de atención. (Ver imagen 7)

Los campos con asteriscos (\*) son obligatorios, los campos tipo de documento, número de documento y correo electrónico son colocados por defecto, por su registro previo. Los campos a diligenciar son:

- Contraseña
- Confirmación de contraseña
- Primer Nombre
- 8 Servicio Público de Empleo Septiembre de 2017. Versión 1.9

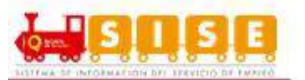

- Segundo Nombre
- Primer Apellido
- Segundo Apellido
- Fecha de Nacimiento
- Sexo
- Teléfono
- País de residencia
- Departamento
- Municipio
- Tipo de prestador (Agencia, Bolsa de universidades)
- Prestador de su preferencia
- Punto de atención

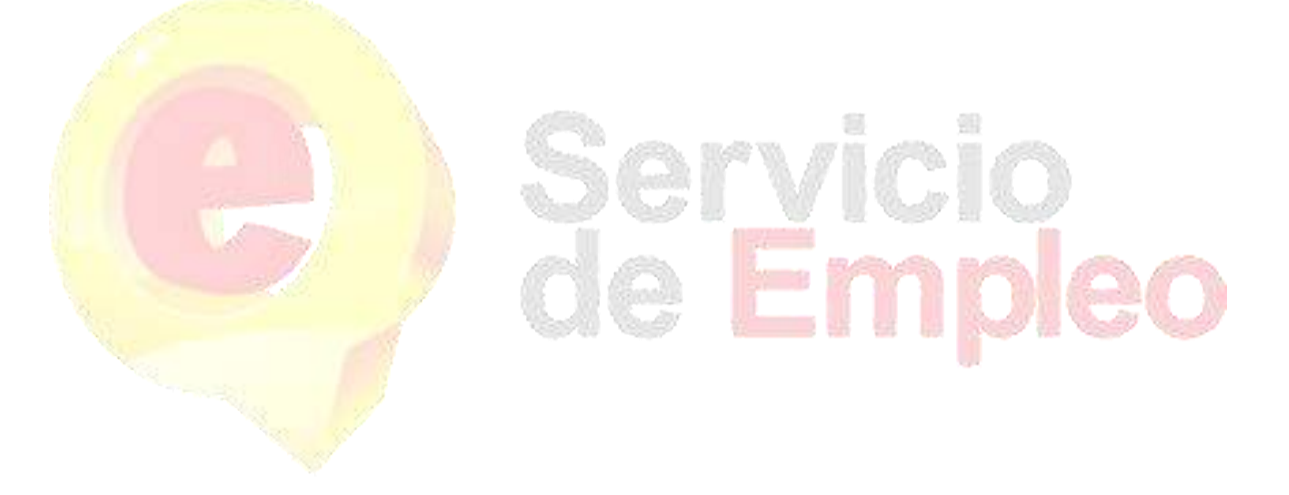

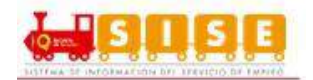

| * Tipo Documento                          | Ofdula da Oiudadanía |   |
|-------------------------------------------|----------------------|---|
|                                           | Cedula de Ciudadania | • |
| * Número Documento                        | 12345679             |   |
| * Correo Electrónico                      | nombre2@correo.com   |   |
| * Contraseña (Entre 6 y 15<br>caracteres) |                      |   |
| * Confirmación de<br>contraseña           |                      |   |
| *Primer Nombre                            |                      |   |
| Segundo Nombre                            |                      |   |
| *Primer Apellido                          |                      |   |
| Segundo Apellido                          |                      |   |
| * Fecha de Nacimiento                     | Día v Mes v Año v    |   |
| * Sexo                                    | Seleccione           | • |
| * Teléfono:                               |                      |   |
| * País de Residencia                      | Colombia             | * |
| * Departamento                            | BOGOTÁ, D.C.         | • |
| *Municipio:                               | Seleccione           | • |
|                                           | Seleccione           | * |
|                                           |                      | Ţ |
| * Punto Atención                          |                      |   |

Imagen 7

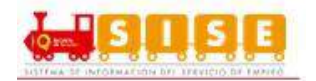

Al momento de seleccionar el prestador de preferencia y el punto de atención solo desplegara las opciones de los prestadores ubicados en el departamento y la ciudad o cercanos.

Es importante aclarar que los usuarios solo podrán registrarse por sí mismos en los prestadores de tipo "Agencia" o "Bolsas universidades". (Ver imagen 8)

| * País de Residencia:           | Colombia                                      | •          |
|---------------------------------|-----------------------------------------------|------------|
| * Departamento:                 | Seleccione                                    | ¥          |
| * Municipio:                    | Seleccione                                    | ×          |
| 3 * Tipo de Prestador:          | Seleccione                                    | Ψ.         |
| Prestador de su<br>Preferencia: | Seleccione<br>Agencia<br>Bolsas Universidades |            |
| * Punto Atención:               |                                               | *          |
|                                 |                                               |            |
|                                 |                                               | 201<br>201 |

En caso de olvidar el usuario y contraseña se podrá ingresar una pregunta de seguridad con su respectiva respuesta. Es importante que el oferente recuerde la respuesta a la pregunta clave seleccionada, ya que es solicitada posteriormente por el portal web de autogestión. (Ver imagen 9)

| En caso de olvidar su usuario o contraseñ | En caso de olvidar su usuario o contraseña |   |  |  |  |
|-------------------------------------------|--------------------------------------------|---|--|--|--|
| * Pregunta de Seguridad                   | Seleccione 🔻                               |   |  |  |  |
| * Respuesta:                              |                                            |   |  |  |  |
|                                           |                                            | _ |  |  |  |

Imagen 9

Aceptar todos los términos y condiciones y autorización para tratamiento de datos personales, en el cual se ofrece un documento completo de base jurídica, en la que

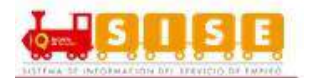

se expresan las obligaciones y derechos para las partes en el uso de la plataforma; así como el tratamiento de la información de base de datos del oferente. (Ver imagen 10)

| SISTEMA DE INFORMACIÓN D                                                                                                    | EL SERVICIO DE EMPLEO -SISE-                                                                                                    |                                                                                                    | <u> </u>                                                                                  |  |
|----------------------------------------------------------------------------------------------------|----------------------------------------------------------------------------------------------------|----------------------------------------------------------------------------------------------------|-------------------------------------------------------------------------------------------|--|
| TÉRMINOS Y CONDICIONES D                                                                                                    | EUSO                                                                                                    |                                                                                                    |                                                                                           |  |
| El uso y acceso al aplicativo del Sisten                                                                                                    | a de Información del Servicio Público de Er                                                                                                    | npleo –SISE- está sujeto a los siguientes                                                                                                    | "Términos                                                                                 |  |
| y Condiciones de Uso" que reglamenta                                                                                                    | n las políticas frente al tratamiento de la inf                                                                                                    | ormación que reposa en las bases de dato                                                                                                    | os del                                                                                    |  |
| aplicativo del Servicio Público de Empl                                                                                                    | eo, en adelante SPE. Para hacer uso de es                                                                                                    | e Servicio, usted deberá leer atentamente                                                                                                    | e estas                                                                                   |  |
| condiciones y declarar su acuerdo dilio                                                                                                    | enciando la casilla "Acepto los Términos y (                                                                                                    | Condiciones" que aparecen al finalizar este                                                                                                    | e texto 🔻                                                                                 |  |
|                                                                                                    |                                                                                                    |                                                                                                    |                                                                                           |  |
| Aviso de autorización para                                                                                                    | tratamiento de datos personal                                                                                                    | 25                                                                                                    |                                                                                           |  |
| Aviso de autorización para                                                                                                    | tratamiento de datos personal<br>A TRATAMIENTO DE DATOS PERSO                                                                                                    | 95<br>DNALES                                                                                                    |                                                                                           |  |
| Aviso de autorización para<br>AVISO DE AUTORIZACIÓN PARA<br>Debido a que la prestación de los servic                                                                                                    | tratamiento de datos personale<br>A TRATAMIENTO DE DATOS PERSO<br>ios de gestión y colocación requieren del su                                                                                                    | SS<br>DNALES<br>ministro de información, de conformidad d                                                                                                    | con lo                                                                                    |  |
| Aviso de autorización para<br>AVISO DE AUTORIZACIÓN PARA<br>Debido a que la prestación de los servic<br>lispuesto por la Ley 1636 de 2013 y el l                                                                                                    | tratamiento de datos personale<br>A TRATAMIENTO DE DATOS PERSO<br>los de gestión y colocación requieren del su<br>Jecreto 2852 de 2013, de manera voluntaria                                                                                                    | DNALES<br>ministro de información, de conformidad o<br>1, previa, explícita, informada e inequívoca                                                                                                    | con lo<br>a, otorgo                                                                       |  |
| Aviso de autorización para<br>AVISO DE AUTORIZACIÓN PARA<br>Debido a que la prestación de los servic<br>lispuesto por la Ley 1636 de 2013 y el l<br>consentimiento en los términos establec                                                                                                    | tratamiento de datos personale<br>A TRATAMIENTO DE DATOS PERSO<br>ios de gestión y colocación requieren del su<br>Decreto 2852 de 2013, de manera voluntaria<br>idos por la Ley Estatutaria 1581 de 2012 y l                                                                                                    | PS<br>DNALES<br>ministro de información, de conformidad o<br>a, previa, explícita, informada e inequívoca<br>eglamentada por el Decreto 1377 de 2013                                                                                                    | con lo<br>a, otorgo<br>3 para que se                                                      |  |
| Aviso de autorización para<br>AVISO DE AUTORIZACIÓN PAR<br>Debido a que la prestación de los servic<br>lispuesto por la Ley 1636 de 2013 y el<br>ionsentimiento en los términos establec<br>efectúe el tratamiento de la información                                                                                                    | tratamiento de datos personale<br>A TRATAMIENTO DE DATOS PERS<br>los de gestión y colocación requieren del su<br>Decreto 2852 de 2013, de manera voluntaria<br>idos por la Ley Estatutaria 1581 de 2012 y l<br>suministrada para el fin exclusivo de realiza                                                                                                    | PS<br>DNALES<br>ministro de información, de conformidad o<br>a, previa, explícita, informada e inequívoca<br>eglamentada por el Decreto 1377 de 2013<br>r las labores de intermediación laboral, ar                                                                                                    | con lo<br>a, otorgo<br>3 para que se<br>nálisis                                           |  |
| Aviso de autorización para<br>Aviso DE AUTORIZACIÓN PARA<br>Debido a que la prestación de los servic<br>lispuesto por la Ley 1636 de 2013 y el l<br>oronsentimiento en los términos establec<br>efectúe el tratamiento de la información<br>pocupacional en mi favor y demás servic<br>la Eranko y lo definido y autorizado po                                                                                                    | tratamiento de datos personale<br>A TRATAMIENTO DE DATOS PERS<br>los de gestión y colocación requieren del su<br>Decreto 2852 de 2013, de manera voluntaria<br>idos por la Ley Estatutaria 1581 de 2012 y l<br>suministrada para el fin exclusivo de realiza<br>os a los que pueda tener acceso, de confor                                                                                                    | DNALES<br>ministro de información, de conformidad d<br>a, previa, explícita, informada e inequívoca<br>eglamentada por el Decreto 1377 de 2013<br>r las labores de intermediación laboral, ar<br>midad con los criterios definidos por el Se                                                                                                    | con lo<br>a, otorgo<br>3 para que se<br>nálisis<br>rvicio Público<br>us co roalico        |  |
| Aviso de autorización para<br>Aviso DE AUTORIZACIÓN PARA<br>Debido a que la prestación de los servic<br>lispuesto por la Ley 1636 de 2013 y el l<br>consentimiento en los términos establec<br>efectúe el tratamiento de la información<br>pcupacional en mi favor y demás servic<br>le Empleo y lo definido y autorizado po<br>según los términos y exigencias de la L                                                                                        | tratamiento de datos personale<br>A TRATAMIENTO DE DATOS PERSO<br>los de gestión y colocación requieren del su<br>Decreto 2852 de 2013, de manera voluntaria<br>idos por la Ley Estatutaria 1581 de 2012 y l<br>suministrada para el fin exclusivo de realiza<br>os a los que pueda tener acceso, de confor<br>e el Ministerio del Trabajo. El manejo de mi i<br>ey 1636 y el Decreto 2852 de 2013.                                                                                                  | DNALES<br>ministro de información, de conformidad d<br>a, previa, explícita, informada e inequívoca<br>eglamentada por el Decreto 1377 de 2013<br>ir las labores de intermediación laboral, ar<br>midad con los criterios definidos por el Se<br>nformación igualmente lo autorizo para qu                                                                                                 | con lo<br>a, otorgo<br>3 para que se<br>nálisis<br>rvicio Público<br>ue se realice        |  |
| Aviso de autorización para<br>Aviso DE AUTORIZACIÓN PAR.<br>Debido a que la prestación de los servic<br>lispuesto por la Ley 1636 de 2013 y el l<br>iconsentimiento en los términos establec<br>efectúe el tratamiento de la información<br>ocupacional en mi favor y demás servic<br>de Empleo y lo definido y autorizado po<br>según los términos y exigencias de la L<br>De esta forma, reconozco que la inform                                             | tratamiento de datos personale<br>A TRATAMIENTO DE DATOS PERS<br>los de gestión y colocación requieren del su<br>Decreto 2852 de 2013, de manera voluntaria<br>idos por la Ley Estatutaria 1581 de 2012 y l<br>suministrada para el fin exclusivo de realiza<br>os a los que pueda tener acceso, de confor<br>el Ministerio del Trabajo. El manejo de mi i<br>ay 1636 y el Decreto 2852 de 2013.<br>ación por mi suministrada estará a disposici                                                     | PS<br>DNALES<br>ministro de información, de conformidad d<br>a, previa, explícita, informada e inequívoca<br>eglamentada por el Decreto 1377 de 2013<br>r las labores de intermediación laboral, ar<br>midad con los criterios definidos por el Se<br>nformación igualmente lo autorizo para qu<br>ón, para los mismos fines y con las misma                                               | con lo<br>a, otorgo<br>3 para que se<br>nálisis<br>irvicio Público<br>ue se realice<br>as |  |
| Aviso de autorización para<br>Aviso DE AUTORIZACIÓN PARA<br>Debido a que la prestación de los servic<br>lispuesto por la Ley 1636 de 2013 y el l<br>oronsentimiento en los términos establec<br>éfectúe el tratamiento de la información<br>pocupacional en mi favor y demás servic<br>le Empleo y lo definido y autorizado po<br>según los términos y exigencias de la L<br>De esta forma, reconozco que la inform<br>estricciones, teniendo derecho entre ot | tratamiento de datos personale<br>A TRATAMIENTO DE DATOS PERSO<br>los de gestión y colocación requieren del su<br>Decreto 2852 de 2013, de manera voluntaria<br>idos por la Ley Estatutaria 1581 de 2012 y l<br>suministrada para el fin exclusivo de realiza<br>os a los que pueda tener acceso, de confor<br>rel Ministerio del Trabajo. El manejo de mi i<br>ey 1636 y el Decreto 2852 de 2013.<br>ación por mi suministrada estará a disposici<br>ros a conocer, actualizar, rectificar o revoca | PS<br>DNALES<br>ministro de información, de conformidad d<br>, previa, explícita, informada e inequívoca<br>eglamentada por el Decreto 1377 de 2013<br>r las labores de intermediación laboral, ar<br>midad con los criterios definidos por el Se<br>nformación igualmente lo autorizo para qu<br>ón, para los mismos fines y con las misma<br>i la autorización de la información o datos | con lo<br>a, otorgo<br>3 para que se<br>nálisis<br>rvicio Público<br>ue se realice<br>as  |  |

Imagen 10

Se debe hacer el paso de verificación de seguridad por medio de la prueba Captcha, que emplea la prueba desafío-respuesta para determinar si el usuario es o no humano, luego se confirma el proceso dando clic en crear cuenta. (Ver imagen 11)

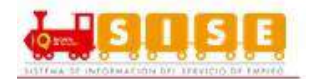

| No soy un robot | 2                        |  |
|-----------------|--------------------------|--|
|                 | reCAPTCHA                |  |
|                 | Privacidad - Condiciones |  |

Imagen 11

El sistema despliega una ventana emergente en la cual se encuentra la información resumida de los datos ingresados para ser confirmados, luego de ser verificados, se da clic en "Grabar". (Ver imagen 12)

| niormacion Dil        | genciada               |                      |             |                       |
|-----------------------|------------------------|----------------------|-------------|-----------------------|
| Estimado usu          | ario,por favor verifiq | ue la información di | ligenciada. |                       |
| Tipo de Documento:    | Cédula de Ciudadanía   |                      |             |                       |
| Nro. de Documento:    | 12345679               |                      |             | 1000                  |
| Correo Electrónico: I | nombre2@correo.com     |                      |             | and the second second |
| Manakara An allidar   |                        |                      |             | ALC: NO               |
| Fecha de Nacimient    |                        |                      |             |                       |
| Sexo: Femenino        | 0.01/01/1995           |                      |             |                       |
| Telefono: 2342342     |                        |                      |             |                       |
| Daía: Calamhia        |                        |                      |             |                       |
| Pais: Colombia        | οτίρο                  |                      |             |                       |
| Municipio BOGOTÁ,     | D.C.                   |                      |             |                       |
| Drastadar da au Dra   | foroncio (             |                      |             |                       |
| Prestador de su Pre   | lerencia (             |                      |             |                       |
| T unito Atención      |                        |                      |             |                       |
|                       |                        |                      |             | - 10                  |
|                       |                        |                      | Volver Gra  | bar                   |
|                       |                        |                      |             | (m)                   |

Imagen 12

El sistema informará que el usuario se ha creado satisfactoriamente. Luego clicar en "Cerrar". (Ver imagen 13)

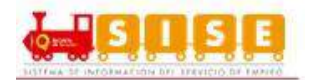

| Confirmación                                    | ×      |
|-------------------------------------------------|--------|
| El Usuario se ha registrado satisfactoriamente. |        |
|                                                 | Сеггар |

Imagen 13

El sistema llevará automáticamente a la sesión personalizada del oferente registrado, en el cual se podrá ver un menú desplegable propio para su gestión y consulta. (Ver imagen 14)

| 4        | A 10              |                           | 1000, 1140, 11, 17, 10   |                                    |
|----------|-------------------|---------------------------|--------------------------|------------------------------------|
| Inicio 🔻 | Mi hoja de vida 🔻 | Mis oportunidades laboral | es 🔻 Mi orientación y ca | pacitación 👻 Servicios Virtuales 👻 |
|          | - Al-             | / 61                      |                          | mnen                               |
|          |                   | Ima                       | gen 14                   |                                    |

En la parte izquierda de la pantalla de sesión se encontrará un recuadro donde informa el progreso del registro de hoja de vida y unos iconos de acceso rápido donde se podrá ver "Mi hoja de vida" directamente desde la pantalla.

Registrando la información de educación, capacitaciones, experiencia laboral, idiomas y otros conocimientos de los cuales cada uno comprende un porcentaje para culminar o llegar al 100% de la actualización de hoja de vida.

Los porcentajes de las pestañas son siguientes:

- Registro de Oferentes 25%
- Datos personales 5%
- Nivel Educativo 30%
- Experiencia Laboral 30%
- Educación informal 10%

14 Servicio Público de Empleo Septiembre de 2017. Versión 1.9

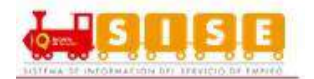

En la parte inferior del menú de gestión del oferente, se despliegan 5 pestañas que indican los apartados que se pueden diligenciar para un registro completo del buscador de empleo. (Ver imagen 15)

| Servicio                                                                                                    |                                                           |           | Manual Usua          | dio Cerrar Sesión |
|----------------------------------------------------------------------------------------------------|-----------------------------------------------------------|-----------|----------------------|-------------------|
| de Empleo                                                                                                    |                                                           |           |                      |                   |
|                                                                                                    |                                                           |           |                      |                   |
| cio 👻 Mi hoja de vida 🎽 Mis oportuni                                                                                                    | dades laborales 🎽 Mi orientación y capacitación 👻 Servici | ios Virtu | ales 🔻               |                   |
| NOT THE PARTY PARTY AND THE PARTY AND A SECOND                                                                                                    |                                                           |           |                      |                   |
| Usted se encuentra en: Editar Hoja de Vida × Información                                                                                                    | Básica                                                    |           |                      |                   |
| li Hoja de Vida                                                                                                    |                                                           |           |                      |                   |
| in the state of the state of th |                                                           |           |                      |                   |
|                                                                                                    |                                                           | 1         |                      |                   |
| Completado                                                                                                    |                                                           | 1         |                      |                   |
| 25%                                                                                                    | INFORMACIÓN BÁSICA NIVEL EDUCATIVO EXPERIENCIA I          | ABORAL    | EDUCACIÓN INFORMAL   | 8                 |
|                                                                                                    |                                                           |           |                      |                   |
| 🗁 Ver mi Hoja de Vida                                                                                                    |                                                           |           |                      |                   |
| ¢ Configuración                                                                                                    | Datos Personales                                          |           |                      | Guardar           |
|                                                                                                    |                                                           |           |                      |                   |
|                                                                                                    | *Tipo de documento                                        |           | "Número de documento |                   |
|                                                                                                    | Cédula de Cludadanía                                      |           | 12345679             |                   |
|                                                                                                    | *Primer nombre                                            |           | Segundo nombre       |                   |
|                                                                                                    | NOMBRE                                                    |           |                      |                   |
|                                                                                                    | *Primer apellido                                          |           | Segundo apellido     |                   |
| the start of                                                                                                    | 11                                                        |           |                      |                   |
|                                                                                                    |                                                           |           |                      |                   |
|                                                                                                    |                                                           |           |                      |                   |

En cada una de las pestañas de nivel educativo, experiencia laboral, educación informal, idiomas y habilidades se podrá registrar más de una información o de no presentar ningún tipo de información bastará con marcar el campo NO de selección en la parte superior de cada pestaña, servirá para sumar el grado de completitud de la hoja de vida.

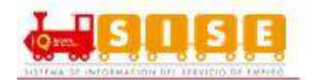

#### 2. Restablecimiento de Contraseña

En cualquier momento se podrá modificar o restablecer la clave de acceso, si ha extraviada u olvidada. Para ello, se debe hacer clic en el link "Olvidé mi usuario o clave" de la pantalla de acceso y digitar los datos solicitados para la rehabilitación o modificación de datos de acceso. El sistema permite hacer el restablecimiento de dos maneras: Por el correo electrónico o la pregunta de seguridad. (Ver Imagen 1)

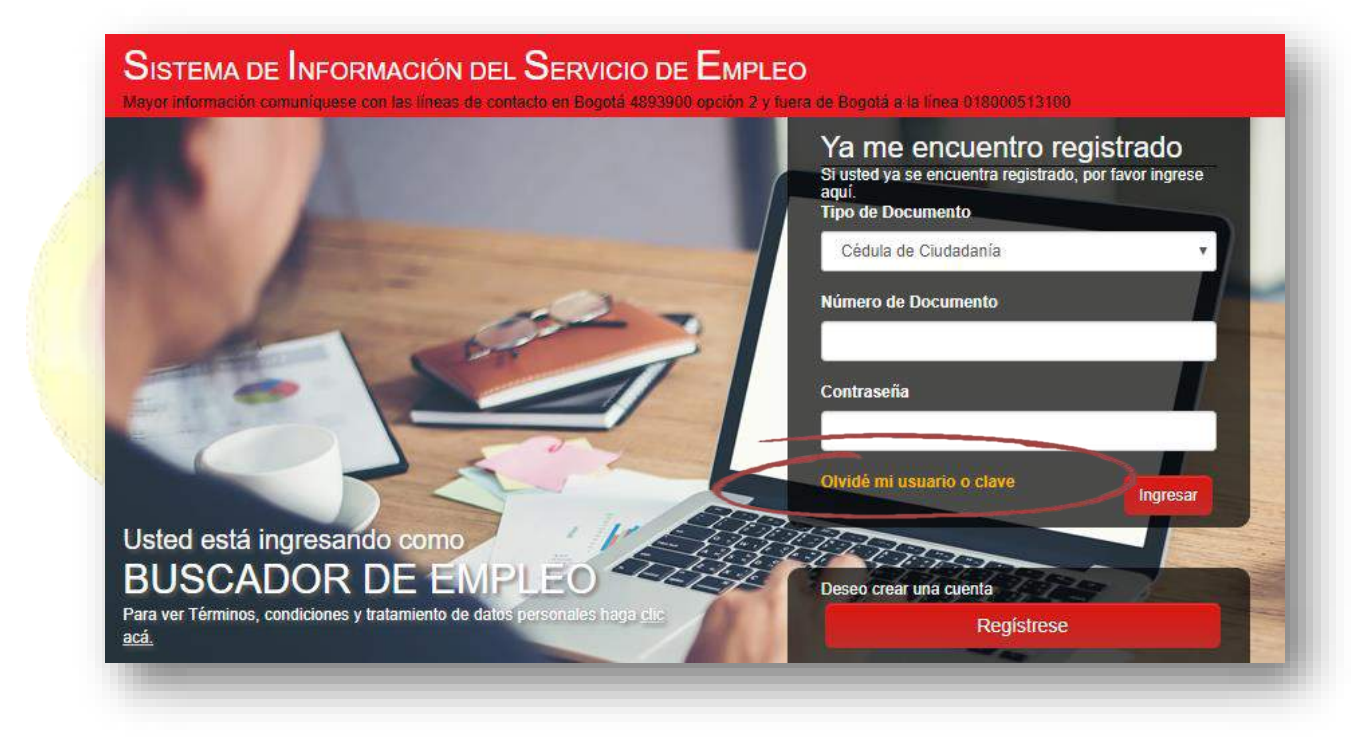

Imagen 1

A partir de este momento el usuario puede restablecer la contraseña de dos maneras:

 Ingresando el correo electrónico y dando clic en botón "Validar". En este caso la plataforma envía un correo con las instrucciones para restablecer la contraseña. (Ver Imagen 2)

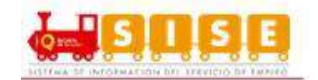

| Por favor digite su correo electrónico. |   |
|-----------------------------------------|---|
| * Correo Electrónico: Validar Validar   | l |

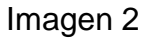

 Si el usuario no recuerda el correo electrónico puede ingresar a "No recuerdo el correo electrónico", enseguida aparecerá un formulario donde solicita el tipo de documento y el número de documento que se encuentra registrado en la plataforma (Ver Imagen 3):

| Resta | blecer contraseña                              |                                                                      |
|-------|------------------------------------------------|----------------------------------------------------------------------|
|       | Por favor, ingrese su tipo y nro. de doc. para | ra restablecer su contraseña y conocer con que mail esta registrado. |
|       | * Número de Documento:                         |                                                                      |

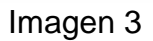

 Al ingresar el número de documento y validar el documento, aparece el formulario de pregunta de seguridad, donde muestra la pregunta de seguridad seleccionada en el momento del registro y se debe dar al respuesta a la misma. (Ver Imagen 4)

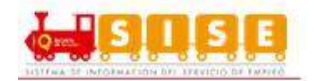

| Color favorito |
|----------------|
| d              |

Imagen 4

Por ultimo aparece el formulario para realizar el cambio de contraseña (Ver Imagen 5).

|                   | Email: |         |        |   |   |
|-------------------|--------|---------|--------|---|---|
| * Nueva Contr     | aseña: |         |        | _ |   |
| * Confirmar Conti | aseña: |         |        |   |   |
|                   |        | Guardar | Volver |   |   |
|                   |        |         |        |   |   |
| <br>              |        |         |        |   | - |

Si la clave cumple con las políticas se regenera la clave y enviará un correo a la cuenta registrada.

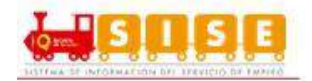

# 3. Ingreso al Módulo

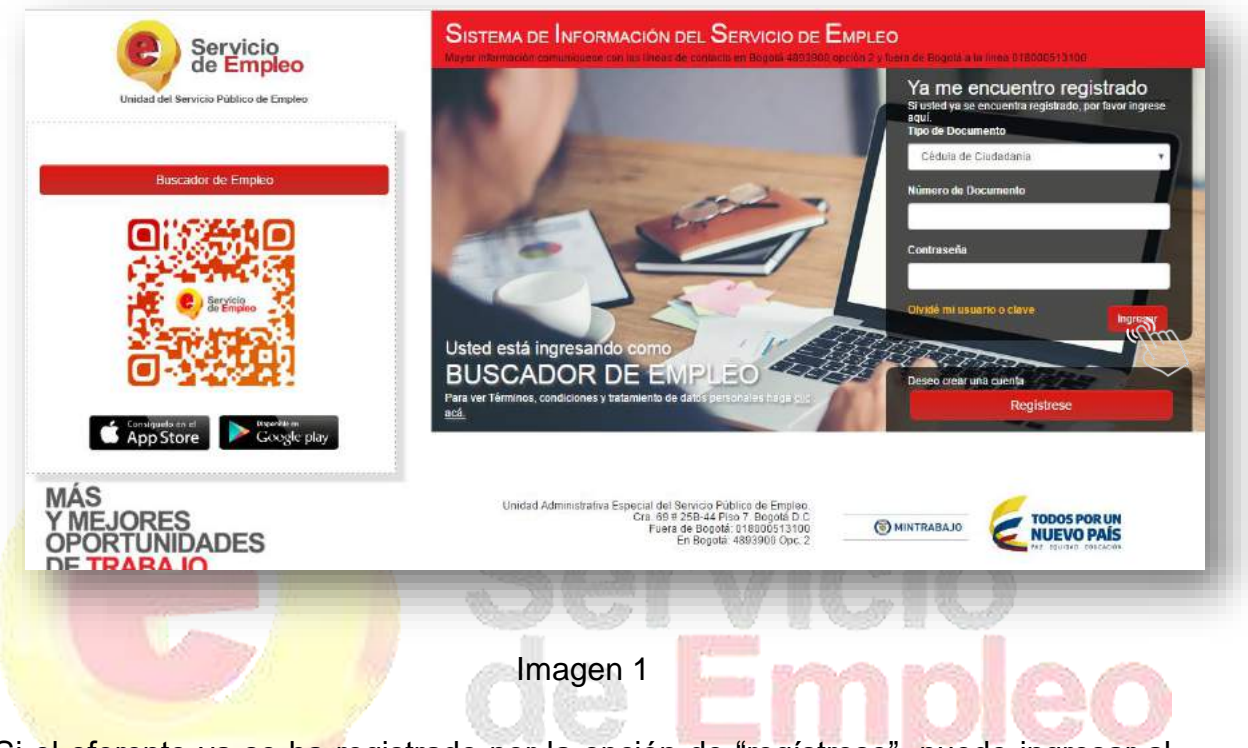

Si el oferente ya se ha registrado por la opción de "regístrese", puede ingresar al sistema diligenciando los datos que se solicitan en la pantalla de inicio y luego activando el botón ingresar.

## 3.1. Inicio

## 3.1.1. Datos Básicos

Al momento de ingresar se podrá visualizar el logo del prestador con el que se ha registrado en la parte superior, junto al logo de la unidad de servicio público de empleo. (Ver imagen 2)

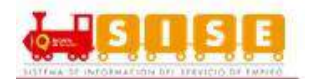

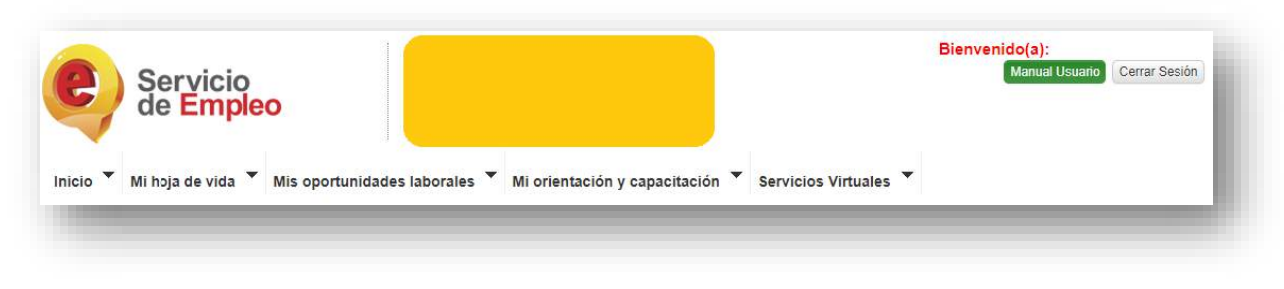

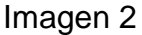

En la parte superior derecha de la página de inicio se verá el nombre del oferente, se habilita el botón "Manual Usuario" para poder descargar el manual de funcionamiento de la plataforma y finalmente se encuentra habilitado el botón de "Cerrar sesión" para poder salir de la plataforma de forma segura. (Ver imagen 3)

| Bienvo | enido(a): NOMBRE | APELLIDO      |       |
|--------|------------------|---------------|-------|
| •      | Manual Usuario   | Cerrar Sesión | 0     |
| 1      |                  |               | noloo |
|        | Image            | en 3          | IINGO |

Posteriormente se presenta la tabla de Datos Básicos, la cual muestra los datos registrados en el sistema, si la hoja de vida no se encuentra diligenciada al 100% esta indicará que se encuentra incompleta, por lo cual se deberá presionar en el botón "Completar mi Hoja de Vida". (Ver imagen 4)

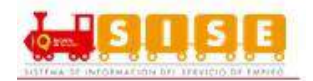

| ivenido(a):<br>BRE APELLIDO<br>e vida 25 % completa | Número documento:     | 12345679                    |                                                                         |
|-----------------------------------------------------|-----------------------|-----------------------------|-------------------------------------------------------------------------|
| BRE APELLIDO<br>e vida 25 % completa                |                       |                             | Buscar vacante por código o                                             |
| e vida 25 % completa                                | Nombre:               | NOMBRE APELLIDO             | La hoja de vida debe estar completada al 100% para realizar húsqueda de |
|                                                     | Correo:               | nombre2@correo.com          | vacantes                                                                |
|                                                     | Fecha de nacimiento:  | 1 de Enero 1993             |                                                                         |
| Certificado de Inscripción                          | Canal de registro:    | Autoregis <mark>tr</mark> o |                                                                         |
|                                                     | Última actualización: | 15 Agosto 2017              | Consultar                                                               |
| Cuenta                                              | Prestador:            |                             |                                                                         |
| di ni niga de vida                                  | Punto de atención:    |                             | Vacantas que la pueden interestro                                       |
| ortar mi noja de vida                               | [                     |                             | vacantes que le pueden interesar o                                      |
| onliguración                                        | Ver mi Hoja de Vida   |                             | Consultar Vacantes                                                      |
|                                                     |                       |                             |                                                                         |

Para imprimir el certificado de inscripción de un oferente o buscador de empleo a los servicios de empleo del prestador, bastará con dar clic en el botón llamado "Certificado de Inscripción" (Ver imagen 5), este descargará un archivo en formato PDF para el uso del usuario. (Ver imagen 6)

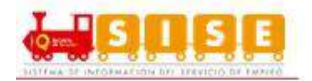

|   | Bienvenido(a):<br>NOMBRE APELLIDO<br>Hoja de vida 100 % completa                                                                                             |
|---|----------------------------------------------------------------------------------------------------|
|   | Certificado de Inscripción         Mi Cuenta         Ver mi hoja de vida         Editar mi hoja de vida         Configuración         Términos y Condiciones |
| A | Imagen 5                                                                                                    |
|   | / de Empleo                                                                                                    |

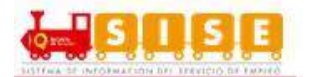

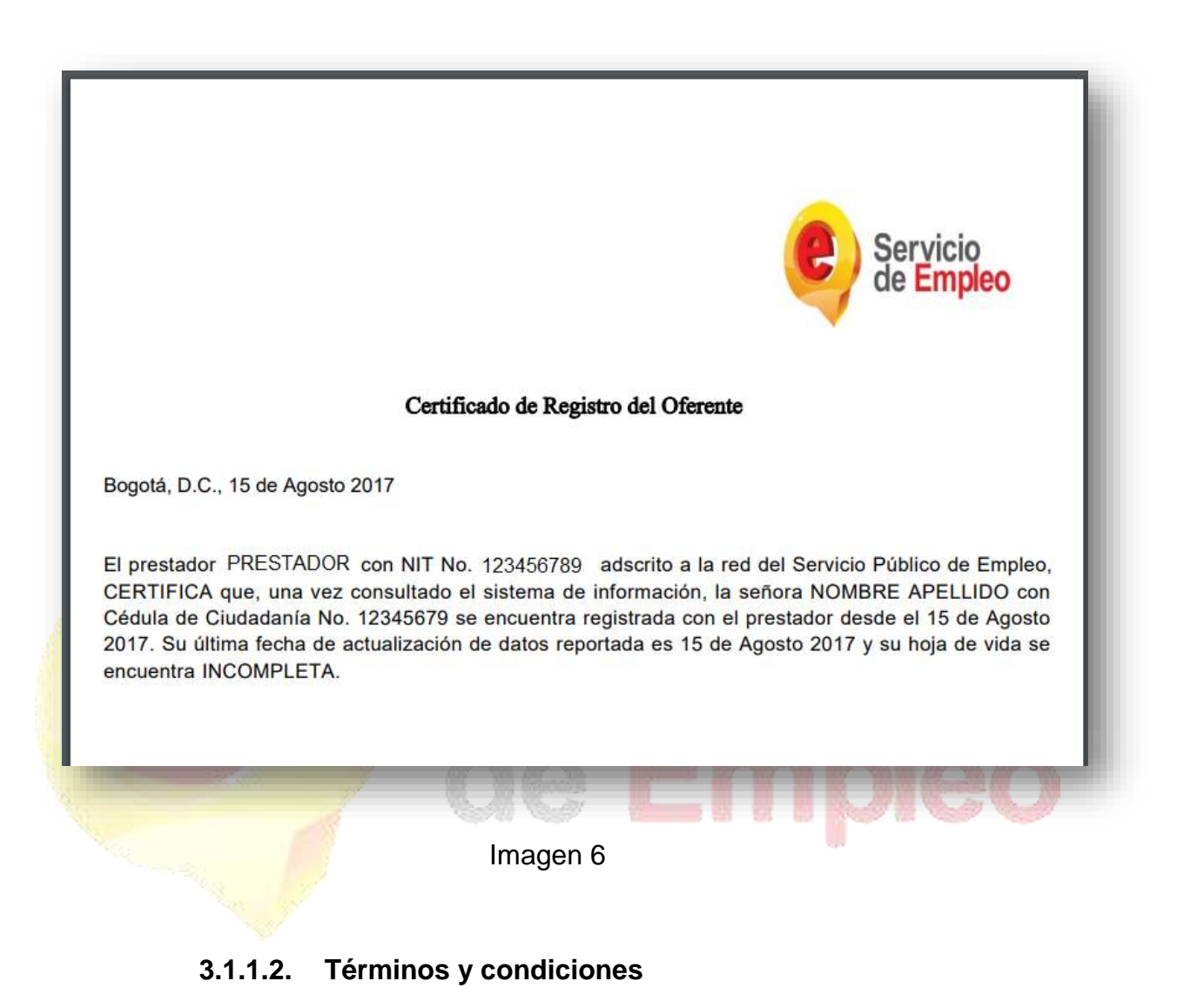

Para conocer los terminos y condiciones de uso, es necesario acceder a la información básica y luego indicar en el botón Terminos y Codiciones. (Ver imagen 7)

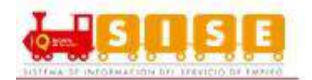

| IOMBRE A       | PELLIDO                 |
|----------------|-------------------------|
| oja de vida 10 | 0 % completa            |
|                |                         |
| Cer            | tificado de Inscripción |
| Mi Cuenta      |                         |
| Ver mi hoja    | a de vida               |
| Editar mi h    | oja de vida             |
| Configurad     | ión                     |
| Términos       | Condiciones             |

#### Imagen 7

Al ingresar se podrán observar los Terminos y Condiciones, donde se indicarán las definiciones previas, normas de uso general, obligaciones del usuario, consiciones especialies de uso, limitación y exoneración de responsabilidad del servicio público de empleo y prohibiciones a usuarios prestadores del servicio público de empleo. (Ver imagen 8)

| Servicio<br>de Empleo                                                                                                    |                                                                                                    | Bienvenido(a):<br>Manual Usuano Cerrar Sesión                                                                                                    |
|----------------------------------------------------------------------------------------------------|----------------------------------------------------------------------------------------------------|----------------------------------------------------------------------------------------------------|
| cio 🍸 Mi hoja de vida 🎽 Mis oportunidade                                                                                 | es laborales 🍷 Mi orientación y capacitación 🍷 Servicios Vi                                                                                                    | irtuales 👻                                                                                                    |
| Usted se enquentra en: Términos Y Condiciones                                                                            |                                                                                                    |                                                                                                    |
|                                                                                                    | SISTEMA DE INFORMACIÓN DEL SERVICIO DE EMPLEO<br>TERMINOS Y CONDICIONES DE USO                                                                                  | -SISE-                                                                                                    |
| El uso y acceso al aplicativo del Sistema de Información o<br>estas condiciones y declarar su acuerdo difigenciando la o | el Servicio Público de Empleo –SISE-está sujeto a los siguientes "Términos y α<br>asilla "Acepto los Términos γ Condiciones". En caso de que no señale dicha ca | Condiciones de Uso". Para hacer uso de este Servicio, usted deberá leer atentamente<br>silla o no acepte estas condiciones, no podrá utilizar este Sitio Web. |
| Adicionalmente, al utilizar este Sitio Web, usted declara la<br>alcances de dicha intermediación se detallan mas adelant | aceptación del tratamiento de la información que cargue al mismo, con el propo<br>e                                                                             | ósito que la misma circule y sea compartida para efectos de intermediación laboral. Los                                                                       |
| La Unidad del Servicio Público de Empleo podrá revisar e                                                                 | stos Términos γ Condiciones de Uso en cualquier momento, actualizando su co                                                                                     | ontenido. Usted deberá visitar esta página cada vez que acceda al Sitio para revisar los                                                                      |

Imagen 8

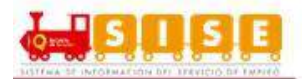

# 3.1.2. Configuración

| cio 🔭 Mi hoj      | ja de vida 🔻      | Mis oportunidades laborales | • | Mi orientación y capacitación | • | Servicios Virtuales | • |
|-------------------|-------------------|-----------------------------|---|-------------------------------|---|---------------------|---|
| atos Básicos      |                   |                             |   |                               |   |                     |   |
| onfiguración ഹ്രീ | en: Inicio > Conf | iguración                   |   |                               |   |                     |   |
| alte              | <i>.n</i>         |                             |   |                               |   |                     | _ |

Imagen 9

En la opción de configuración de cuenta se puede realizar la modificación de información ingresada al momento del registro como: (Ver imagen 10)

## Actualizar hoja de vida:

| C | Configuración de mi cuenta                                                                                                    |
|---|----------------------------------------------------------------------------------------------------|
| A | continuación encontrará las opciones disponibles para la configuración de su cuenta.                                                              |
|   | Actualice sus datos de contacto, experiencia laboral, educación y demás información d <del>e su Hoja de Vida.</del><br>Actualizar mi Hoja de Vida |
|   |                                                                                                    |

Imagen 10

El sistema permite modificar la información registrada en el módulo de registro de la hoja de vida.

# Cambiar Contraseña:

De manera autónoma, el buscador puede hacer el cambio, de la contraseña con la cual ingresa a la plataforma. (Ver imagen 11)

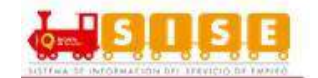

| Contrasena anterior   |  |                 |
|-----------------------|--|-----------------|
| *Nueva contraseña     |  |                 |
| *Confirmar contraseña |  |                 |
|                       |  | Guardar Cambios |

Imagen 11

#### Cambiar pregunta de seguridad:

Funcionalidad desde la cual el oferente realiza el cambio de la pregunta de seguridad ingresada al momento del registro. Importante recordar que la pregunta de seguridad tiene efecto para el cambio de contraseña en el caso que el oferente no recuerde el correo electrónico registrado. (Ver imagen 12)

| *Pregunta de seguridad: | Color favorito | • | 6 |
|-------------------------|----------------|---|---|
| *Respuesta:             | ROJO           |   |   |
|                         |                |   |   |

Imagen 12

#### Cambio de correo electrónico:

Se debe generar una verificación previa de que el correo electrónico nuevo no exista en la información del sistema de información, por lo cual se debe realizar el procedimiento mencionado en el apartado 1. Registro de oferente. (Ver imagen 13)

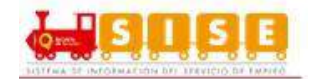

|                                  | nombre@correo.com |                 |
|----------------------------------|-------------------|-----------------|
| *Confirmar correo<br>electrónico |                   |                 |
|                                  |                   | Guardar Cambios |

Imagen 13

## Cambiar de Prestador:

| <ul> <li>Cambio de ciudad</li> </ul>                                                                                     |                 |
|----------------------------------------------------------------------------------------------------|-----------------|
| <ul> <li>Cambio de barrio/localidad/vereda</li> </ul>                                                                    |                 |
| <ul> <li>Los horarios de atención y ubicación no se ajustaron a sus<br/>necesidades</li> </ul>                           |                 |
| <ul> <li>No recibió atención presencial</li> </ul>                                                                       |                 |
| <ul> <li>No recibió orientación ocupacional o capacitación (individual o grupal)</li> </ul>                              |                 |
| <ul> <li>No le gustó la atención recibida en orientación ocupacional o<br/>capacitación (individual o grupal)</li> </ul> |                 |
| <ul> <li>No le gustó la atención recibida en otro de los servicios.</li> </ul>                                           |                 |
| <ul> <li>Le recomendaron otro Prestador.</li> </ul>                                                                      |                 |
| <ul> <li>Los servicios que requiere los ofrece otro Prestador.</li> </ul>                                                |                 |
| Otro motivo: ¿Cuál?                                                                                                    |                 |
|                                                                                                    |                 |
|                                                                                                    |                 |
|                                                                                                    | Guardar Cambios |

Imagen 14

El Buscador de Empleo tiene toda la libertad de cambiar de Prestador, indicando previamente el motivo principal de su cambio.

Hay dos reglas fundamentales para el cambio de prestador:

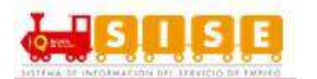

- 1. Si el oferente acaba de hacer su registro en la plataforma o realizó cambio de prestador, este puede cambiar el lugar de residencia y/o el prestador a partir del primer día del siguiente mes.
- 2. Si el oferente realizó un cambio de prestador por un motivo diferente a cambio de ciudad, podrá realizarlo nuevamente en un mes, 30 días calendario.

Cuando este motivo sea CAMBIO DE CIUDAD, el sistema indica que el Buscador de Empleo debe actualizar la información obligando a actualizar la dirección.

Este cambio de Prestador debe generar un correo electrónico al mismo Buscador de Empleo y notificaciones al Prestador nuevo y no afecta los procesos que lleva vigentes como cursos, talleres o remisiones del Prestador anterior.

**NOTA:** Los usuarios que estén inscritos al programa de gobierno "Estado joven" NO podrán cambiarse de prestador, solo podrán hacerlo cuando sean desmarcados de este programa. (Ver imagen 15)

e Emp

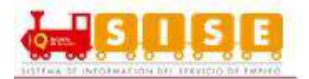

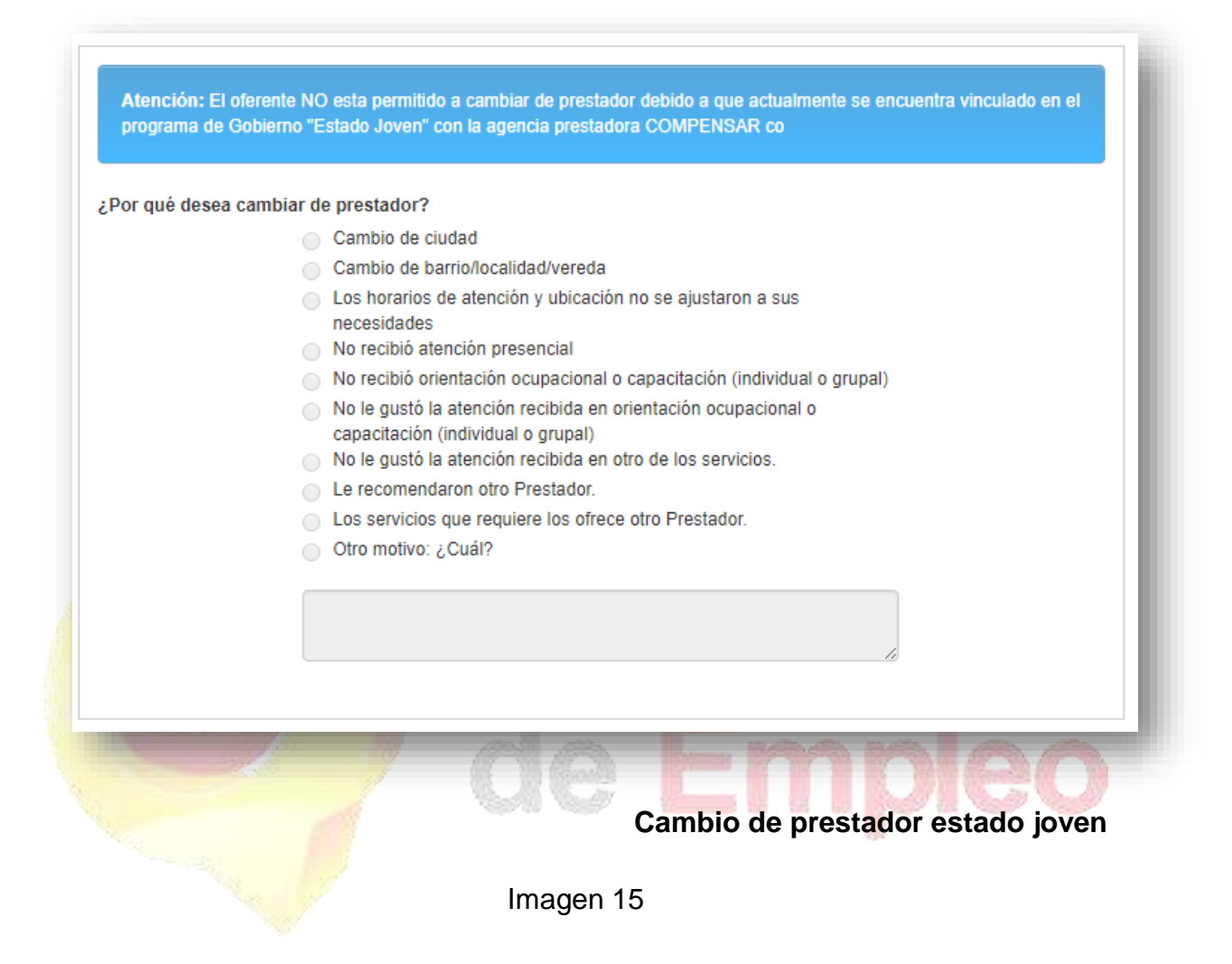

## Inactivación voluntaria del usuario:

El Buscador tiene la opción de inactivar su cuenta, de manera temporal, cuando no quiera recibir los servicios de gestión y colocación de empleo del SPE. El Prestador asociado puede también realizar esta transacción. A la elección de esta opción, debe especificar el motivo principal de su inactivación.

El alcance de esta opción es que el Buscador de Empleo no podrá realizar ni continuar alguna transacción, ni un Prestador le podrá realizar alguna gestión. Queda invisible para el Prestador, excepto para los reportes cuando así aplique.

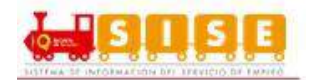

La reactivación de este estado para el Buscador de Empleo es el ingreso con su usuario y contraseña, con una confirmación de REACTIVACIÓN por su parte. Ninguna vacante o invitación a actividad podrá reactivarse, todas quedan en el histórico del usuario. (Ver imagen 16)

| For que desea macava |                                                                                             |
|----------------------|---------------------------------------------------------------------------------------------|
|                      | No recibió atención presencial                                                              |
|                      | <ul> <li>No recibió orientación ocupacional o capacitación (individual o grupal)</li> </ul> |
|                      | <ul> <li>No encontró vacantes relacionadas con su perfil</li> </ul>                         |
|                      | No fue llamado a procesos de selección desde un Prestador                                   |
|                      | <ul> <li>No fue llamado a procesos de selección desde un Empleador</li> </ul>               |
|                      | <ul> <li>No le gustó la atención recibida por parte del (los) Prestador (es)</li> </ul>     |
|                      | <ul> <li>Tiene empleo y está conforme</li> </ul>                                            |
|                      | <ul> <li>Suspenderá la búsqueda de empleo</li> </ul>                                        |
|                      | <ul> <li>Concentrará la búsqueda con otros Prestadores u otros canales</li> </ul>           |
|                      | Otro motivo: ¿Cuál?                                                                         |
|                      | -                                                                                           |
|                      |                                                                                             |
|                      |                                                                                             |
|                      | li li                                                                                       |
|                      |                                                                                             |
|                      | Inactivar Cuenta 0                                                                          |
|                      |                                                                                             |
|                      |                                                                                             |

Imagen 16

Cuando el Buscador opta por esta opción, si se encuentra como candidato en alguna vacante quedará en estado DECLINADO. Asimismo, si se encuentra invitado a una actividad, esta quedará como DECLINADA, por lo que ambas son decisiones unilaterales del Buscador. El motivo es por inactivación voluntaria.

En el caso que el Buscador de Empleo no ingrese al sistema de información durante 3 meses, entrará en estado "Inactivo por tiempo". La reactivación será automática cuando el usuario inicie sesión en el sistema. No se afecta transacción alguna con el Buscador de Empleo.

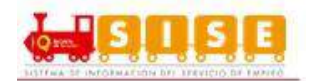

# 3.2. Mi hoja de vida

En esta opción se podrá gestionar la hoja de vida, para acceder a ella se debe dar clic y seleccionar alguna de las dos opciones que allí se presentan. (Ver imagen 17)

|                                                                                                    | pieo                                                                                                    |  |  |  |
|----------------------------------------------------------------------------------------------------|----------------------------------------------------------------------------------------------------|--|--|--|
| nicio Mi hoja de vida Vita oportunidades laborales Mi orientación y capacitación Servicios Virtuales Ver Hoja de Vida Usted se e Editar Hoja de Vida Básicos |                                                                                                    |  |  |  |
|                                                                                                    | langer 47                                                                                                    |  |  |  |
|                                                                                                    | Imagen 17                                                                                                    |  |  |  |
| 3.2.1. Ver Ho                                                                                                    | <sup>ja de Vida</sup> Servicio                                                                                                    |  |  |  |
| entana permit                                                                                                    | e observar los datos que han sido diligenciados, así mismo                                                                                                    |  |  |  |
| te la descarga                                                                                                    | e impresión de hoja de vida. (Ver imagen 18)                                                                                                    |  |  |  |
| te la descarga<br>Servicio<br>de Empleo                                                                                                    | e impresión de hoja de vida. (Ver imagen 18)<br>Bienvenido(a):<br>Monteil Usuario Cerrer Section                                                                               |  |  |  |
| Servicio<br>Servicio<br>de Empleo<br>Mi hoja de vida Viis oport                                                                                              | e impresión de hoja de vida. (Ver imagen 18)                                                                                                    |  |  |  |
| te la descarga<br>Servicio<br>de Empleo<br>Mi hoja de vida<br>Ver Hoja de Vida                                                                               | e impresión de hoja de vida. (Ver imagen 18)                                                                                                    |  |  |  |
| te la descarga<br>Servicio<br>de Empleo<br>Mi hoja de vida<br>Ver Hoja de Vida<br>*<br>Edilar Hoja de Vida                                                   | e impresión de hoja de vida. (Ver imagen 18)                                                                                                    |  |  |  |
| te la descarga<br>Servicio<br>de Empleo<br>Mi hoja de vida<br>Ver Hoja de Vida<br>** Edilar Hoja de Vida<br>oja de Vida                                      | e impresión de hoja de vida. (Ver imagen 18)<br>Bienvenido(a):<br>Woncet Usuario Cerrar Section<br>tunidades laborales * Mi orientación y capacitación * Servicios Virtuales * |  |  |  |
| te la descarga<br>Servicio<br>de Empleo<br>Mi hoja de Vida<br>Ver Hoja de Vida<br>Gija de Vida<br>Oja de Vida                                                | e impresión de hoja de vida. (Ver imagen 18)                                                                                                    |  |  |  |
| te la descarga<br>Servicio<br>de Empleo<br>Mi hoja de vida<br>Ver Hoja de Vida<br>** Edilar Hoja de Vida<br>toja de Vida<br>mpletado<br>1009                 | e impresión de hoja de vida. (Ver imagen 18)                                                                                                    |  |  |  |
| te la descarga<br>Servicio<br>de Empleo<br>Mi hoja de vida<br>Mis oport<br>Ver Hoja de Vida<br>Coja de Vida<br>mpletado<br>1005                              | e impresión de hoja de vida. (Ver imagen 18)                                                                                                    |  |  |  |
| te la descarga                                                                                                    | e impresión de hoja de vida. (Ver imagen 18)                                                                                                    |  |  |  |
| te la descarga                                                                                                    | e impresión de hoja de vida. (Ver imagen 18)                                                                                                    |  |  |  |

Imagen 18

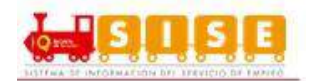

## 3.2.1.1. Impresión y Descarga

Estas funcionalidades solo se habilitan cuando se ha registrado al 100% la información de la hoja de vida.

En la parte izquierda de la pantalla acompañada del nivel de completitud de la hoja de vida se encuentran las opciones de "Descargar Hoja de vida" y de "Imprimir". (Ver imagen 19)

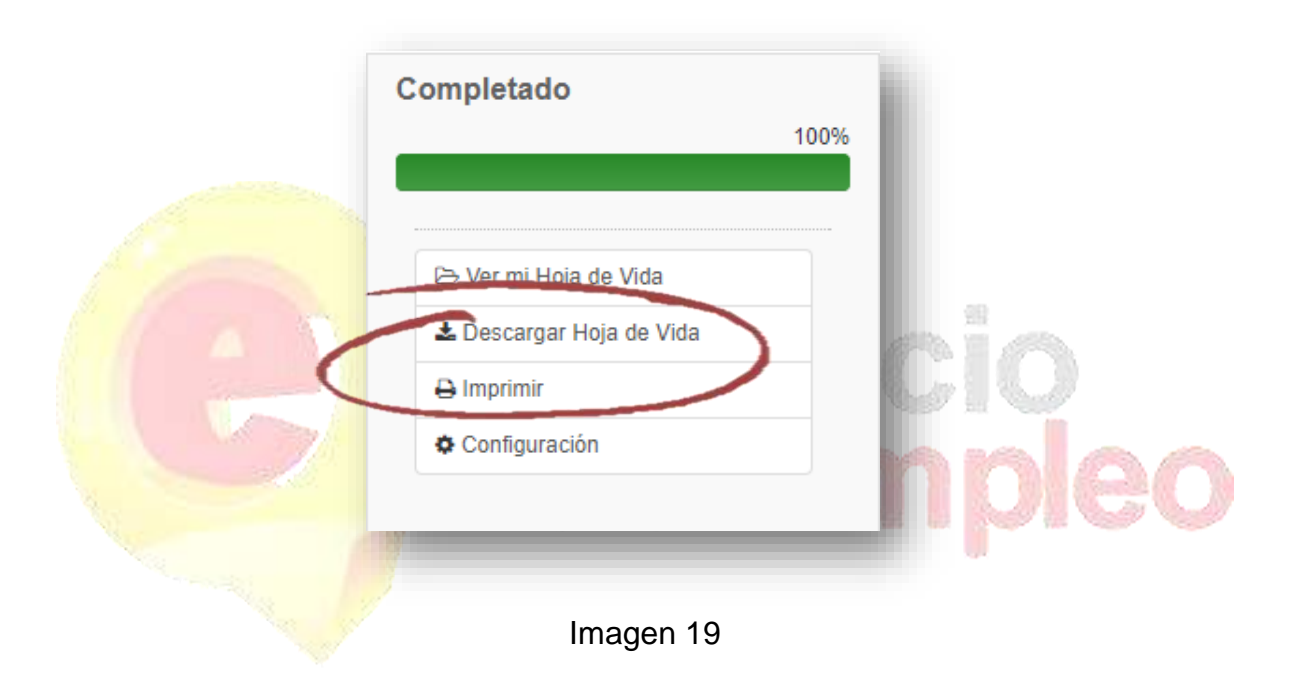

La opción de descargar hoja de vida, permite al oferente descargar en archivo PDF. (Ver imagen 20)

Si se selecciona la opción de imprimir se abre una ventana emergente en la que se muestra la hoja de vida con la opción de impresión, en la parte superior derecha de la página.

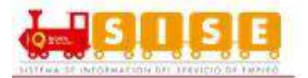

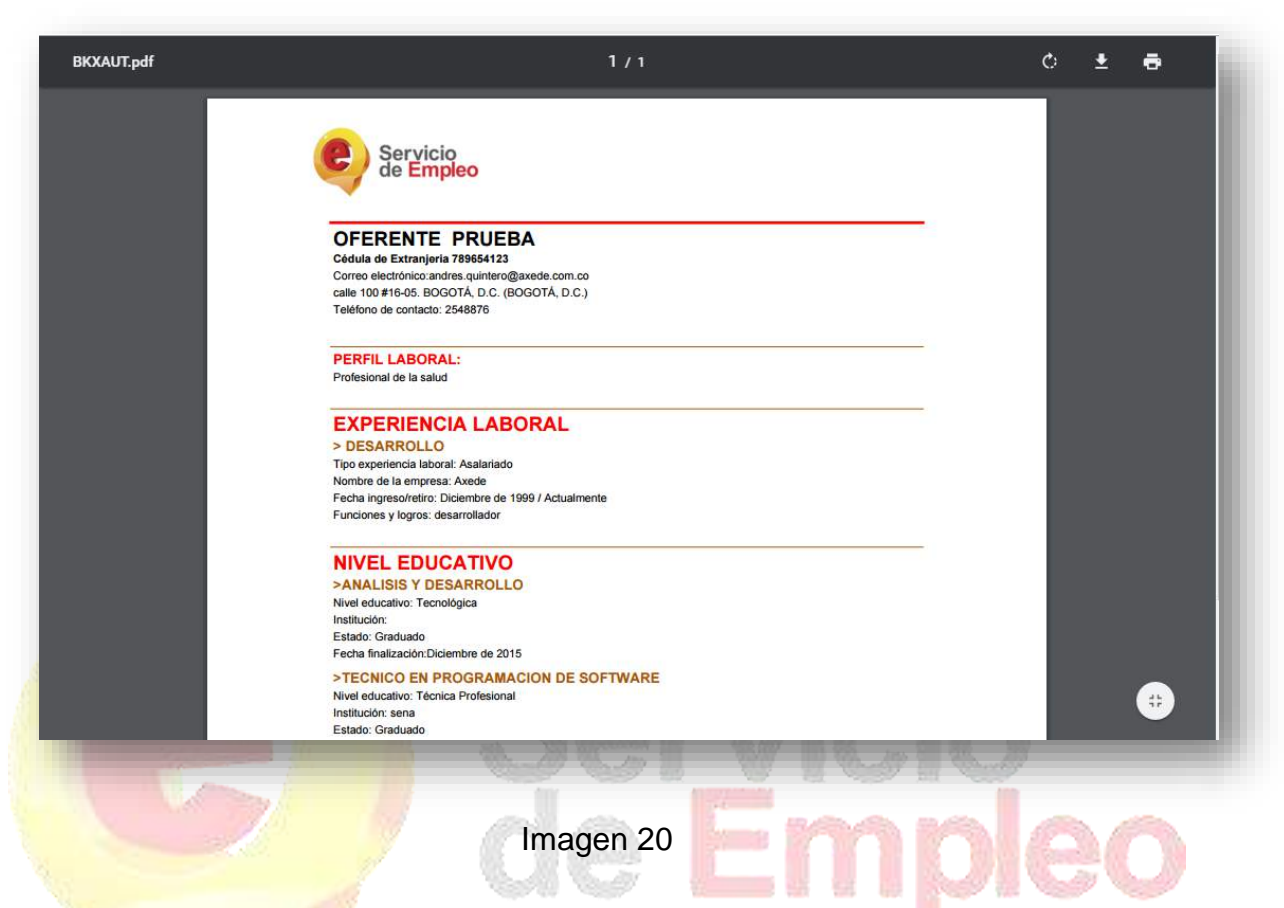

**NOTA:** En caso de que no se visualice la ventana, verificar en la esquina superior derecha del navegador, que esté permitido el Pop-up o ventana emergente. (Ver imagen 21)

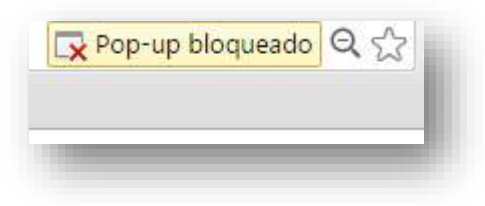

Imagen 21

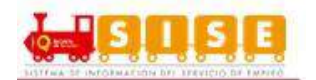

## 3.2.2. Editar Hoja de Vida

Es importante recordar que para la búsqueda de empleo es fundamental tener la hoja de vida al 100%, de lo contrario no dejará postularse a ninguna vacante.

Es de aclarar que es necesario diligenciar cada formulario al 100% para poder continuar con el registro de la hoja de vida.

## 3.2.2.1. Información Básica

En este apartado se recopila información básica del oferente, esta cuenta con el 30% de completitud de la hoja de vida. (Ver imagen 22)

| ER MI HOJA DE VIDA | EDITAR MI HO    | JA DE VIDA 🕼        |                    |                       |
|--------------------|-----------------|---------------------|--------------------|-----------------------|
| INFORMACIÓN BÁSICA | NIVEL EDUCATIVO | EXPERIENCIA LABORAL | EDUCACIÓN INFORMAL | IDIOMAS Y HABILIDADES |
|                    |                 |                     |                    |                       |
| the second         |                 | Imagan 22           | - 100 10           |                       |
|                    |                 | Imagen 22           |                    | ngo.                  |

En la primera parte, se complementan los datos personales. Allí se deben diligenciar los siguientes campos: (Ver Imagen 23)

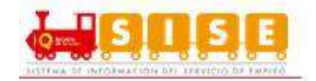

| e<br>0    |
|-----------|
| e<br>0    |
| 0         |
|           |
| ¥         |
|           |
|           |
| •         |
| acimiento |
| τ         |
|           |
| 2         |

Imagen 23

En caso de pertenecer a una población focalizada, se selecciona "SI" en la lista desplegable de "Se reconoce como parte de una población focalizada:", a continuación aparecerá un listado para que marque el tipo de población al que pertenece, asi mismo sucederá si se selecciona una condicion de discapacidad . (Ver Imagen 24)

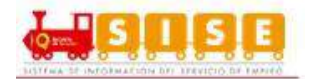

| SI                                    | ▼ Si                      | • |
|---------------------------------------|---------------------------|---|
| Grupo étnico                          | Condición de Discapacidad |   |
| Afrocolombianos                       | Persona con discapacidad  |   |
| Indígenas                             | *Tipo discapacidad        |   |
| Negros                                | Auditiva                  |   |
| Palenqueros                           | Cognitiva o Intelectual   |   |
| Raizales                              | Psicosocial               |   |
| Rrom                                  | Sordoceguera              |   |
|                                       | Visual                    |   |
| Tipo de Población                     |                           |   |
| Personas en procesos de reintegración |                           |   |

Imagen 24

En el siguiente grupo de información, se debe diligenciar los datos de contacto. Notando como el correo electrónico está bloqueado, el mismo se podrá editar desde la configuración de la cuenta. (Ver Imagen 25)

9 Er
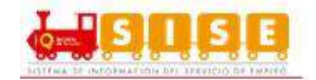

| P@correo.com     *País de residencia   Colombia   *Municipio de residencia   *Municipio de residencia   *Prestador de su preferencia   *Prestador de su preferencia   *Prestador de su preferencia   *Prestador de su preferencia   *Prestador de su preferencia   *Prestador de su preferencia   *Prestador de su preferencia   *Prestador de su preferencia   *Prestador de su preferencia   *Prestador de su preferencia   *Prestador de contacto   Otro telófono   Observaciones   complemento   Seleccione   Y   Y   Seleccione   Y   Agregar complemento                                                                                                    | Correo electrónico           |                                         |
|----------------------------------------------------------------------------------------------------|------------------------------|-----------------------------------------|
| •Pais de residencia   Colombia   •Municipio de residencia   •Prestador de su preferencia   •Prestador de su preferencia   •Prestador de su preferencia   •Prestador de su preferencia   •Prestador de su preferencia   •Prestador de su preferencia   •Prestador de su preferencia   •Prestador de su preferencia   •Prestador de su preferencia   •Prestador de su preferencia   •Prestador de su preferencia   •Prestador de su preferencia   •Prestador de contacto   Otro telófono   •Otro telófono   •Otro telófono   •Otro telófono   •Otro telófono   •Complemento   • ♥ ♥ ♥ ♥ ♥ ♥ ♥ ♥ ♥ ♥ ♥ ♥ ♥ ♥ ♥ ♥ ♥ ♥ ♥                                                                                                    | n@correo.com                 |                                         |
| Colombia    *Municipio de residencia   *Prestador de su preferencia   *Prestador de su preferencia   *Pertenece a:      *Pertenece a:      *Telófono de contacto   Otro telófono   Observaciones      Sección   Seleccione      Seleccione      Agregar complemento                                                                                                    | *País de residencia          | *Departamento de residencia             |
| *Municipio de residencia  Prestador de su preferencia  Prestador de su preferencia  Pertence a:  Pertence a: Pertence a: Pertence a: Pertence | Colombia                     | × · · · · · · · · · · · · · · · · · · · |
| Prestador de su preferencia *Punto de atención   Barrio de residencia *Pertenece a:   Image: Section de contacto Otro telófono   Observaciones Otro telófono   Barción Principal Image: Seleccione   Seleccione V   Seleccione Código Postal   Seleccione Agregar complemento                                                                                                    | *Municipio de residencia     |                                         |
| *Prestador de su preferencia *Punto de atención   Barrio de residencia *Pertenece a:   *Telófono de contacto Otro telófono   *Telófono de contacto Otro telófono   Observaciones Observaciones   ección Seleccione   Seleccione V   Seleccione Código Postal   Seleccione Agregar complemento                                                                                                    |                              | ~                                       |
| Barrio de residencia *Pertenece a:   *Telófono de contacto Otro telófono   *Telófono de contacto Otro telófono   Observaciones Observaciones   ección Selección Principal   Seleccione     Complemento Código Postal   Seleccione  Agregar complemento                                                                                                    | *Prestador de su preferencia | *Punto de atención                      |
| Barrio de residencia *Pertenece a:  Telófono de contacto Otro telófono Observaciones Observaciones Sección Sección Seleccione Código Postal Seleccione Agregar complemento                                                                                                    |                              | × V                                     |
| Image: seleccione     Seleccione     Complemento     Complemento     Código Postal     Seleccione     Agregar complemento                                                                                                    | Barrio de residencia         | *Pertenece a:                           |
| *Telófono de contacto       Otro telófono         Observaciones                                                                                                    |                              | ~ \                                     |
| Observaciones   ección     Sección Principal   Seleccione   Seleccione   Complemento   Seleccione   Seleccione     Agregar complemento                                                                                                    | *Telófono de contacto        | Otro telófono                           |
| Observaciones  Complemento  Código Postal  Seleccione  Agregar complemento                                                                                                    |                              |                                         |
| ección Sección Principal Seleccione V V V V # V - V Complemento Seleccione V Agregar complemento                                                                                                    | Observaciones                |                                         |
| Sección       Sección Principal       Seleccione       Complemento       Código Postal       Seleccione                                                                                                    |                              |                                         |
| Sección Principal         Seleccione       V       V       V       V         Complemento       Código Postal         Seleccione       V       Agregar complemento                                                                                                    | ección                       |                                         |
| Seleccione     V     V     V     V       Complemento     Código Postal       Seleccione     V     Agregar complemento                                                                                                    |                              |                                         |
| Complemento     Código Postal       Seleccione     Agregar complemento                                                                                                    | Seleccione                   |                                         |
| Complemento     Código Postal       Seleccione     Agregar complemento                                                                                                    |                              |                                         |
| Seleccione V Agregar complemento                                                                                                    | Complemento                  | Código Postal                           |
|                                                                                                    | Seleccione V                 | Agrégar complemento                     |

#### Imagen 25

Si al momento de seleccionar el campo de direcciones no se encuentra la nomenclatura deseada (Agrupación, Apartamento, Bloque, Bulevar, Bodega, Carretera, Casa, Comunal, Conjunto, Consultorio, Depósito, Edificio, Entrada, Esquina, Garaje, Etapa, Interior, Kilometro, Local, Lote, Manzana, Mezzanine, Módulo, Oficina, Parcela, Paseo, Penhouse, Piso, Propiedad Horizontal, Salón,

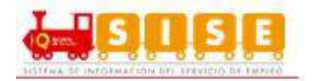

Sector, Semisótano, Solar, Sótano, Súper Manzana, Torre, Unidad, Verdad, Vía Y Zona), el usuario podrá seleccionar la opción "Otro". (Ver imagen 26)

| 1           | Colossiens -                                                                                                    |                             |
|-------------|----------------------------------------------------------------------------------------------------|-----------------------------|
|             | Seleccione<br>Calle<br>Carrera<br>Diagonal<br>Transversal<br>Avenida                                                                                      | Código Postal Código Postal |
| Date<br>*Pe | Avenida Calle<br>Avenida Carrera<br>Autopista<br>Circular<br>Circunvalar<br>Cuentas Corridas<br>Pasaje<br>Paseo<br>Peatonal<br>Troncal<br>Variante<br>Via | aboral                      |
|             | Otro                                                                                                    |                             |

Posteriormente se deberá seleccionar nuevamente el campo y se desplegaran los campos faltantes. (Ver imagen 27)

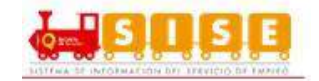

| 1    | 11-12-12-12-12-12-12-12-12-12-12-12-12-1 | 10 |    | 1    |   |         | Jac                      | 1   |              |   |   |
|------|------------------------------------------|----|----|------|---|---------|--------------------------|-----|--------------|---|---|
| 2    | Otro •                                   |    |    | •    | • | •       | ▼ #                      |     | • -          |   | • |
|      | Seleccione<br>Agrupación<br>Apartamento  |    | [] |      |   | Arrent  | o conto conto            | Cá  | ódigo Postal |   | _ |
|      | Bloque<br>Bulevar                        |    | 6  |      |   | Agregar | complemento              |     |              |   |   |
|      | Bódega                                   |    |    |      |   |         |                          |     |              |   |   |
|      | Casa                                     |    |    |      |   |         |                          |     |              |   |   |
| -    | Comunal                                  |    |    |      |   |         |                          |     |              |   |   |
| Date | Consultorio                              | al |    |      |   |         |                          |     |              |   |   |
|      | Edificio                                 |    |    |      |   |         |                          |     |              |   |   |
| *Pe  | Entrada                                  |    |    |      |   |         |                          |     |              |   | _ |
| na   | Etapa                                    |    |    |      |   |         |                          |     |              |   |   |
|      | Garaje                                   |    |    |      |   |         |                          |     |              |   |   |
|      | Kilómetro                                |    |    |      |   |         |                          |     |              |   |   |
| 4    | Local                                    | •  |    |      |   |         |                          |     |              |   |   |
|      |                                          |    | 10 |      |   |         |                          |     |              |   |   |
|      |                                          |    |    |      |   |         | 14 APR 14-               |     |              |   |   |
|      | 1. 1.                                    |    |    | 1000 |   |         | 8. <i>19</i> 18 <i>i</i> | 100 |              | h |   |

aparecían inicialmente, se deberá indicar nuevamente la opción "otro", y re aparecerán las opciones. (Ver imagen 28)

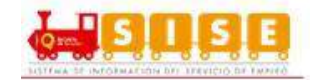

| 1    |                      |    |          |   |           |             |     |            |              |
|------|----------------------|----|----------|---|-----------|-------------|-----|------------|--------------|
|      | Otro 🔻               | _  | <b>y</b> | • | <b>v</b>  | ▼ #         |     | • -        |              |
|      | Módulo               | •  |          |   |           |             | Cód | igo Postal |              |
|      | Oficina              |    |          |   | Agregar o | complemento | -   |            |              |
|      | Paseo                |    |          |   |           |             |     |            |              |
|      | Penthouse            |    |          |   |           |             |     |            |              |
|      | Propiedad Horizontal |    |          |   |           |             |     |            |              |
|      | Salón                | 20 |          |   |           |             |     |            |              |
| Date | Semisótano           | al |          |   |           |             |     |            |              |
|      | Solar<br>Sótano      |    |          |   |           |             |     |            | <b>111</b> 2 |
| *P(  | Super Manzana        |    |          |   |           |             |     |            |              |
| na   | Torre<br>Unidad      |    |          |   |           |             |     |            |              |
|      | Vereda               |    |          |   |           |             |     |            |              |
|      | Via<br>Zona          |    |          |   |           |             |     |            |              |
|      | Otros                | w. |          |   |           |             |     |            |              |
|      |                      |    |          |   |           |             |     |            |              |
|      |                      |    |          |   |           |             |     |            |              |

**NOTA:** Recordar que sólo los campos marcados con asterisco (\*) son de obligatorio diligenciamiento, los demás son opcionales. Es importante recomendar a las personas diligenciar o suministrar el mayor número de datos solicitados en el sistema.

A continuación, se diligencia el grupo de información relacionado con el perfil laboral. (Ver Imagen 29)

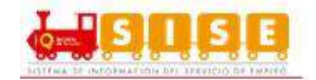

|                                         |   | Caracteres restantes 2000                |
|-----------------------------------------|---|------------------------------------------|
| Aspiración salarial 🕖                   |   | Posibilidad de viajar 🚱                  |
| 1 SMMLV                                 | • | NO                                       |
| *Posibilidad de trasladarse 😡           |   | *Interés en ofertas de teletrabajo       |
| NO                                      | • | Si                                       |
| Situación laboral actual                |   | * Propiedad medio de transporte          |
| Desempleado                             | • | SI                                       |
| Tiene licencia de conducción para carro |   | * Tiene licencia de conducción para moto |
| Si                                      | Ŧ | No                                       |
| Categoría licencia para carro           |   |                                          |
| B1                                      | Ŧ |                                          |
|                                         |   |                                          |

Finalmente se encuentran los intereses ocupacionales. (Ver Imagen 30)

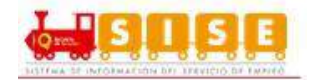

| * Cargo(s) de in | terés (Hasta 5) 😧 |         |
|------------------|-------------------|---------|
|                  |                   | *       |
|                  |                   |         |
|                  | Limpiar           | Guardar |

Es importante diligenciar esta información para efectos de la búsqueda de vacantes. También se debe recordar que máximo se permiten 5 cargos de interés. El campo de cargos de interés es de autocompletar, así que, desde la tercera letra escrita, el sistema le mostrará la información relacionada con la palabra que está escribiendo.

En estos autocompletar no se distingue mayúscula de minúscula ni tienen impacto las tildes, tampoco la posición de la palabra buscada en la lista.

Una vez seleccionado el cargo de interés y se haga clic sobre él, se ingresará de forma automática a la lista inferior. (Ver Imagen 31)

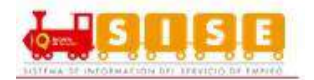

| * Cargo(s) de interés (Hasta 5) 😯                                                                                                    |                                                                           |
|----------------------------------------------------------------------------------------------------|---------------------------------------------------------------------------|
| 1 - Ayudante de construcción<br>2 - Conductor                                                                                                    |                                                                           |
|                                                                                                    | ~                                                                         |
| Quitar selección Limpiar tod                                                                                                    | Guardar                                                                   |
| Imagen 31                                                                                                    |                                                                           |
| El botón "Quitar selección", elimina uno de los ítos<br>se desea quitar todos los ítems de la lista, se de<br>todos". Al terminar, dar clic en el botón "Guardar | ems seleccionados de la lista. S<br>be clicar en el botón "Limpiar<br>r". |

3.2.2.2. Nivel Educativo

La pantalla presenta los campos obligatorios y no obligatorios que se pueden diligenciar, la gran mayoría de los cuales están parametrizados a partir de listas de información de las que se debe seleccionar la opción deseada. A continuación se revisarán a detalle algunos de los mismos:

Si el oferente no presentara ningún tipo de educación formal, bastaría con marcar "NO" el cuadro de chequeo de la parte superior de la pantalla. (Ver Imagen 32)

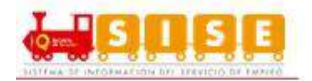

| sompletate            | ARY WILLOW OF AIRY TY FRITAK WILLOW DE AIRY TN                                                  |  |
|-----------------------|-------------------------------------------------------------------------------------------------|--|
| 30%                   | INFORMACIÓN BÁSICA NIVEL EDUCATIVO EXPERIENCIA LABORAL EDUCACIÓN INFORMAL IDIOMAS Y HABILIDADES |  |
| 😂 Ver mi Hoja de Vida | ¿Tiene educación formal?: Salaccione. •                                                         |  |
| O Configuración       | Seleccione                                                                                      |  |

Imagen 32

En este caso, pese a no haber diligenciado ningún dato, la plataforma seguiría avanzando en el grado de completitud de la hoja de vida y no lo penalizaría en el progreso. (Ver Imagen 33)

| Completado            | VER MI HOJA DE VIDA 🔯 EDITAR MI HOJA DE VIDA 🕼                                                  |
|-----------------------|-------------------------------------------------------------------------------------------------|
|                       | INFORMACIÓN BÁSICA NIVEL EDUCATIVO EXPERIENCIA LABORAL EDUCACIÓN INFORMAL IDIOMAS Y HABILIDADES |
| 🗁 Ver mi Hoja de Vida | ¿Tiene educación formal? No 🔻                                                                   |

Imagen 33

En caso contrario, de si tener educación formal, aparecen relacionados a través de una lista diferentes opciones del tipo de estudios y grado en el que el oferente pueda encontrarse. (Ver Imagen 34)

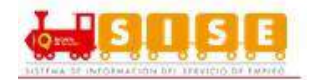

| Completado            | VER MI HOJA DE VIDA 🔯 EDITAR MI HOJA          | A DE VIDA 📝         |                           |                           |  |
|-----------------------|-----------------------------------------------|---------------------|---------------------------|---------------------------|--|
| 60%                   | INFORMACIÓN BÁSICA NIVEL EDUCATIVO E          | EXPERIENCIA LABORAL | EDUCACIÓN INFORMAL        | IDIGMAS Y HABILIDADES     |  |
|                       |                                               |                     |                           |                           |  |
| 🗁 Ver mi Hoja de Vida | ¿Tiene educación formal? Si                   | T                   |                           |                           |  |
| Configuración         |                                               |                     |                           |                           |  |
|                       | Agregar Nivel Educativo                       |                     |                           |                           |  |
|                       |                                               |                     |                           |                           |  |
|                       | *Nivel educativo                              |                     | Observaciones             |                           |  |
|                       | Seleccione                                    | •                   |                           |                           |  |
|                       | Seleccione<br>Freescolar                      |                     | Está interesado en realiz | car práctica empresariai? |  |
|                       | Básica Primaria(1-5)<br>Básica Secundada(5-9) |                     |                           |                           |  |
|                       | Media(10-13)                                  |                     |                           | Cancelar Quardar          |  |
|                       | Técnica Caboral<br>Técnica Profesional        |                     |                           |                           |  |
|                       | Universitaria                                 |                     |                           |                           |  |
|                       | Especialización<br>Maestria                   |                     |                           |                           |  |
|                       | Doctorado                                     |                     |                           |                           |  |
|                       |                                               |                     |                           |                           |  |
|                       |                                               |                     |                           |                           |  |
|                       |                                               |                     |                           |                           |  |
|                       |                                               |                     |                           |                           |  |

En el campo de "Núcleo de conocimiento", se ofrece un listado de la agrupación que se hace de los programas académicos por afinidad en los contenidos y/o en sus campos de acción de la formación. (Ver Imagen 35)

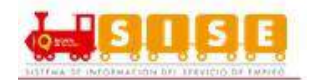

| 60%                   | INFORMACIÓN BÁSICA NIVELEDIJGATIVO EXPERIENCIA LABORAL EDUCACIÓN INFORMAL IDICIMAS Y HABILIDADES                                                                                                    |
|-----------------------|----------------------------------------------------------------------------------------------------|
|                       |                                                                                                    |
| S Ver mi Hoja de Vida | ¿Tiene educación formal?                                                                                                    |
|                       | Agregar Nivel Educativo                                                                                                    |
|                       | Nivel educativo Observaciones                                                                                                    |
|                       | Selections •                                                                                                    |
|                       | "Núcleo de conocimiento 😧 📄 ¿Está interesado en realizar práctica empresarial?                                                                                                    |
|                       | Selections                                                                                                    |
|                       | SIN DEFINIR<br>ADMINISTRACIÓN<br>AGRONOMÍA<br>ANTOPOLOGÍA, ARTES LIBERALES<br>ARQUITECTURA<br>ARTES PLÁSTICAS, VISUALES Y AFINES<br>ARTES REPRESENTATIVAS<br>BACTERIOLOGÍA<br>BIBLIOTECOLOGÍA, OTROS DE CIENCIAS SOCIALES Y HUMANAS<br>BIOLOGÍA, MICROBIOLOGÍA Y AFINES<br>CIENCIA POLÍTICA, RELACIONES INTERNACIONALES<br>COMUNICACIÓN SOCIAL, PERIDOISMO Y AFINES<br>COMUNICACIÓN SOCIAL PERIDOISMO Y AFINES<br>COMUNICACIÓN SOCIAL PERIDOISMO Y AFINES<br>DEPORTES, EDUCACIÓN FÍSICA Y RECREACIÓN<br>DEPORTES, EDUCACIÓN FÍSICA Y RECREACIÓN<br>DERECHO Y AFINES<br>DISEÑO<br>ECONOMÍA<br>EDULCACIÓN |

En el campo "Título obtenido", se digita la información de formación académica tal cual como está en la información del programa académico o título de formación de la persona a registrase.

En el campo "Título homologado", se ofrece un listado de diferentes opciones de las titulaciones homologadas actualmente en Colombia, con el objeto que el asesor pueda seleccionar la que sea de aplicación para el oferente que está registrando, ésta se desplegará solo hasta que se diligencie el campo "Núcleo de conocimiento". (Ver Imagen 36)

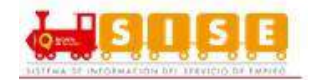

| Completado                               | VER MI HOJA DE VIDA 🔯 EDITAR MI HOJA DE VIDA 😰                                                                                                    |                                                     |
|------------------------------------------|----------------------------------------------------------------------------------------------------|-----------------------------------------------------|
| 60%                                      | INFORMACIÓN BÁSICA NIVEL EDUCATIVO EXPERIENCIA                                                                                                    | IA LABORAL EDUCACIÓN INFORMAL IDIOMAS Y HABILIDADES |
| 🗁 Ver mi Hoja de Vida<br>🌣 Configuración | ¿Tiene educación formal? Si v                                                                                                    |                                                     |
|                                          | Agregar Nivel Educativo                                                                                                    |                                                     |
|                                          | *Nivel educativo                                                                                                    | Observaciones                                       |
|                                          | Técnica Profesional                                                                                                    |                                                     |
|                                          | *Núcleo de conocimiento 🚱                                                                                                    | ¿Está interesado en realizar práctica empresarial?  |
|                                          | MEDICINA                                                                                                    | •                                                   |
|                                          | Título obtenido                                                                                                    | Cancelar Guardar                                    |
|                                          | * Título homologado 😡                                                                                                    |                                                     |
|                                          | Seleccione<br>Seleccione<br>TECNICA PROFESIONAL EN ESTETICA COSMETOLI<br>TECNICA PROFESIONAL EN MASOTERAPIA<br>TECNICA PROFESIONAL EN ATENCION COSMETOLO<br>TECNICA PROFESIONAL ESTETICA Y COSMETOLO<br>TECNICO PROFESIONAL EN ATENCION PREHOSPIT | VLOGICA<br>IENES DIAGNOSTICAS<br>JOGIA<br>PITALARIA |
|                                          | Imagen 36                                                                                                    | VICIO                                               |

En el campo de "País título", se toma por defecto Colombia, pero se puede seleccionar cualquiera de la lista. En caso de seleccionar un país diferente a Colombia, no se mostrará el listado de instituciones, de lo contrario, se dispone el campo autocompletar para buscar su institución educativa. (Ver Imagen 37)

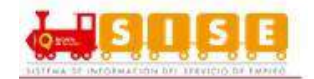

| Completado                                | VER MI HOJA DE VIDA 🔯 EDITAR MI HOJA DE VIDA 📝       |                                                   |
|-------------------------------------------|------------------------------------------------------|---------------------------------------------------|
| 00%                                       | INFORMACIÓN BÁSICA NIVEL EDUCATIVO EXPERIENCIA LABOR | AL EDUCACIÓN INFORMAL IDIOMAS Y HABILIDADES       |
| E∋ Ver mi Hoja de Vida<br>Ø Configuración | ¿Tiene educación formal? Si V                        |                                                   |
|                                           | Agregar Nivel Educativo                              |                                                   |
|                                           | *Nivel educativo                                     | Observaciones                                     |
|                                           | Técnica Profesional 🔻                                |                                                   |
|                                           | *Núcleo de conocimiento 😧                            | Está interesado en realizar práctica empresarial? |
|                                           | MEDICINA                                             | Cancelar Guardar                                  |
|                                           | Título obtenido                                      |                                                   |
|                                           | t Titula hamalasada 🔒                                |                                                   |
|                                           | Seleccione                                           |                                                   |
|                                           | * País título:                                       |                                                   |
|                                           | Colombia                                             |                                                   |
|                                           | * Institución:                                       |                                                   |
|                                           |                                                      |                                                   |
|                                           | * Estado<br>Seleccione                               |                                                   |
|                                           |                                                      |                                                   |
| 1 may                                     |                                                      |                                                   |
| 1 mg                                      |                                                      |                                                   |

En el campo "Institución", se recoge un listado de las principales instituciones de educación formal existentes en Colombia. Esta relación ha sido obtenida de diferentes fuentes de información y en lo relativo a las instituciones de educación superior, se consideran las instituciones contenidas en la base SNIES vigente en el país, para que el asesor seleccione.

Si el oferente no hubiera o no estuviera estudiando en ninguna de las instituciones que aparecen en el listado, el oferente debe seleccionar la opción "Otra Institución Educativa" y posteriormente se podrá diligenciar un nuevo campo habilitado la institución. (Ver Imagen 38)

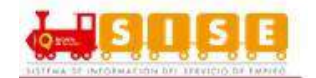

| [Otra Institución Educat | tiva] OTRO |  |
|--------------------------|------------|--|
|                          |            |  |
|                          |            |  |
|                          |            |  |

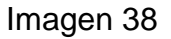

Posteriormente, se debe seleccionar el estado del nivel educativo, "Estado". Se cuenta con las opciones:

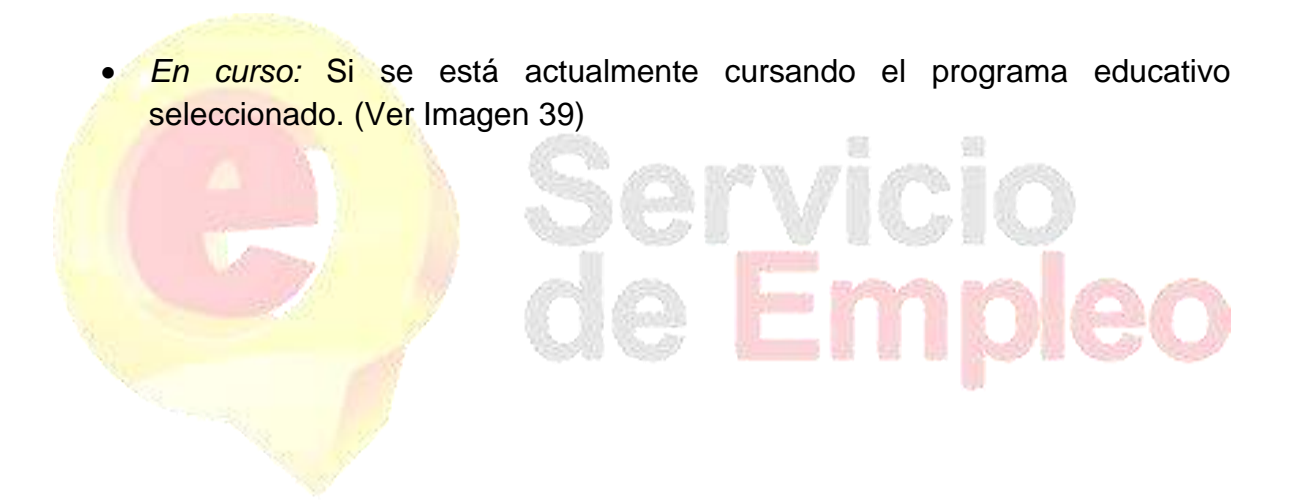

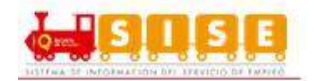

| Nivel educativo          | Observaciones                                      |
|--------------------------|----------------------------------------------------|
| Técnica Profesional      | T                                                  |
| Núcleo de conocimiento 🕢 | ¿Está interesado en realizar práctica empresarial? |
| MEDICINA                 | T Company Company                                  |
| Título obtenido          | Cancelar Guardar                                   |
| * Título homologado 📀    |                                                    |
| Seleccione               | T                                                  |
| * País título:           |                                                    |
| Colombia                 | Ŧ                                                  |
| * Institución:           |                                                    |
|                          |                                                    |
| Estado                   |                                                    |
| En Curso                 | ▼                                                  |
|                          |                                                    |

Los campos fecha de ingreso y fecha de finalización están relacionados con los niveles de educación, por tanto, si en ese campo se selecciona que un oferente está en un determinado nivel "en curso", la fecha de finalización no se encontrará habilitada ya que el nivel no se ha concluido.

 Incompleto: Actualmente no se está matriculado en la institución educativa pero avanzó en el programa académico. Al seleccionar esta opción, se habilita la fecha de finalización (mes y año). (Ver Imagen 40)

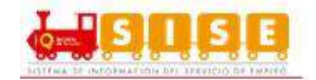

| Nivel educativo          |   | *Fecha de finalización                             |
|--------------------------|---|----------------------------------------------------|
| Técnica Profesional      | ۳ | Mes 🔻 Año 🔻                                        |
| Núcleo de conocimiento 🛿 |   | Observaciones                                      |
| MEDICINA                 |   |                                                    |
| Título obtenido          |   | ¿Está interesado en realizar práctica empresarial? |
| Título homologado 😯      |   | Cancelar Guardar                                   |
| Seleccione               | • |                                                    |
| País título:             |   |                                                    |
| Colombia                 | • |                                                    |
| * Institución:           |   |                                                    |
| * Estado                 |   |                                                    |
| Incompleto               | • |                                                    |

Graduado: Si se terminó un nivel educativo de Técnico laboral, Técnico profesional, Tecnológico o Universitario y esté en estado "Graduado". Se activa el campo de tarjeta profesional, el cual no es obligatorio. (Ver Imagen 41)

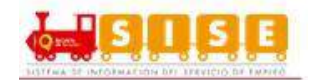

| Nivel educativo          |   | *Fecha de finalizac | tión                                |
|--------------------------|---|---------------------|-------------------------------------|
| Técnica Profesional      | • | Mes v               | Año 🔻                               |
| Núcleo de conocimiento 🥹 |   | Tiene tarjeta profe | sional                              |
| MEDICINA                 | • | Seleccione          | Ŧ                                   |
| Título obtenido          |   | Observaciones       |                                     |
| * Título homologado 🛿    |   | 📄 ¿Está interesado  | o en realizar práctica empresarial? |
| Seleccione               | • |                     |                                     |
| * País título:           |   |                     | Cancelar Guardar                    |
| Colombia                 | • |                     |                                     |
| * Institución:           |   |                     |                                     |
| * Estade                 |   |                     |                                     |
| Graduado                 | • |                     |                                     |

Tener presente que la opción "¿Está interesado en práctica laboral?" se activa cuando el nivel educativo es: Técnico laboral, Técnico profesional, Tecnológico o Universitario y el estado debe ser en curso. (Ver Imagen 42)

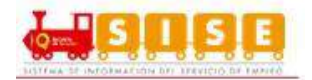

| Nivel educativo          | Observaciones              |                           |
|--------------------------|----------------------------|---------------------------|
| Universitaria            | ¥                          |                           |
| Núcleo de conocimiento 😯 | ¿Está interesado en realiz | zar práctica empresarial? |
| MEDICINA                 | T                          |                           |
| ítulo obtenido           |                            | Cancelar Guardar          |
|                          |                            |                           |
| Título homologado 🕢      |                            |                           |
| Seleccione               | •                          |                           |
| País título:             |                            |                           |
| Colombia                 | •                          |                           |
| Institución:             |                            |                           |
| Estado                   |                            |                           |
| En Curso                 | T                          |                           |
|                          |                            |                           |

Una vez diligenciados todos los datos de los campos obligatorios, se hace clic en el botón "Guardar", de la parte inferior derecha del cuadro y la información quedará registrada (se obtiene un cuadro de mensaje en verde con la confirmación de registro correcto). Si no se desea guardar la información y borrar el contenido del formulario, hacer clic en el botón "Cancelar".

Si se desea añadir un nuevo registro de educación formal bastará con diligenciar los datos del formulario habilitado debajo del mensaje, y proceder de la misma forma. (Ver Imagen 43)

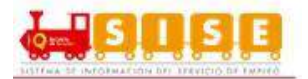

| Nivel educativo: Universitaria                                              |   | Ubicación: Colombia                                |
|-----------------------------------------------------------------------------|---|----------------------------------------------------|
| Núcleo de conocimiento: MEDICINA<br>Título obtenido: MEDICO<br>Institución: |   | Fecha de finalización: Abril de 2015               |
| Estado: Graduado                                                            |   |                                                    |
|                                                                             |   | Eliminar Editar                                    |
|                                                                             |   |                                                    |
| regar Nivel Educativo                                                       |   |                                                    |
| *Nivel educativo                                                            |   | Observaciones                                      |
| Seleccione                                                                  | Ŧ |                                                    |
| *Núcleo de conocimiento 🛿                                                   |   | ¿Está interesado en realizar práctica empresarial? |
| Seleccione                                                                  |   |                                                    |
| Título obtenido                                                             |   | Cancelar Guardar                                   |
|                                                                             |   |                                                    |
| * Título homologado 😧                                                       |   |                                                    |
|                                                                             | • |                                                    |
| * País título:                                                              |   |                                                    |
| Colombia                                                                    | • |                                                    |
| * Institución:                                                              |   |                                                    |
|                                                                             |   |                                                    |
| * Estado                                                                    |   |                                                    |
| Seleccione                                                                  |   |                                                    |

Imagen 43

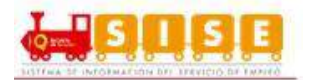

#### 3.2.2.3. Experiencia Laboral

Se continúa con la siguiente pestaña de información de la hoja de vida en la que deben registrarse los datos de la experiencia laboral. Esto se puede hacer, pulsando sobre la siguiente pestaña en la parte superior o haciendo clic en la parte inferior derecha sobre el cursor indicativo de avance a experiencia laboral.

Si el oferente no presentara ningún tipo de experiencia laboral, bastaría con marcar "NO" el cuadro de chequeo de la parte superior de la pantalla. (Ver Imagen 44)

| ompletado             | VER MI HOJA DE VIDA 🔯 EDITAR MI HOJA DE VIDA 🕼       |                                         |
|-----------------------|------------------------------------------------------|-----------------------------------------|
| 90%                   | INFORMACIÓN BÁSICA NIVEL EDUCATIVO EXPERIENCIA LABOR | EDUCACIÓN INFORMAL DIOMAS Y HABILIDADES |
| 🗈 Ver mi Hoja de Vida | ¿Tiene experiencia laboral? No V                     |                                         |
| O Configuración       | Seleccione<br>Si                                     | -                                       |
|                       | Nivel Educativo                                      | Educación Informal 👀                    |
| 10                    |                                                      |                                         |

De ser el caso contrario, si se seleciona "SI", se despliegan los campos a diligenciar para la experiencia laboral. Se accede a la pantalla correspondiente a este ítem en la que aparecen los diferentes campos susceptibles a cubrir de acuerdo a las especificaciones de la trayectoria laboral demostrada por el oferente que es objeto del registro. (Ver Imagen 45)

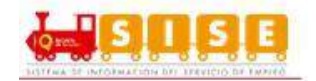

| * Tipo de experiencia laboral                    | * Fecha de ingreso                                                                                                    |
|--------------------------------------------------|----------------------------------------------------------------------------------------------------|
| Seleccione                                       | ▼ Mes ▼ Año ▼                                                                                                    |
| * Nombre de la empresa                           | Trabajo aquí actualmente                                                                                                    |
|                                                  | * Fecha de retiro                                                                                                    |
| * Sector                                         | Mes 🔻 Año 🔻                                                                                                    |
| Seleccione                                       | * Funciones y logros                                                                                                    |
| Teléfono de la empresa                           |                                                                                                    |
|                                                  |                                                                                                    |
| * País                                           |                                                                                                    |
| Colombia                                         | •                                                                                                    |
| * Cargo                                          |                                                                                                    |
|                                                  |                                                                                                    |
| * Cargo equivalente: 🕖                           |                                                                                                    |
| Ingrese texto de búsqueda para cargo equivalente |                                                                                                    |
|                                                  | Caracteres restantes 2000                                                                                                    |
|                                                  |                                                                                                    |
|                                                  | Cancelar Guardar                                                                                                    |
| 10 M                                             | White and the second second se |

Tipo de experiencia laboral: Se despliega la siguiente información:

- Asalariado.
- Independiente.
- Pasantía o práctica laboral.

*Nombre de la empresa:* Digitar el nombre de la empresa donde se obtuvo la experiencia laboral.

Sector: Seleccionar de la lista el sector económico principal de la empresa.

*Teléfono de la empresa:* Este valor no es obligatorio y corresponde al teléfono de la empresa donde el prestador puede validar los datos de experiencia laboral.

País: Seleccionar el país donde se encuentra la empresa en la que trabajó.

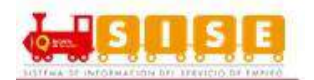

*Cargo:* Digitar el nombre del cargo que se ejerció en la empresa.

*Cargo equivalente:* Seleccionar de la lista el cargo que más se parezca al cargo que se ocupó en la empresa. Este dato es importante para efectos de consecución de vacantes relacionadas.

Fecha de ingreso: Es la fecha en la que se ingresó a trabajar a la empresa.

*Trabaja aquí actualmente:* Si actualmente se está desempeñando el cargo en la empresa se debe seleccionar esta opción.

Fecha de retiro: Fecha en la que se terminó la relación laboral.

Funciones y logros: Describir en máximo 2000 caracteres las funciones y logros

*Guardar y cancelar:* Son las opciones para almacenar la información o cancelar los datos.

**NOTA:** En caso de haber ocupado más de un cargo en la empresa, pueden registrarse tantas experiencias laborales como cargos haya ocupado el oferente.

Si se deseara incorporar una nueva experiencia laboral, bastará con seguir diligenciando el formulario que sigue debajo del mensaje, y que se dispone de forma idéntica al anterior. (Ver Imagen 46)

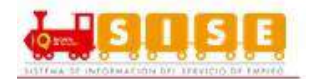

| Tipo experiencia laboral: Pasantía o Práctica Laboral                                                                                                    | Funciones y logros                 |
|----------------------------------------------------------------------------------------------------|------------------------------------|
| Sombre de la empresa:<br>Sector: OTRAS ACTIVIDADES DE SERVICIOS<br>leléfono de la empresa:<br>Cargo: médico<br>Cargo equivalente: Médico general<br>Jbicación: Colombia.<br>Fecha de ingreso: Julio de 2015<br>Fecha de retiro: Diciembre de 2015 | Realizar consultas a funcionarios. |
|                                                                                                    | Editar Eliminar                    |
|                                                                                                    |                                    |
| egar Experiencia Laboral                                                                                                    |                                    |
|                                                                                                    |                                    |
| Tipo de experiencia laboral                                                                                                    | * Fecha de ingreso                 |
| Selectione                                                                                                    |                                    |
| Nombre de la empresa                                                                                                    | Irabajo aqui actualmente           |
| Sastar                                                                                                    | * Fecha de retiro                  |
| Seleccione V                                                                                                    |                                    |
| Feléfono de la empresa                                                                                                    |                                    |
|                                                                                                    |                                    |
| Colombia v                                                                                                    |                                    |
| Cargo                                                                                                    |                                    |
|                                                                                                    |                                    |
| Cargo equivalente: 😧                                                                                                    |                                    |
| ignoso texto de basqueda para cargo equivalente                                                                                                    | Caracteres restantes 2000          |
|                                                                                                    |                                    |

Imagen 46

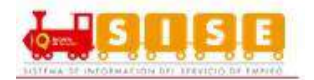

Si no se realiza el registro de todos los campos, la aplicación notifica que se deben registrar los campos faltantes: (Ver Imagen 47)

|                       | Por favor complete los siguientes campos:     |
|-----------------------|-----------------------------------------------|
|                       | Tipo de experiencia laboral                   |
|                       | Nombre de la empresa     Cargo                |
|                       | Cargo equivalente                             |
|                       | Mes Fecha de ingreso     Año Fecha de ingreso |
|                       | Mes Fecha de ingreso     Mes Fecha de retiro  |
|                       | Año Fecha de retiro                           |
|                       | Funciones y logros                            |
|                       | Cerrar                                        |
| and the second second | No.                                           |
|                       |                                               |
|                       | Imagen 47                                     |
|                       |                                               |
|                       | N Sorvicio                                    |
| 3.2.2                 | 2.4. Educación Informal                       |
| 1000                  |                                               |

Este apartado se refiere a aquella formación que no está relacionada con un título homologado y que puede ser de naturaleza muy diversa. Es por este motivo que todos los campos están abiertos a su diligenciamiento por parte del oferente ya que el tipo de programa o curso, como la institución que lo podría impartir no se encuentran en una tabla homologada ni existe tal estándar en Colombia.

En el caso en que el oferente no tenga ninguna educación informal, bastará con marcar "NO" el cuadro de chequeo de la parte superior de la pantalla. (Ver Imagen 48)

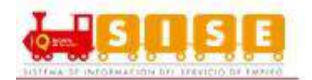

| Completado            | VER MI HOJA DE VIDA 🔯 EDITAR MI HOJA DE VIDA 😰               |                                     |
|-----------------------|--------------------------------------------------------------|-------------------------------------|
| 1009                  | INFORMACIÓN BÁSICA NIVEL EDUCATIVO EXPERIENCIA LABORAL EDUCA | CIÓN INFORMAL IDIOMAS Y HABILIDADES |
| 🕑 Ver mi Hoja de Vida | ¿Tiene educación informal? No: ▼<br>Seleccione               |                                     |
|                       |                                                              | Idiomas v Habilidadas 🕥             |
| Ocnfiguración         |                                                              | Tablidades 😜                        |

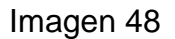

De ser el caso contrario, si se seleciona "SI", se despliegan los campos a diligenciar para la Educación Informal. Se accede a la pantalla correspondiente a este ítem en la que aparecen los diferentes campos abiertos a su diligenciamiento por parte del asesor ya que el tipo de programa o curso, como la institución que lo podría impartir no se encuentran en una tabla homologada ni existe tal estándar en Colombia.

El formulario también admite que dicha formación se hubiera realizado en países de diferentes geografías e incluye un cuadro para poder incorporar una síntesis de la temática de la que consta el programa de educación informal cursado por el oferente. (Ver Imagen 49)

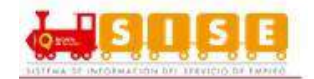

| Completado               | VER MI HOJA DE VIDA                        | DA 🕼     |                                        |
|--------------------------|--------------------------------------------|----------|----------------------------------------|
| 1004                     | INFORMACIÓN BÁSICA NIVEL EDUCATIVO EXPERIE |          | UCACIÓN INFORMAL IDIOMAS Y HABILIDADES |
| 🕑 Ver mi Hoja de Vida    | ¿Tiene educación informal? Si T            |          |                                        |
| 🛓 Descargar Hoja de Vida |                                            |          |                                        |
| ⊖ Imprimir               | Agregar Capacitaciones y Certificaciones   |          |                                        |
| Ocnfiguración            |                                            |          |                                        |
|                          | * Tipo capacitación o certificación        | * N      | ombre del programa                     |
|                          | Seleccione                                 | ¥        |                                        |
|                          | * Institución                              | *Pa      | is                                     |
|                          |                                            | C        | olombia 🔻                              |
|                          | * Estado                                   | Du       | ración en horas                        |
|                          | Seleccione                                 | ¥        |                                        |
|                          | C Experiencia Laboral                      |          | Canoslar Guardar                       |
| 2                        | Imagen 49                                  | 'Vi      | CIO                                    |
|                          |                                            | Lana 124 | sa na la a                             |

Esta información se registra al avanzar al siguiente apartado de la hoja de vida, haciendo clic en la siguiente pestaña de "Idiomas y Habilidades" de la parte superior de la pantalla o presionando sobre el cursor de avance de la parte inferior de la pantalla. (Ver imagen 50)

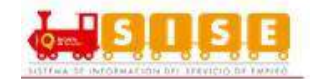

|                                                    | LABORAL EDUCACION INFORMAL | IDIOMAS Y HABILIDADES |
|----------------------------------------------------|----------------------------|-----------------------|
| Idiomas y Dialectos                                |                            |                       |
| Agregar idiomas y dialectos                        | Nivel<br>▼ ★★★★★           | Cancelar Guardar      |
| Otros Conocimientos                                |                            |                       |
| Agregar herramienta                                | Nivel<br>🚖 🚖 🚖             | Cancelar Guardar      |
| Tipo<br>Seleccione                                 | •                          |                       |
| Tipo         Seleccione         Educación Informal | •                          |                       |

Al acceder al apartado de "Idiomas y Habilidades" se diligencia la información sobre dos ítems fundamentales: El conocimiento de idiomas y otros conocimientos de herramientas y aplicaciones informáticas.

 En lo que al apartado de idiomas se refiere, el oferente deberá escoger de la lista que aparece el idioma que se quiere registrar y una vez seleccionado, marcar el nivel de conocimiento de 1 (básico) a 5 (avanzado) pulsando en el nivel de estrellas de evaluación disponible en la parte derecha. Una vez realizado esto, se debe pinchar en guardar para que la información quede registrada, obteniendo el mensaje correspondiente de operación realizada correctamente. (Ver imagen 51)

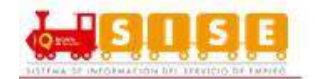

| omas y Dialectos                      |   |       | 9                |
|---------------------------------------|---|-------|------------------|
| Inglés                                |   | Nivel | Eliminar Editar  |
| Agregar idiomas y dialectos<br>Alemán | × | Nivel | Cancelar Guardar |

#### Imagen 51

 Se sigue con lo referente a otros conocimientos, para lo cual, se debe seleccionar el tipo de la misma, entre la lista de opciones ofrecida en la plataforma. Una vez seleccionado el tipo, se dispone un campo para poner el nombre de la herramienta. Se seleccionan y a continuación, se valora de la misma forma que anteriormente el nivel de conocimiento de 1(básico) a 3 (usuario avanzado). Se pulsa en el botón guardar y el registro queda completado correctamente. (Ver imagen 52)

| os Conocimientos                                  |   |             | (                |
|---------------------------------------------------|---|-------------|------------------|
| Hoja de cálculo (Ejemplo: Excel) - excel - macros |   | Nivel 🚖 🚖 😭 | Eliminar Editar  |
| Agregar herramienta                               |   | Nivel       | Cancelar Guardar |
| Seleccione                                        | • |             |                  |

Imagen 52

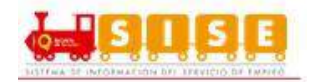

#### 3.2.3. Oferentes con programa de gobierno

Los oferentes que pertenecen al programa de gobierno 40 mil primeros empleos son identificados con el logo del programa. Que se visualizara al ingresar al sistema. (Ver imagen 53)

| Hoja de Vida             |                                    |                        |                    |                       |         |
|--------------------------|------------------------------------|------------------------|--------------------|-----------------------|---------|
| 000                      |                                    |                        |                    |                       |         |
| semples:                 |                                    |                        |                    |                       |         |
| Completado               |                                    | IOJA DE VIDA           |                    |                       |         |
| 105                      | INFORMACIÓN BÁSICA NIVEL EDUCATIVO | EXPERIENCIA LABORAL    | EDUCACIÓN INFORMAL | IDIOMAS Y HABILIDADES |         |
|                          |                                    |                        |                    |                       |         |
| 🔁 Ver mi Hoja de Vida    | Dates Personales                   |                        |                    |                       |         |
| 🛓 Descargar Hoja de Vida | Datos Personales                   |                        |                    |                       | Guardar |
| 🖨 Imprimir               |                                    |                        |                    |                       |         |
| Configuración            | *Tipo de documento                 | *Tipo de documento     |                    |                       |         |
|                          | Cédula de Ciudadanía               | Cêdula de Ciudadanía 🔻 |                    |                       |         |
|                          | *Primer nombre                     |                        | Segundo nombre     |                       |         |
|                          | LILIAM                             |                        | PAOLA              |                       |         |
|                          | *Primer apellido                   |                        | Segundo apellido   |                       |         |
|                          | PAEZ                               |                        | PEREZ              |                       |         |
|                          | *Fecha de nacimiento               |                        | Estado civil       |                       |         |
|                          | 1 * Enero * 1988 *                 |                        | Soltero(a)         |                       |         |
|                          |                                    |                        |                    |                       |         |
|                          | *Covo                              |                        |                    |                       |         |

Imagen 53

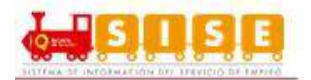

## 3.3. Mis Oportunidades Laborales

# 3.3.1. Matching

#### Matching Básico:

| <b>CRITERIOS MATCHING</b> | CONDICIONES MATCHING                          |
|---------------------------|-----------------------------------------------|
|                           | Presenta las vacantes del mismo               |
|                           | departamento de residencia del oferente.      |
| LUGAR DE RESIDENCIA Y     |                                               |
| POSIBILIDAD DE TRASLADO   | Si la posibilidad de trasladarse del Oferente |
|                           | es SI, presenta todas las vacantes a nivel    |
|                           | nacional.                                     |
|                           | Muestra todas las vacantes del mismo nivel    |
|                           | y estado del oferente y todas las vacantes    |
| NIVEE EDUCATIVO I ESTADO  | que requieran un nivel de estudio y estado    |
|                           | inferior.                                     |
|                           | Hace matching por el subgrupo del cargo       |
|                           | equivalente.                                  |
|                           | Muestra las vacantes que requieren el         |
|                           | mismo subgrupo de cargo equivalente           |
|                           | registrado en experiencia laboral y el        |
|                           | mismo o inferior tiempo en meses de           |
|                           | experiencia y las vacantes que no             |
|                           | requieran tiempo de experiencia y tengan      |
|                           | el mismo subgrupo de cargo equivalente        |
|                           | registrado en la Hoja de vida de la sección   |
|                           | en "En que me gustaría trabajar".             |

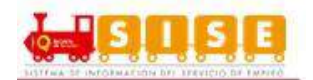

#### Matching bolsa tipo I:

# **CODICIONES DEL MATCHING**

Presenta las vacantes del mismo departamento de residencia del oferente y a nivel nacional si tiene marcada la posibilidad de traslado y las vacantes que se encuentren resgistradas en el prestador bolsa tipo I, siempre y cuando el oferente este registrado en este prestador.

Si el oferente NO pertenece a bolsa tipo I no debe ver las vacantes del prestador Bolsa Tipo I.

| CRITERIOS MATCHING                                                                                         | CONDICIONES MATCHING                                                                                                    |
|----------------------------------------------------------------------------------------------------|----------------------------------------------------------------------------------------------------|
| CRITERIOS MATCHING<br>Debe cumplir con las condiciones<br>básicas del matching y<br>condiciones especiales | CONDICIONES MATCHINGPresenta las vacantes del mismo<br>departamento de residencia del oferente y a<br>nivel nacional si tiene marcada la posibilidad<br>de traslado y las vacantes que se<br>encuentren resgistradas en el prestador<br>bolsa tipo II, siempre y cuando el oferente<br>tenga registrado como institución de<br>educación del nivel educativo, cualquier<br>sede del mismo prestador Bolsa tipo II.Priman los criterios del matching (nivel<br>educativo y estado, experiencia en cargo<br> |

#### Matching bolsa tipo II:

#### Condiciones especiales:

Si la vacante se encuentra marcada con más de una condición especial el oferente debe cumplir con las mismas condiciones.

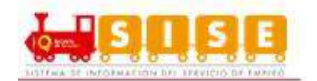

|                         | Si el oferente en Complemento de Hoja de    |
|-------------------------|---------------------------------------------|
|                         | Centro Poblado presenta todas las           |
|                         | vacantes del departamento y a nivel         |
| LOCALIZACION            | nacional si tiene marcada la posibilidad de |
|                         | traslado y las vacantes que tengan          |
|                         | marcada la misma vereda / localidad o       |
|                         | Centro Poblado como condición.              |
|                         | Si el oferente en complemento de Hoja de    |
|                         | vida está marcado para uno o todos los      |
|                         | programas de gobierno (Migrantes, 40 mil    |
|                         | primeros empleos y estado joven) le         |
|                         | presenta todas las vacantes del             |
| DROCRAMA DE CORIERNO    | departamento y a nivel nacional si tiene    |
| PROGRAMA DE GOBIERNO    | marcada la posibilidad de traslado y las    |
|                         | vacantes que tengan marcado el mismo        |
|                         | programa de gobierno como condición.        |
|                         | Los programas de ruta especializada de      |
|                         | víctimas y fondo de oportunidades no son    |
|                         | factor de matching.                         |
|                         | Si el oferente en complemento de Hoja de    |
|                         | vida está marcado para un tipo de           |
|                         | población (Víctima) le presenta todas las   |
| TIPO POBLACION ESPECIAL | vacantes del departamento y a nivel         |
|                         | nacional si tiene marcada la posibilidad de |
|                         | traslado y las vacantes que tengan          |
|                         | marcado el mismo tipo de población          |
|                         | (víctima) como condición.                   |
|                         | Si el oferente en complemento de Hoja de    |
|                         | vida está marcado con una condición de      |
|                         | discapacidad le presenta todas las          |
|                         | vacantes del departamento y a nivel         |
| DISCAPACIDAD            | nacional si tiene marcada la posibilidad de |
|                         | traslado y las vacantes que tengan          |
|                         | marcada la misma condición de               |
|                         | discapacidad.                               |

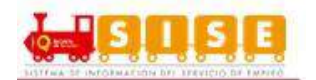

#### 3.3.2. Consulta de vacantes

Para revisar estas funcionalidades de la plataforma, se aplicará el ejemplo de un oferente que está interesado en identificar alguna vacante a la que podrá aplicar (por ejemplo, para el cargo de asistente administrativo).

Una vez logueado el oferente, en menú superior opción "Mis oportunidades laborales" y se despliegan tres opciones en la parte inferior: consultar vacantes, consulta vacante por código y mis procesos de selección. Seleccionar la opción primera de "Consultar Vacantes". (Ver imagen 54)

| nicio 🔻 Mi hoja de vida 🔻             | Mis oportunidades laborales 🍷 Mi orientación y capacitación 🍷 Servicios Virtuales 👻 |
|---------------------------------------|-------------------------------------------------------------------------------------|
|                                       | Consulta de vacantes                                                                |
| Usted se encuentra en: Inicio > Datos | Consultar vacantes por códig                                                        |
| Bienvenido(a):                        | Mis procesos                                                                        |
| and the second second                 |                                                                                     |
|                                       | Imagen 54                                                                           |

A continuación, se abre una pantalla en la que se ofrecen los resultados de la búsqueda de vacantes, la cual obedece a un algoritmo de búsqueda inteligente que muestra solo las vacantes que coinciden con la información registrada en la hoja de vida. Los resultados de la búsqueda de vacantes pueden ser filtradas según el cargo, ciudad, estado, salario, jornada, contrato e industrias. (Ver imagen 55)

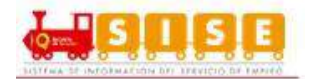

#### Resultado de la búsqueda de vacantes

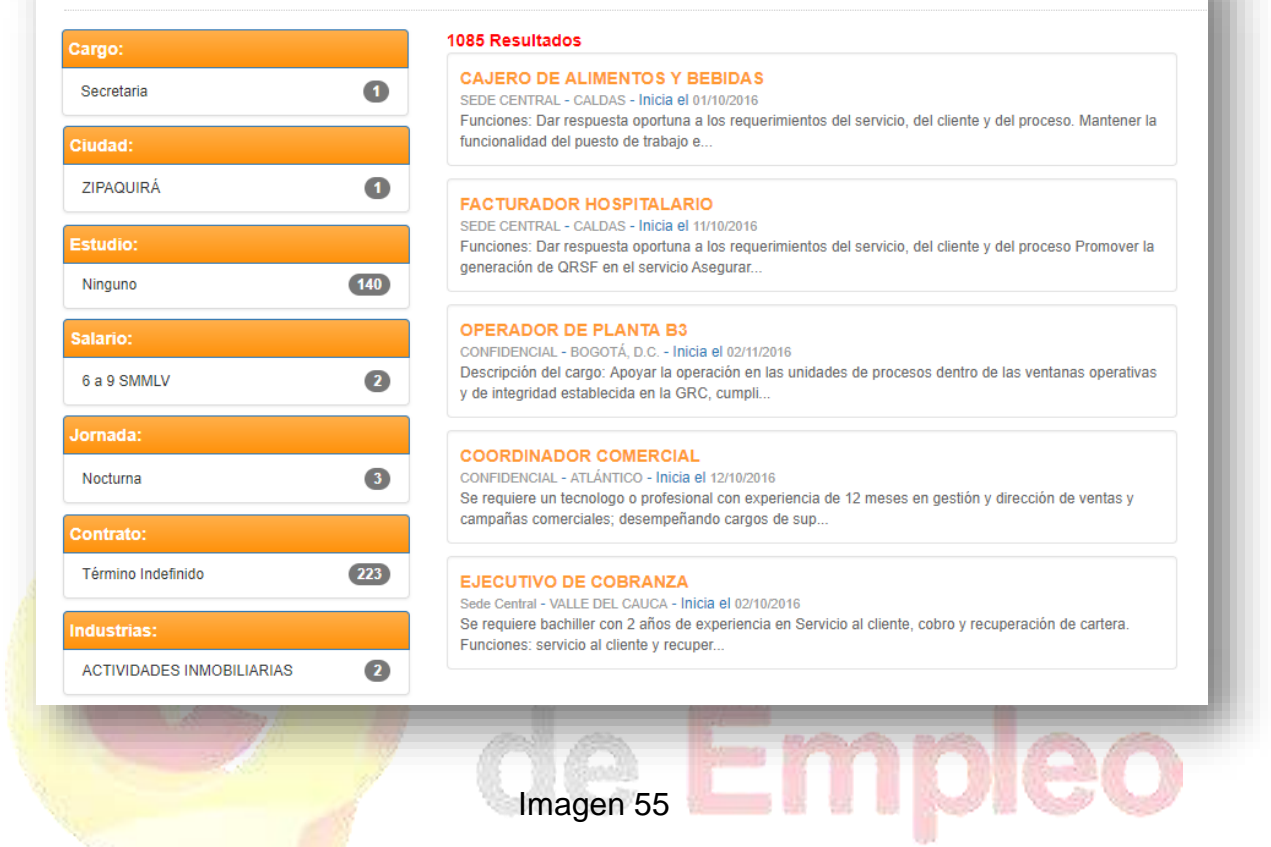

En caso que no se tengan vacantes que se relacionen con el perfil del oferente, saldrá un mensaje indicándolo. (Ver imagen 56)

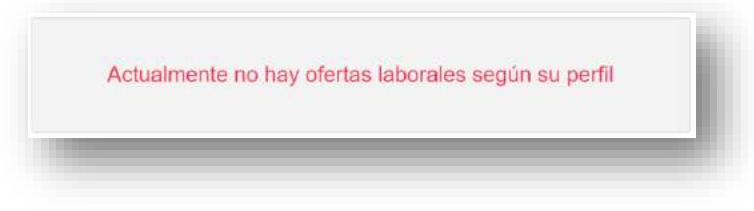

Imagen 56

En el caso de obtener resultados de la búsqueda automática, se pueden realizar filtros adicionales sobre el resultado. La ventana muestra en la parte izquierda los filtros que se pueden aplicar y a la derecha los resultados. (Ver imagen 57)

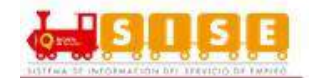

| Mensajero                             | 21 | MENSAJERO MOTORI                                                          |                                                                                                    |
|---------------------------------------|----|---------------------------------------------------------------------------|----------------------------------------------------------------------------------------------------|
| Operador de ensamble                  | 0  | Empresa solicita bachiller pa<br>ubicada en Rionegro (cerca               | <ul> <li>ara desempeñar el cargo de Mensajero Motorizado para obra de construcción<br/>al aeropuerto), debe</li> </ul>                                                  |
| Operario de producción                | 8  |                                                                           | SPORTE DE MERCANCIA                                                                                                    |
| Auxiliar de almacén                   | 9  | LE MAIS S.A.S - ANTIOQUIA -<br>Se necesita conductor de ve                | - Inicia el 01/08/2017<br>ehículo, para logística y transporte de arepas en vehículos de transporte de                                                                  |
| Auxiliar de almacén y bodega          | 20 | carga liviana con pase de co                                              | onducción C1 apt                                                                                                    |
| Auxiliar de bodega                    | 29 | MENSAJERO                                                                 |                                                                                                    |
| Auxiliar de descargue                 | 5  | PRODUCTOS ALIMENTICIOS<br>PRODUCTOS ALIMENTICIO<br>FUNCIONES: - VENTAS SC | EL MENU S.A.S SABANETA - ANTIOQUIA - Inicia el 05/07/2017<br>OS S.A.S SOLICITA MENSAJEROS CON HABILIDADES COMERCIALES.<br>DRE PEDIDO - REPARTIR Y HACER I LEGAR LOS PED |
| Auxiliar logístico                    | 14 |                                                                           |                                                                                                    |
| Ayudante de almacén o<br>supermercado | 2  | ENSAMBLADOR@<br>CONFIDENCIAL - ANTIOQUIA<br>Importante empresa requier    | \- Inicia el 30/06/2017<br>re operarios para ensamblar las piezas de lámparas y equipos de protección y                                                                 |
| Cartero mensajero                     | 0  | maniobra. No requiere esco                                                | laridad Salario: 764                                                                                                    |
| Conductor de camión de reparto        | 0  |                                                                           |                                                                                                    |
| Operario de empaque                   | 8  | Importante empresa del Ret<br>principales funciones son: A                | tiro Requiere Bachiller , para el cargo de oficios varios, alguna de sus<br>yudante de maquinas de                                                                      |

Estos filtros sólo aplican sobre la información resultado de la búsqueda automática de vacantes, no aplica sobre la totalidad de vacantes registradas en el sistema.

Se selecciona el resultado más conveniente haciendo clic sobre alguna de las vacantes del cuadro central. (Ver imagen 58)

Una vez seleccionada la vacante, se accede a una pantalla de detalle de la misma, en la que se pueden observar los datos con los que la empresa los publicó y de esta forma ofrecer esta información detallada para que el oferente o buscador de empleo evalúe si le interesa postularse o no en la vacante.

La pantalla se presenta con los siguientes datos:

- Nombre y código de la vacante.
- La descripción de la vacante tal y como fue registrada por la empresa.

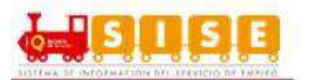

- Nombre de la empresa, si la empresa decidió que no fuera publicada esa información, sale el comentario Confidencial
- Salario.
- Tipo de contrato ofrecido.
- Mínimo nivel de estudio requerido.
  - Mínima experiencia requerida (meses): mínimo y máximo.
  - Departamento.
  - Fecha estimada de incorporación del cargo.
  - Prestadores Asociados.
  - Empleo susceptible a teletrabajo.

Es importante tener en cuenta que en el filtro de cargo estos se visualizan por denominación, de acuerdo a las vacantes disponibles para cada denominación relacionada.

| NGENIERO INDUSTRIAL                                   |                      | Aplicar a esta vacan                                                                                            |
|-------------------------------------------------------|----------------------|----------------------------------------------------------------------------------------------------|
| Información adicional                                 |                      | Más oportunidades de<br>empleo<br>Descripción de la vacante                                                     |
| Cargo Requerido:                                      | Ingeniero industrial | INGENIERO INDUSTRIAI                                                                                            |
| Empresa;                                              |                      |                                                                                                    |
| Salario:                                              | 1 a 2 SMMLV          | NIVEL DE EXCEL AVANZADO                                                                                         |
| Fipo de Contrato:                                     | Término Fijo         | CONOCIMIENTO EN BASE DE DATOS                                                                                   |
| Mínimo nivel de estudio:                              | Universitaria        |                                                                                                    |
| Mín <mark>ima experiencia requerida</mark><br>meses): | 0                    | FURALIO LUNES A VIERNES DE DAM - 0.30PM                                                                         |
| Departamento - Municipio:                             | CUNDINAMARCA-CHÍA    | •                                                                                                    |
| Fecha límite <mark>d</mark> e envió de<br>candidatos: | 4 de Octubre de 2015 | in a second second second second second second second second second second second second second second second s |
| Prestadores Asociados:                                |                      |                                                                                                    |
| Empleo susceptible a<br>eletrabajo:                   | No                   |                                                                                                    |

Imagen 58

Si el oferente estuviera interesado en la vacante debe continuar con el proceso aplicando a la vacante, para lo cual hará clic en el botón "Aplicar a esta vacante", que se ofrece en la pantalla (parte superior derecha de la página). (Ver imagen 59)

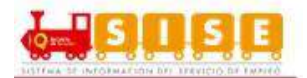

| CENIERO INDUSTRIAL               | Codigo: 213195-7          | volver a los resultados        |
|----------------------------------|---------------------------|--------------------------------|
| ISENIEKO INDUSTRIAL              |                           | Aplicar a esta valent          |
| Información adicional            | Descripción de la vacante | Más oportunidades de<br>empleo |
| Cargo Requerido: Ingeniero indu: |                           |                                |

#### Imagen 59

Al pulsar en "Aplicar a esta vacante", se abre un cuadro en el que se pide confirmación para la postulación y una vez aceptado sale un mensaje informando que se ha postulado correctamente. (Ver imagen 60)

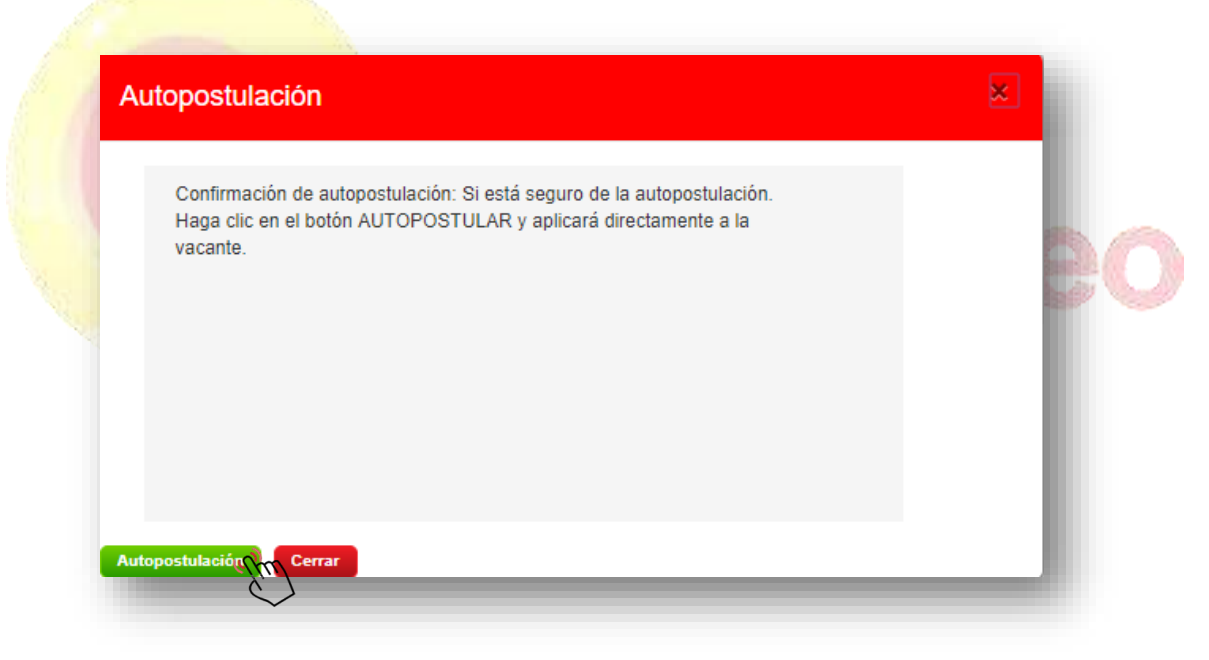

Imagen 60

En la siguiente ventana se muestra la aplicación a la vacante. (Ver imagen 61)
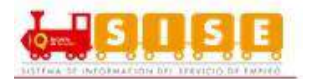

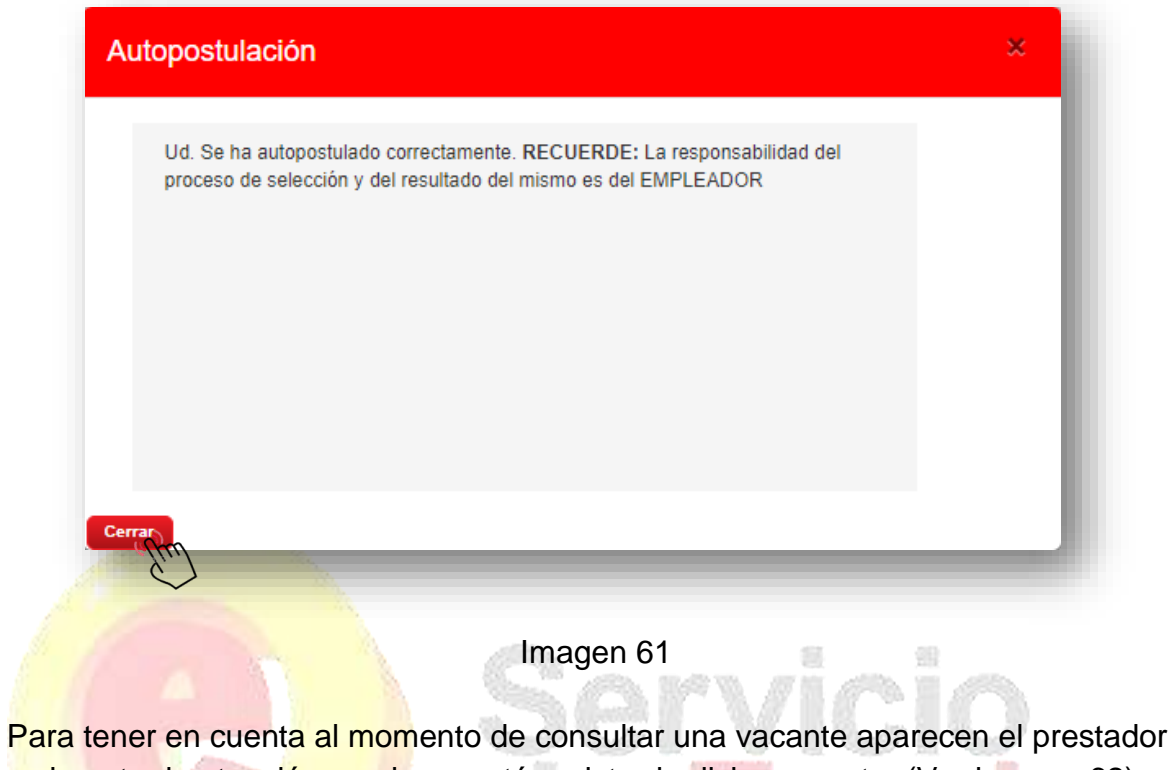

y el punto de atención en el que está registrada dicha vacante. (Ver imagen 62)

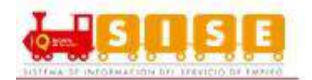

|     | Información adicional                    |                                  |
|-----|------------------------------------------|----------------------------------|
|     | Cargo Requerido:                         | Ingeniero industrial             |
|     | Empresa:                                 |                                  |
|     | Salario:                                 | 1 a 2 SMMLV                      |
|     | Tipo de Contrato:                        | Término Fijo                     |
|     | Mínimo nivel de estudio:                 | Universitaria                    |
|     | Minima experiencia requerida<br>(meses): | 0                                |
|     | Departamento - Municipio:                | CUNDINAMARCA-CHÍA                |
| e e | Fecha límite de envió de candidatos:     | 4 de Octubre de 2016             |
|     | Prestadores Asociados:                   | PRESTADOR - PUNTO DE<br>ATENCIÓN |
|     | Empleo susceptible a teletrabajo:        | No                               |
|     |                                          | <b>e = = 1110</b> /6(            |
|     | Im                                       | agen 62                          |

Adicional a los campos de fecha límite de hojas de vida y departamento y municipio de la vacante. (Ver imagen 63)

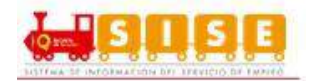

| Cargo Requerido:                         | Ingeniero industrial             |
|------------------------------------------|----------------------------------|
| Empresa:                                 |                                  |
| Salario:                                 | 1 a 2 SMMLV                      |
| Tipo de Contrato:                        | Término Fijo                     |
| Mínimo nivel de estudio:                 | Universitaria                    |
| Mínima experiencia requerida<br>(meses): | 0                                |
| Departamento - Municipio:                | CUNDINAMARCA-CHÍA                |
| Fecha límite de envió de 🤇               | 4 de Octubre de 2016             |
| Prestadores Asociados:                   | PRESTADOR - PUNTO DE<br>ATENCIÓN |
| Empleo susceptible a teletrabajo:        | No                               |

Al realizar la búsqueda de una vacante en la que se encuentre postulado, el sistema muestra el siguiente mensaje: **"Usted ya aplicó a esta vacante".** (Ver imagen 64)

| INGENIERO INDUSTRIAL | Usted ya aplicó a esta vacante     |
|----------------------|------------------------------------|
|                      | <br>Más oportunidadés de<br>empleo |

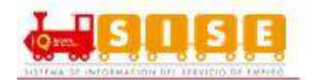

#### 3.3.3. Consulta de vacantes por Código

La consulta de vacantes por código se encuentra seleccionando en el menú la opción Mis oportunidades laborales / consultar vacantes por código. (Ver imagen 65)

|                                       | Consulta de vacantes          |               |  |
|---------------------------------------|-------------------------------|---------------|--|
| Usted se encuentra en: Inicio > Datos | Consultar vacantes por código | ~             |  |
| Dianuanida(a):                        | Mis procesos                  | $\mathcal{I}$ |  |

## Imagen 65

Es importante recordar que esta funcionalidad solo está disponible si el oferente tiene el 100% de la información de su hoja de vida registrada en la plataforma, de lo contrario aparecerá un mensaje como el mostrado en la siguiente imagen. (Ver imagen 66)

| Bienvenido(a):             | Número documento:     | 12345679           | Buscar vacante por código o                                                         |
|----------------------------|-----------------------|--------------------|-------------------------------------------------------------------------------------|
| OMBRE APELLIDO             | Nombre:               | NOMBRE APELLIDO    |                                                                                     |
| loja de vida 25 % completa | Correo:               | nombre2@correo.com | La noja de vida debe estar completada ar 100% para realizar busqueda de<br>vacantos |
|                            | Fecha de nacimiento:  | 1 de Enero 1993    |                                                                                     |
| Certificado de Inscripción | Canal de registro:    | Autoregistro       |                                                                                     |
|                            | Última actualización: | 15 Agosto 2017     | Consultar                                                                           |
| Mi Cuenta                  | Prestador:            |                    |                                                                                     |
| Ver mi hoja de vida        | Punto de atención:    |                    |                                                                                     |
| Editar mi hoja de vida     |                       |                    | Vacantes que le pueden interesar 🧑                                                  |
| Configuración              | Ver mi Hoja de Vida   |                    | Consultar Vacantes                                                                  |
| Términos y Condiciones     |                       |                    |                                                                                     |

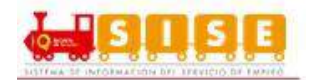

Cundo la hoja de vida del oferente se encuentre al 100% se habilita la opción de búsqueda de vacantes, hay que ingresar el código de la vacante de su consulta, que es mostrado en el Buscador de Vacantes y dar clic en el botón consultar. (Ver imagen 67)

| Consultar |  |
|-----------|--|
|           |  |

Para que la consulta sea exitosa la vacante debe estar en periodo activo de envío de candidatos y el perfil del oferente debe coincidir con las condiciones mínimas de la vacante. Si estas condiciones cumplen, el oferente puede realizar la postulación a la vacante. (Ver imagen 68)

# Volver a los resultados Aplicar a esta vacante Más oportunidades de empleo

Imagen 68

Al momento de aplicar a la vacante, el sistema requiere una confirmación de la autopostulación con el siguiente anuncio. (Ver imagen 69)

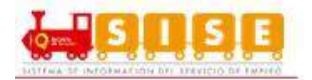

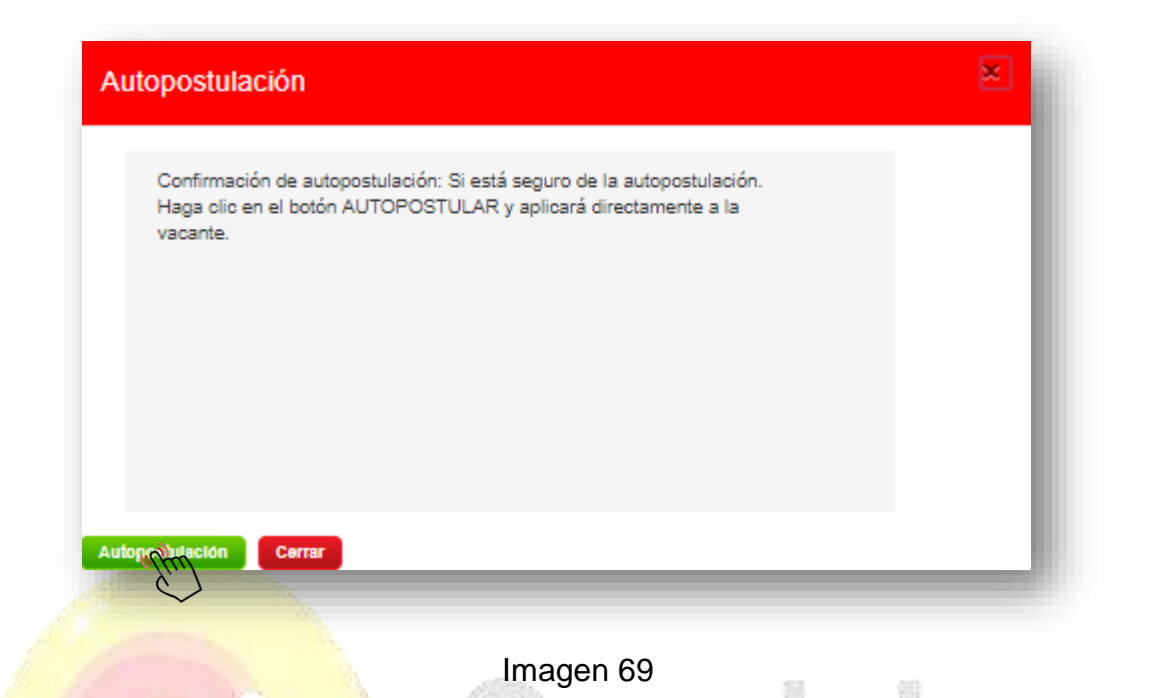

En este caso hay que tener en cuenta que al realizar la búsqueda de una vacante por código y la persona ya se encuentre postulada le aparecerá el siguiente aviso "Usted ya aplicó a esta vacante". (Ver imagen 70)

| Usted ya             | aplicó a esta vacan |
|----------------------|---------------------|
| Más oporti<br>empleo | unidades de         |
|                      |                     |

Imagen 70

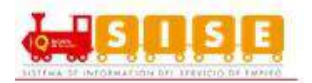

#### 3.3.4. Vacantes con marca de Programa de Gobierno

#### Programa de 40 mil primeros empleos:

Las vacantes que poseen programa 40 mil primeros empleos al momento de aplicar o gestionarse se visualiza el logo del programa de gobierno.

En caso de que la vacante le informe con el mensaje "debe dirigirse al prestador en donde fue registrado para postularse" significa que la vacante pertenece al programa de gobierno 40Mil primeros empleos, por lo cual solo la agencia prestadora está autorizada a postular candidatos, ésta no permite autopostularse al proceso. (Ver imagen 71)

| MPE-Mercaderista                                           |                             | Volver a los resultados           |
|------------------------------------------------------------|-----------------------------|-----------------------------------|
|                                                            | Código: <b>1625923530-1</b> | Más oportunidades de <b>40.00</b> |
| Información adicional                                      |                             | r render to bound                 |
| Cargo Requerido: Asesor comercial de ventas                |                             |                                   |
| Empresa:COMERCIALIZADORA DE BELLEZA S.A.S.                 |                             |                                   |
| Salario:1 SMMLV                                            |                             |                                   |
| Tipo de Contrato: Término Indefinido                       |                             |                                   |
| Mínimo nivel de estudio: Media(10-13)                      |                             |                                   |
| Mínima experiencia requerida (meses): 0                    |                             |                                   |
| Departamento - Municipio: ANTIOQUIA-MEDELLÍN               |                             |                                   |
| Fecha límite de envió de candidatos: 15 de Octubre de 2016 |                             |                                   |
| Prestadores Asociados:                                     |                             |                                   |
| Empleo susceptible a teletrabajo: No                       |                             |                                   |

Imagen 71

#### Programa Estado Joven:

En caso de que el oferente pertenezca a Estado Joven y desee aplicar a una vacante de Estado Joven, debe dirigirse al prestador (punto de atención) que publicó la vacante, para poder postularse a dicha vacante. (Ver imagen 72)

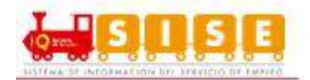

| OVEN                                                  |                                                      | Côdigo: 1625928803-12                                                                                           | Volver a los resultados        |
|-------------------------------------------------------|------------------------------------------------------|----------------------------------------------------------------------------------------------------|--------------------------------|
|                                                       |                                                      |                                                                                                    | Más oportunidades de<br>empleo |
| Información adicional                                 |                                                      | Descripción de la vacante                                                                                       |                                |
| Cargo Requerido:                                      | Ingeniero de sistemas                                | ingeniero con conocimientos en sistemas                                                                         |                                |
| Empresa:                                              | EMPRESA PRUEBAZ                                      |                                                                                                    |                                |
| Salario:                                              | Menos de 1 SMMLV                                     |                                                                                                    |                                |
| Tipo de Contrato:                                     | Aprendizaje                                          |                                                                                                    |                                |
| Mínimo nivel de estudio:                              | Ninguno                                              |                                                                                                    |                                |
| Minima experiencia requerida<br>(meses):              | 0                                                    |                                                                                                    |                                |
| Distribución:                                         | Departamento(s) Municipio(s)<br>BOGOTÁ, D.C.<br>D.C. |                                                                                                    |                                |
| Fecha l <mark>imite de envió de</mark><br>candidatos: | 4 de Septiembre de 2017                              |                                                                                                    |                                |
| Prestadores Asociados:                                |                                                      |                                                                                                    |                                |
| Empleo susceptible a teletrabajo:                     | No                                                   |                                                                                                    |                                |
|                                                       |                                                      |                                                                                                    |                                |
|                                                       |                                                      | (P) 8                                                                                                    | 29                             |
|                                                       |                                                      | The second second second second second second second second second second second second second second second se |                                |
|                                                       |                                                      | 1                                                                                                    | 3 (1) (1)                      |

**NOTA:** Para pertenecer a Estado Joven el oferente debe ser menor de 28 años, esta asignación la realiza el prestador al que se encuentra asociado el oferente.

#### 3.3.5. Mis Procesos

A través de esta opción, el oferente o buscador de empleo, podrá conocer cuál es el estado, progreso o condición de su candidatura o postulación en un proceso de selección concreto que se haya postulado o un prestador lo haya asociado.

Para aquellos oferentes que se inscribieron o fueron postulados a vacantes del Prestador, la plataforma ofrece información del estado en el que se encuentra la candidatura y es a través de esta opción. Para ello, el oferente efectuará el siguiente procedimiento:

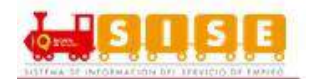

Una vez dentro del aplicativo, se debe entrar en la tercera opción (de izquierda a derecha) llamada "Mis oportunidades laborales", luego de ello se debe clicar en la tercera opción "mis procesos". (Ver imagen 73)

| nicio 👻 Mi hoja de vida 🎽 M           | Mis oportunidades laborales   | • | Mi orientación y capacitación 🔻 | Servicios Virtuales |
|---------------------------------------|-------------------------------|---|---------------------------------|---------------------|
|                                       | Consulta de vacantes          |   |                                 |                     |
| Usted se encuentra en: Inicio > Datos | Consultar vacantes por código |   |                                 |                     |
| Discussion (a)                        | Mis procesos aftra            |   |                                 |                     |

Imagen 73

Al entrar en los procesos de selección, se abre un bloque de consulta en el que se puede buscar el proceso a consultar por diferentes opciones o criterios: todos, el nombre del proceso, por la empresa que publicó la vacante, por el estado del proceso o por el estado de la candidatura. (Ver imagen 74)

Todo proceso de selección, en general, comprende una serie de etapas o fases, como las siguientes:

- Postulación del candidato a la vacante publicada en el Prestador de gestión y colocación.
- Preselección del perfil, en el que los asesores del Prestador valoran en función de la hoja de vida y el proceso de orientación (ruta de empleabilidad) del oferente si cumple con los estándares adecuados para la preselección.
- Remisión de los candidatos más idóneos para su evaluación por parte de las empresas.
- Resultados de la selección final por parte de las empresas que solicitaron los perfiles.

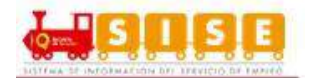

| itario de búcqueda                           |   |        |
|----------------------------------------------|---|--------|
| tieno de busqueda                            |   |        |
| Todas                                        | • |        |
| Todas                                        | _ |        |
| Nombre proceso o vacante                     |   |        |
| Estado del Candidato                         |   | Pueses |
| Estado del proceso o vacante                 |   | Buscar |
| Estado del proceso o vacante<br>Departamento |   |        |

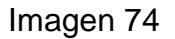

Se accede a los resultados de la consulta realizada en el paso anterior, en los que se muestran, el nombre del proceso, el estado del proceso, el estado del candidato y el departamento en ese proceso de selección. Se selecciona el que sea de interés pulsando en "vacante" que se encuentra a la derecha de cada uno. (Ver imagen 75)

| odigo Nombre p   | roceso        | Estado proceso | Estado del Candidato | Departamento |          |                |      |
|------------------|---------------|----------------|----------------------|--------------|----------|----------------|------|
| 13155 7 INGENIER | RO INDUSTRIAL | Publicada      | Autopostulado.       | CUNDINAMARCA | Declinar | Ver Progen Vac | ante |

Imagen 75

Al dar clic sobre el botón "Ver proceso" se accede al detalle del estado de la candidatura del oferente en el proceso de selección escogido, a partir de un gráfico en el que se muestran los diferentes niveles y unos mensajes predeterminados para cada uno de los mismos. (Ver imagen 76)

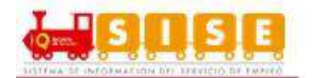

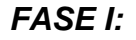

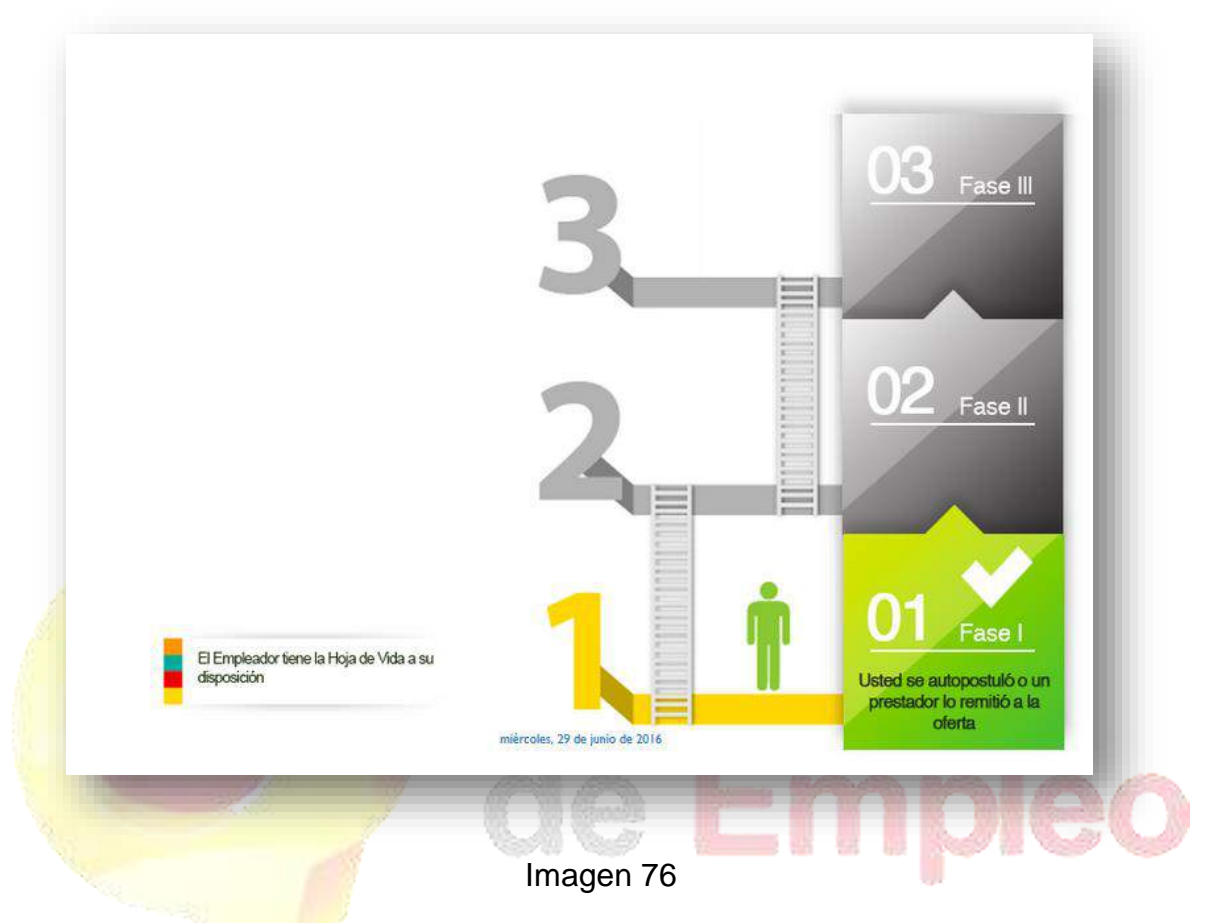

Se aclara que la plataforma mostrará un gráfico de estado de la candidatura del oferente en el proceso de selección adaptada a cada situación puntual en la que se encuentre.

Es importante que tenga en cuenta que los estados se irán actualizando a medida que el estado de proceso del oferente vaya cambiando, es indispensable que el oferente esté pendiente periódicamente de este proceso. (Ver imagen 77 y 78)

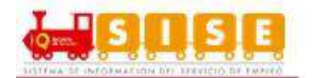

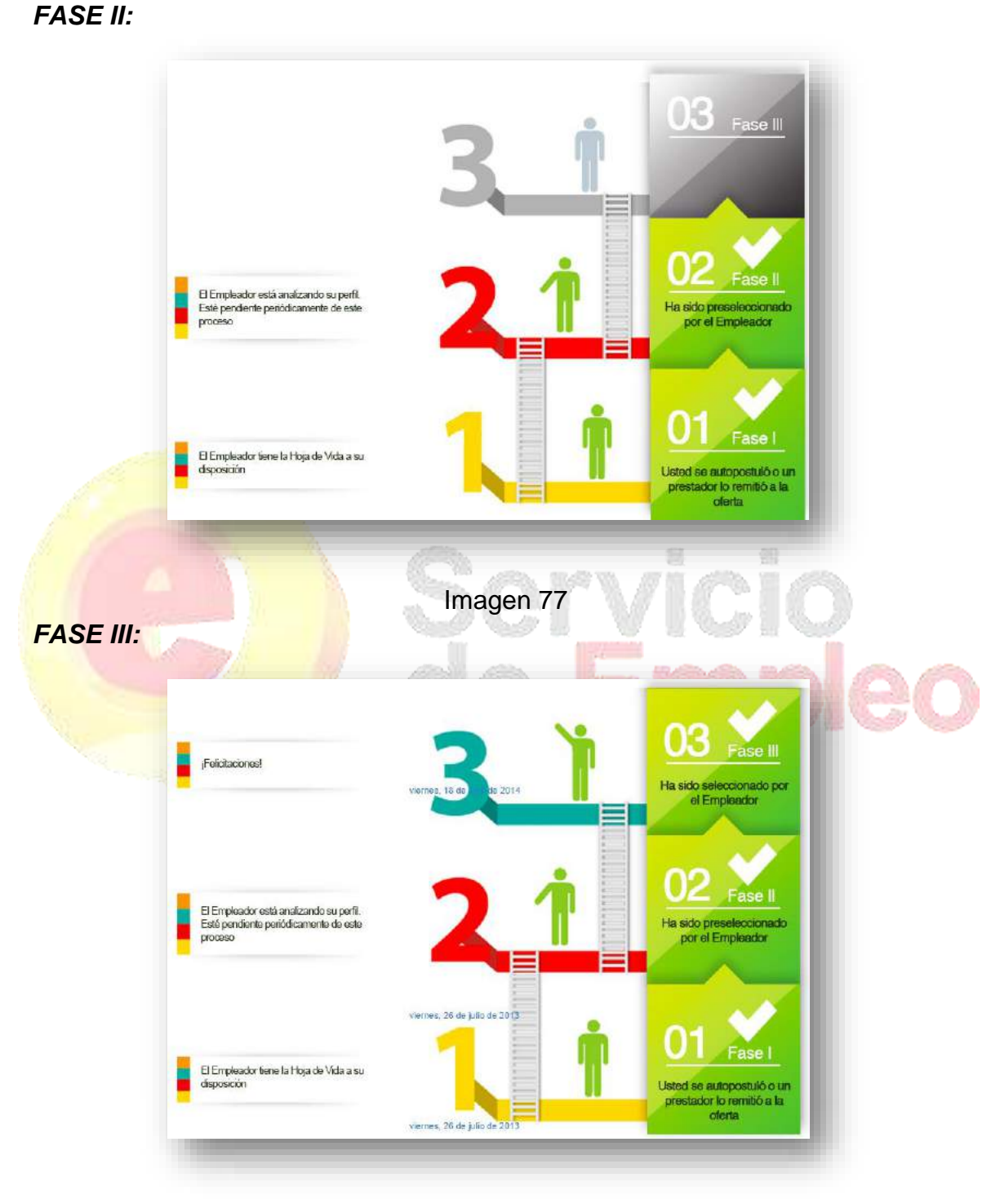

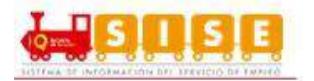

De forma adicional y complementaria a lo anterior, la plataforma también informará con mensajes negativos cuando el oferente no haya superado una determinada fase del proceso. (Ver imagen 79 y 80)

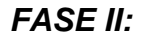

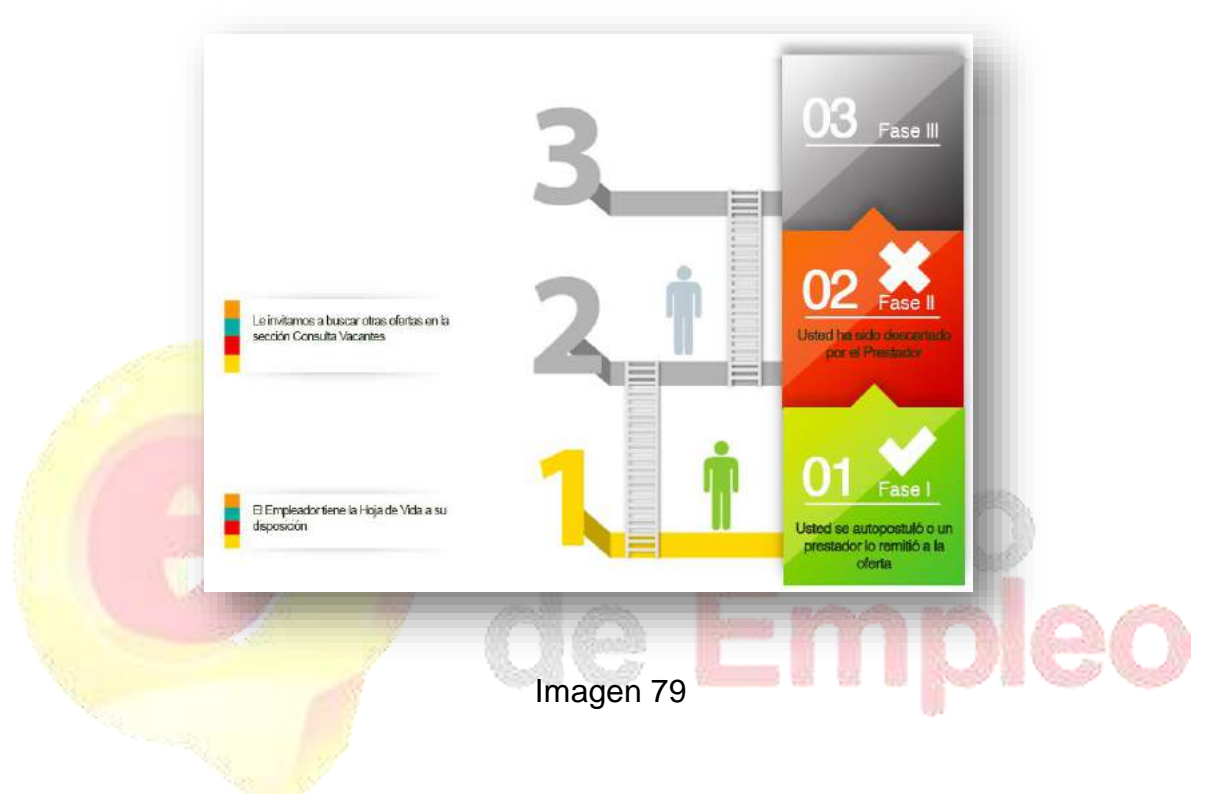

FASE III:

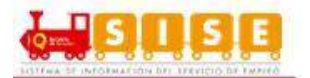

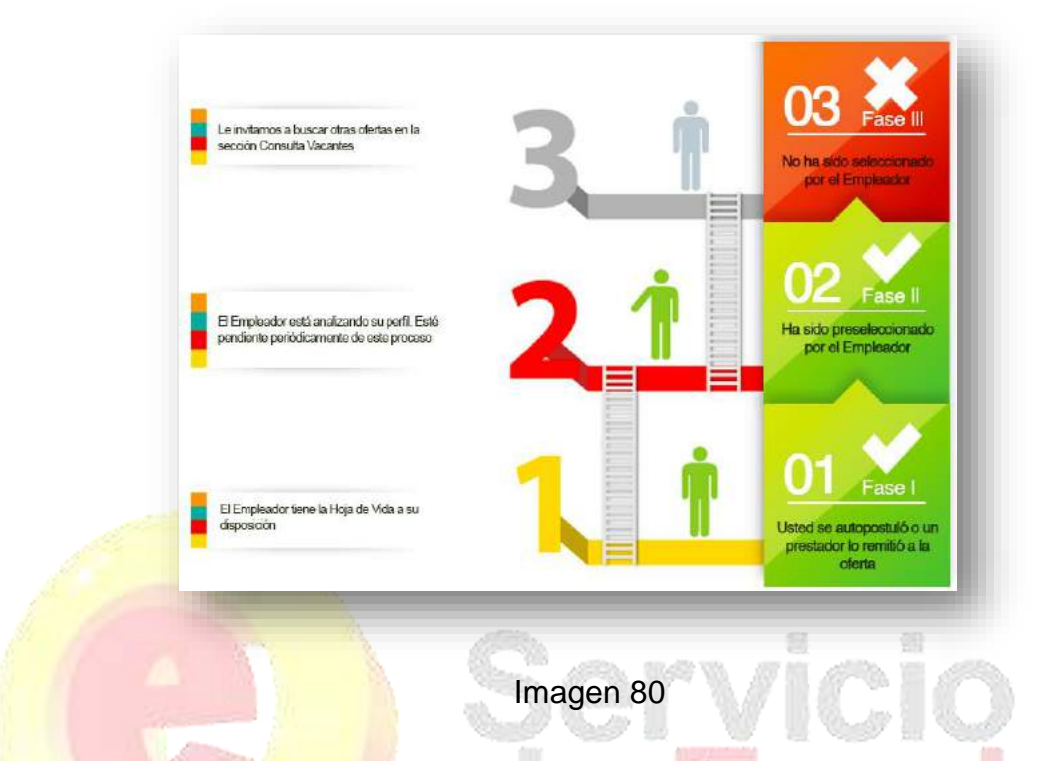

Los estados que puede tener una postulación son:

**Preseleccionado:** Cuando el oferente es un candidato importante a cubrir la vacante y/o el empleador está interesado en la hoja de vida del aspirante, pero se desea seguir buscando otros oferentes, se puede marcar la opción de preselección, además con esta opción el oferente podrá observar en la escalera de su proceso de selección una nueva fase donde le notificara que ha sido preseleccionado para continuar en el proceso, se le indica que tome nota de la vacante y se comunique con su agencia para ver el estado de su proceso de selección.

#### NOTA:

- En caso de que la empresa requiera devolver el candidato al estado anterior por motivos internos del empleador, podrán hacerlo sin inconveniente.
- Con la fase de preselección el empleador en su ventana de gestión de procesos podrá observar; qué candidatos la agencia ha elegido para continuar con el proceso de selección.

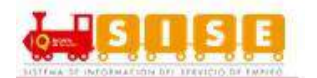

**Seleccionado**: Aplica en el caso que el oferente cumpla los requisitos de la vacante y se remite al demandante para continuar con el proceso de la empresa (Entrevista/pruebas, o ser contratado directamente), en este estado los candidatos son notificados en la escalera del proceso de selección indicándole que ha completado exitosamente el proceso.

#### NOTA:

- En caso de que la empresa requiera devolver el candidato al estado anterior por motivos internos del empleador, podrán hacerlo sin inconveniente.
- El estado seleccionado representa la última fase del proceso de selección, en esta fase la candidatura se remite a la empresa para que pueda contactar directamente con el oferente a ser contratado.

**Declinado**: Es una acción propia del oferente cuando no desea aplicar a la vacante. Esta gestión también la puede realizar el prestador por solicitud del oferente. En este caso, se recomienda dejar un registro de la acción como soporte a la gestión, adicional al registro del sistema.

**Descartado por prestador:** Cuando la hoja de vida definitivamente no cumple las expectativas del demandante y su vacante.

No seleccionado por empleador: Cuando el empleador ya tiene a los aspirantes de la vacante seleccionados selecciona esta opción para excluir al oferente del proceso, también cuando el empleador observa que el aspirante no cumple con el perfil del cargo.

*Autopostulado:* Es el primer estado del proceso de selección que realiza la persona en el momento en que el oferente observa una vacante acorde a su perfil y se dirige a aplicar a la vacante, significa que el oferente se postuló desde su ventana de gestión sin necesidad de la colaboración de una agencia prestadora.

*Remitido por prestador:* Si el prestador remite a un oferente a una vacante que es propia, queda como Remitido por el Prestador pero si la vacante pertenece a otro prestador queda como Autopostulación asistida.

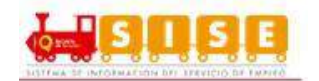

#### Declinar del proceso

Es la acción por la un oferente podrá declinar a cualquier postulación o remisión en la que se encuentre participando. Lo único que tiene que hacer el oferente para realizar esta acción es repetir los pasos de la consulta de procesos y los resultados de la búsqueda seleccionar el botón declinar. (Ver imagen 81)

| odigo | Nombre proceso         | Estado proceso | Estado del Candidato | Departamento |                      |         |
|-------|------------------------|----------------|----------------------|--------------|----------------------|---------|
| 13155 | 7 INGENIERO INDUSTRIAL | Publicada      | Autopostulado        | CUNDINAMARCA | Declinar Ver Proceso | Vacante |
|       | N1                     |                |                      |              | ~                    |         |
|       |                        |                |                      |              |                      |         |

Imagen 81

Para finalizar el descarte se debe seleccionar una causal por la cual el oferente va a declinar al proceso. (Ver imagen 82)

|   | Declinación de la Vacante                                                                                                    | CIO   |
|---|----------------------------------------------------------------------------------------------------|-------|
| 9 | Cuál es el motivo para declinar la vacante?<br>El candidato declinó por información de terceros<br>El candidato declinó por información de terceros<br>El candidato no desea continuar el proceso<br>El candidato tiene una mejor opción<br>Otro<br>Cancelar | hpleo |

Imagen 82

Al finalizar la declinación y al ver la escalera de los estados se puede ver una imagen similar a la encontrada a continuación: (Ver imagen 83)

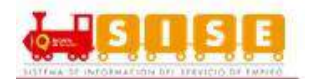

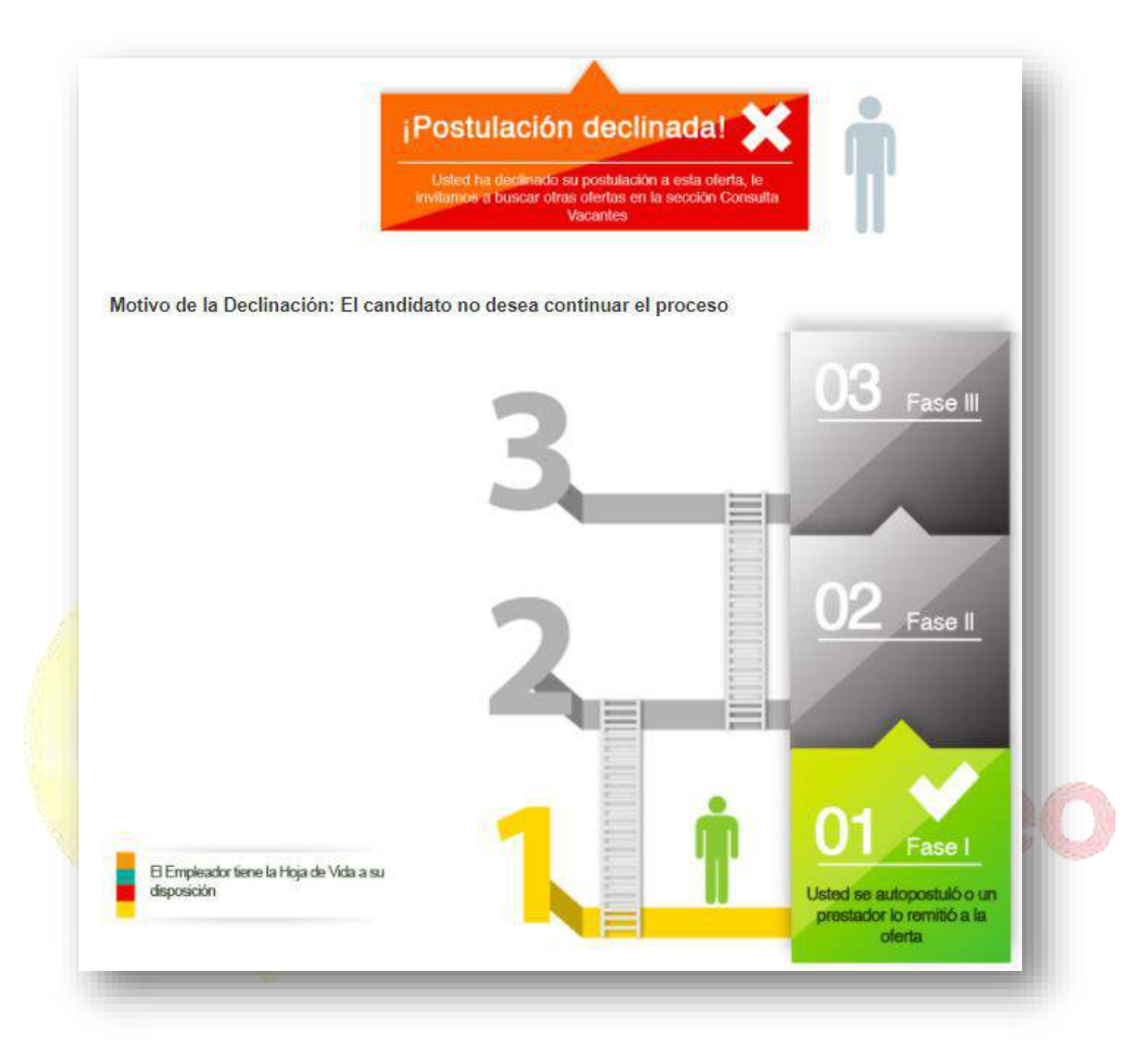

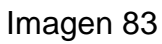

A pesar que el usuario haya declinado a la postulación se conserva el histórico de las acciones realizadas por el prestador y el empleador.

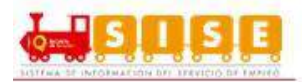

# 3.4. Mi Orientación y Capacitación

#### 3.4.1. Mi ruta de empleabilidad

El prestador podrá ofrecerle a un oferente diferentes actividades propias de dicho Prestador así el oferente no esté inscrito con ese prestador. El oferente podría declinar invitaciones a eventos o servicios informando al prestador que le realizo dicha invitación.

Para acceder a la información de la ruta de empleabilidad el oferente debe una vez ingresado en la plataforma seleccionar en el menú la opción Mi orientación y capacitación / Mi ruta de empleabilidad. (Ver imagen 84)

|                             |                    | Mi Ruta de Empleabilidad      |
|-----------------------------|--------------------|-------------------------------|
| Usted se encuentra en: Inic | io > Datos Básicos | Histórico de direccionamiento |
|                             |                    |                               |
|                             |                    |                               |

A continuación se genera una ventana que muestra la trazabilidad que ha tenido el oferente, en él se observa el tipo de direccionamiento, Nombre de direccionamiento, Prestador o punto de atención, Asesor asignado, fecha programada y estado. Debe tenerse en cuenta que la información que se arroja depende del tipo de capacitación u orientación. (Ver Imagen 85)

La Ruta de empleabilidad cuenta con pines que se dividen por colores según su área y orientación, a continuación se mostraran a cual área corresponde cada uno:

- 1. Orientación laboral: Verde Oscuro. (Orientación derecha)
- 2. Intermediación Laboral: Verde Claro. (Orientación derecha)
- 3. Emprendimiento: Naranja. (Orientación izquierda)
- 4. Capacitación: Café Claro. (Orientación izquierda)
- 5. Certificación de Competencias Laborales: Amarillo. (Orientación izquierda)

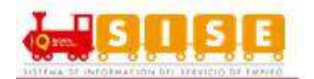

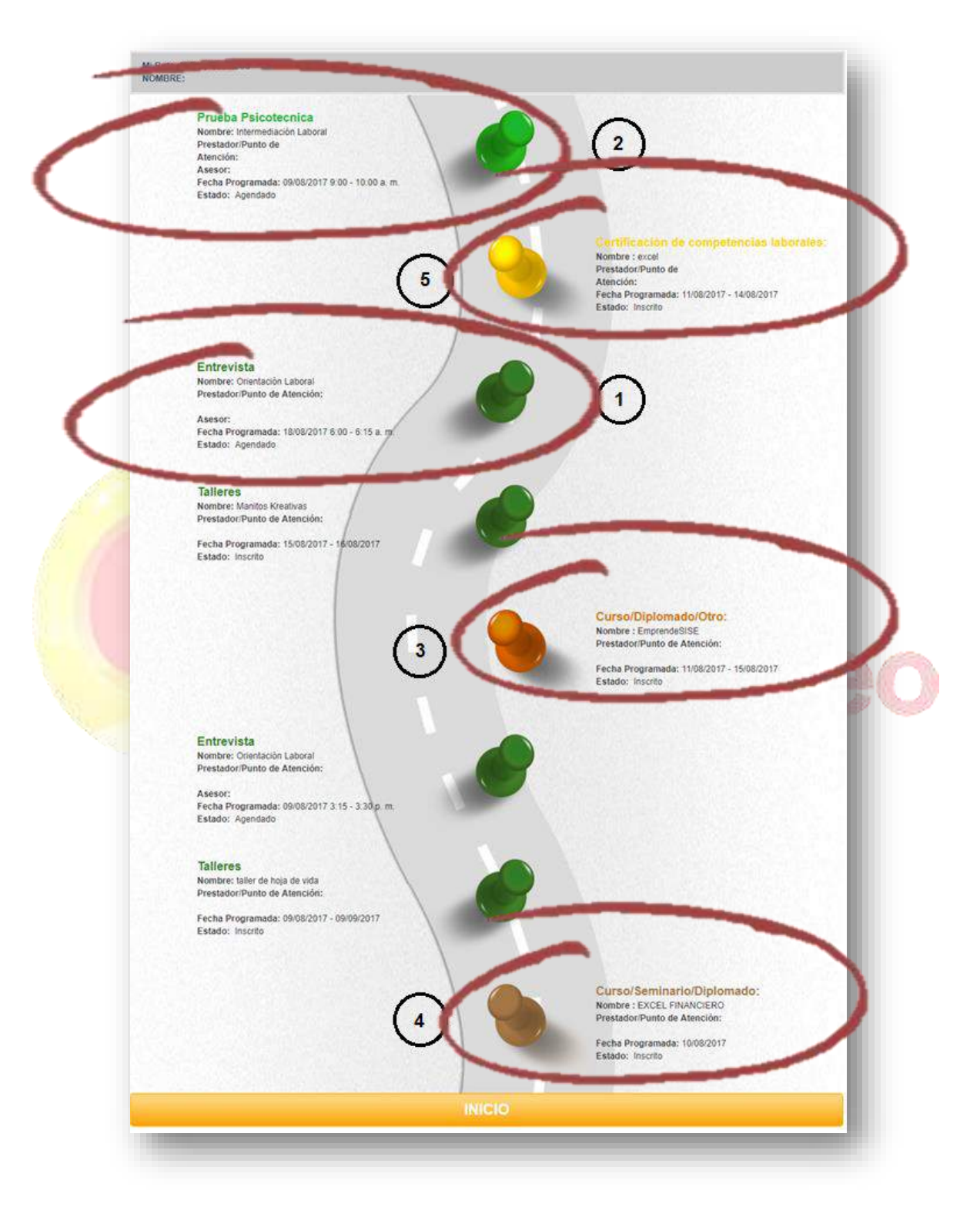

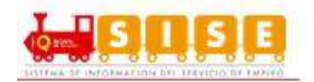

## 3.4.2. Histórico de Direccionamiento

En esta opción del oferente permite conocer toda la información relacionada con los direccionamientos de cada uno de ellos y sus estados.

Para ingresar a esta opción, dar clic sobre la opción "Histórico de direccionamiento" que se encuentra en el menú de Mi orientación y capacitación. (Ver imagen 83)

|                                                                                                    |                                                                                   |            | Mi Duto d    | lo Emploabilidad                    |                        |                |
|----------------------------------------------------------------------------------------------------|-----------------------------------------------------------------------------------|------------|--------------|-------------------------------------|------------------------|----------------|
|                                                                                                    |                                                                                   |            | IVII IXULA U | e Empleabilidad                     |                        |                |
| Usted se encuentra en: Inicio                                                                                                    | > Datos Básicos                                                                   |            | Histórico    | de direccionamie                    | ento                   |                |
|                                                                                                    |                                                                                   |            | _            | _                                   | alm                    |                |
|                                                                                                    |                                                                                   |            |              |                                     | $\sim$                 |                |
|                                                                                                    |                                                                                   |            |              |                                     |                        |                |
|                                                                                                    |                                                                                   |            | 00           |                                     |                        |                |
|                                                                                                    |                                                                                   | imagen     | 83           |                                     |                        |                |
|                                                                                                    |                                                                                   | 0          |              |                                     |                        |                |
|                                                                                                    |                                                                                   | U          |              |                                     |                        |                |
| 1 Andrew                                                                                                    |                                                                                   |            |              | 15                                  | 99                     |                |
|                                                                                                    |                                                                                   | tro opoio  |              |                                     | ootro o                | n la aiguianta |
| antalla se podra                                                                                                    | án observar cua                                                                   | atro opcio | ones, con    | no se mu                            | iestra e               | n la siguiente |
| antalla se podra                                                                                                    | án observar cua                                                                   | atro opcic | ones, con    | no se mu                            | estra e                | n la siguiente |
| antalla se podra<br>ca: (Ver imager                                                                                                | án observar cua<br>1 84)                                                          | itro opcio | ones, con    | no se mu                            | estra e                | n la siguiente |
| antalla se podra<br>ca: (Ver imager                                                                                                | án observar cua<br>184)                                                           | itro opcio | ones, con    | no se mu                            | estra e                | n la siguiente |
| antalla se podra<br>ca: (Ver imager                                                                                                | án observar cua<br>184)                                                           | itro opcic | ones, con    | no se mu                            | estra e                | n la siguiente |
| antalla se podra<br>ca: (Ver imager<br>stórico de direccio                                                                         | án observar cua<br>184)                                                           | itro opcic | ones, con    | no se mu                            | estra e                | n la siguiente |
| antalla se podra<br>ca: (Ver imager<br>stórico de direccio                                                                         | án observar cua<br>1 84)<br>pnamiento                                             | itro opcio | ones, con    | no se mu                            | estra e                | n la siguiente |
| antalla se podra<br>ca: (Ver imager<br>stórico de direcció                                                                         | án observar cua<br>1 84)<br>onamiento                                             | itro opcic | ones, con    | no se mu                            | estra e                | n la siguiente |
| antalla se podra<br>ca: (Ver imager<br>stórico de direccio<br>nscrito En Curso Realizados                                          | án observar cua<br>84)<br>onamiento                                               | itro opcic | ones, con    | no se mu                            | estra e                | n la siguiente |
| antalla se podra<br>ca: (Ver imager<br>stórico de direccio<br>nscrito En Curso Realizados<br>tombre                                | án observar cua<br>84)<br>pnamiento<br>Descartados<br>Área                        | atro opcic | DNES, CON    | no se mu                            | estra e                | n la siguiente |
| antalla se podra<br>ca: (Ver imager<br>stórico de direccio<br>nscrito En Curso Realizados<br>tombre<br>lireccionamientos Histórico | án observar cua<br>84)<br>onamiento<br>Descartados<br>Área<br>Orientación Laboral | atro opcic | DNES, CON    | PO SE MU<br>Fecha Fin<br>10/09/2015 | Estado Final<br>Aprobo | n la siguiente |

#### Imagen 84

En ellas se mostrará la información de los direccionamientos en los que se ha inscrito, los que están en curso, los realizados (junto con el estado) y los descartados. Sobre esta información no se realiza gestión alguna, tan sólo es de carácter informativo.

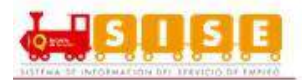

## 3.5. Servicios Virtuales

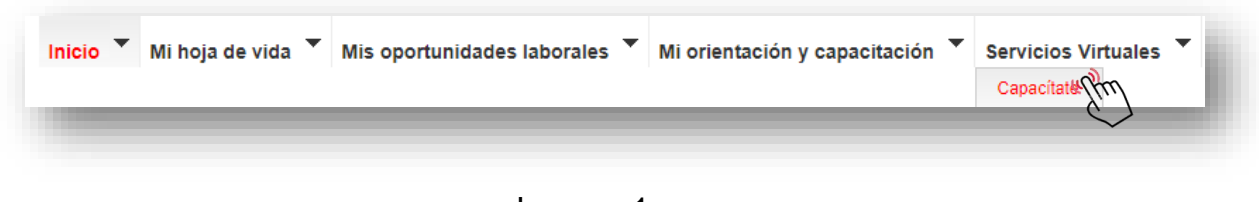

Imagen 1

## 3.5.1. Capacítate

La plataforma cuenta con la sección de "Servicios Virtuales", subsección "CAPACÍTATE", que es habilitada con el fin de realizar una capacitación virtual para el oferente. A continuación, se muestra la pantalla de ingreso a la plataforma. (Ver imagen 2)

| steu se encuentra en servicios Virtuales > Capacitese |           |                |
|-------------------------------------------------------|-----------|----------------|
|                                                       |           |                |
|                                                       | Ingresar  |                |
| Capacítate<br>para el empleo                          | FUNDACIÓN | para el empleo |

Imagen 2

Posteriormente, luego de clicar en "Ingresar", se direcciona a una nueva página donde se realizará dicha capacitación. Para que esta sección sea habilitada, el prestador debe realizare su registro. En las siguientes imágenes se ejemplifica una capacitación tipo "Taxista". (Ver imagen 3 y 4)

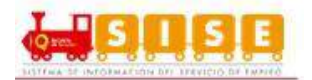

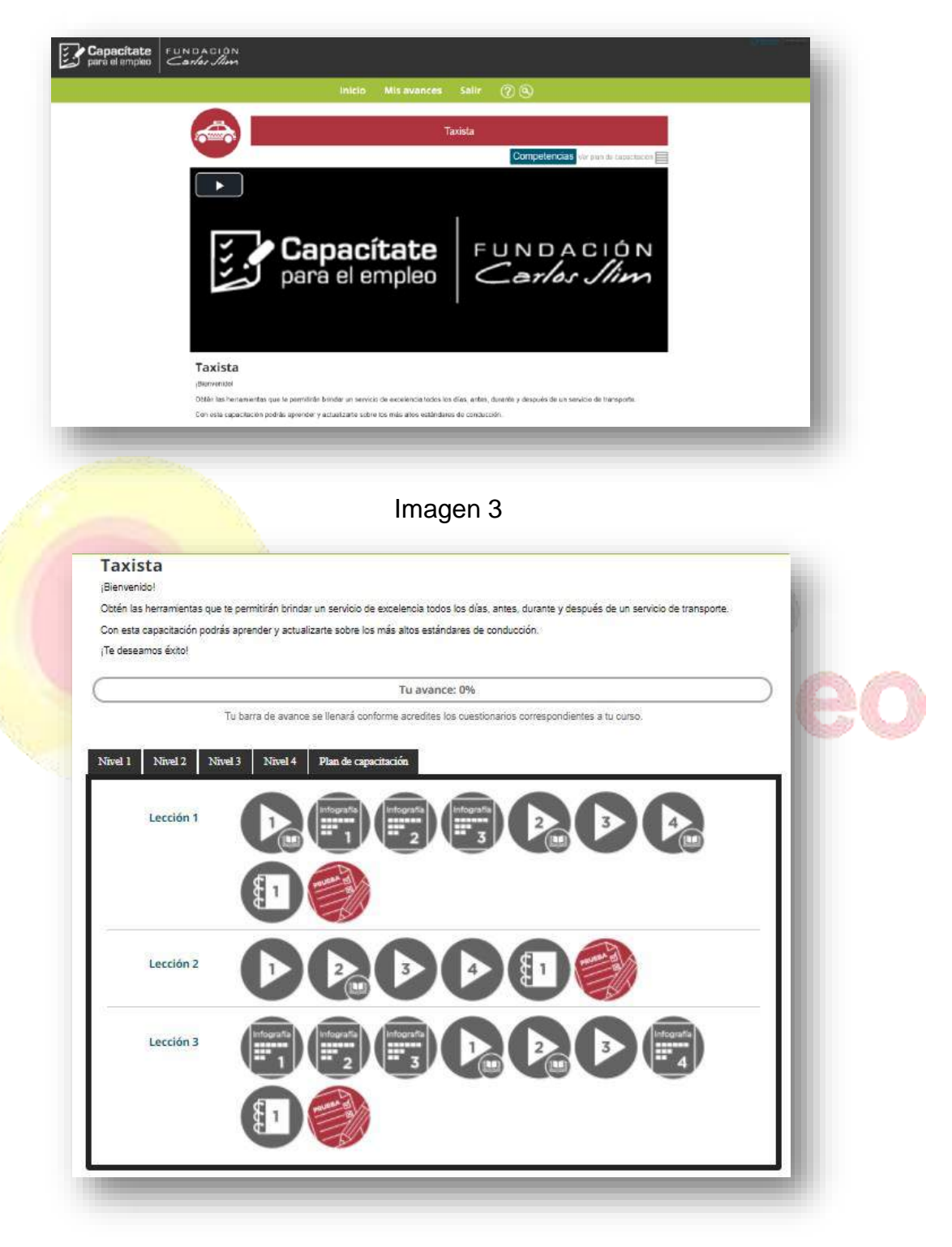

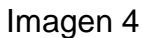

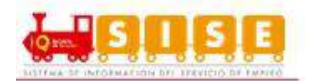

Cuando el oferente ingresa a la plataforma de CAPACÍTATE e inicia el curso, automáticamente se encontrará su registro para ser evaluado al finalizar el curso. Si el oferente no ingresa al curso, su registro no se evidenciará en la plataforma.

Si se ingresa a CAPACÍTATE por medio del menú "servicios virtuales" cuando las convocatorias ya han terminado sus fechas de ejecución, el oferente visualizará el anuncio "Se encuentra fuera de las fechas de convocatoria". (Ver imagen 5)

|   |                              |             | Ingres         | ar      |                           |                         |
|---|------------------------------|-------------|----------------|---------|---------------------------|-------------------------|
|   | <b>Capacít</b><br>para el em | ate<br>pleo | FUNDA<br>Carlo | s Slim  | Capacitate pera el empleo | NDACIÓN<br>Serlas Jilma |
| - |                              | 19-1        | 0051           | - W. D. |                           | 9                       |

Si el oferente no tiene ningún curso en capacítate, este arrojará el anuncio "No se encuentra registrado en ningún curso de Capacítate". (Ver imagen 6)

|                              | Ingresar                 |                |
|------------------------------|--------------------------|----------------|
| Capacítate<br>para el empleo | FUNDACIÓN<br>Carlos Slim | Para el empleo |

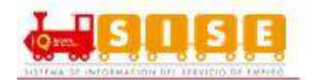

## 4. Soporte técnico

Con el fin de brindar soporte a los usuarios que hacen uso de la plataforma, y de forma puntual a oferentes que utilizan el portal web de autogestión, el Servicio Público de Empleo dispone de un servicio de mantenimiento y resolución de incidencias (CAU – Centro de Atención de Usuarios). El modelo de servicio se presenta en el siguiente esquema

| CANAL                                                                                     | HORARIO                                                                                                    |
|-------------------------------------------------------------------------------------------|----------------------------------------------------------------------------------------------------|
| <i>LINEAS TELEFONICAS</i><br>Fuera de Bogotá: 018000513100<br>En Bogotá: 4893900 Opción 2 | De lunes a viernes de 7:00 am - 7:00 pm,<br>sábado 8:00 - 01:00 pm. y buzón de mensajes<br>las 24 horas               |
| <b>CANAL VIRTUAL</b><br>http://servicioempleo.emtelco.co/                                 | 24 HORAS                                                                                                    |
| <b>CHAT</b><br>http://web.emtelco.co/chat_spe/                                            | De lunes a viernes de 7:00 am - 7:00 pm,<br>sábado 8:00 - 01:00 pm. y buzón de mensajes<br>las 24 hor <mark>as</mark> |
| VIDEOLLAMADA<br>http://epmcc-<br>webserver.atencionvirtual.com/SPE/video.html             | De lunes a viernes de 7:00 am - 7:00 pm,<br>sábado 8:00 - 01:00 pm. y buzón de mensajes<br>las 24 horas               |

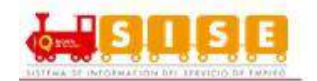

#### 5. Anexos

# CODIGO QR DE DESCARGA DE LA APP DEL SISTEMA DE SERVICIO PÚBLICO DE EMPLEO

En el sistema se ha añadido el código QR para que el usuario pueda descargar la app del servicio público de empleo y pueda ingresar a la plataforma desde su celular. Esta se encuentra habilitada para la plataforma Android y Apple. (Ver imagen 1)

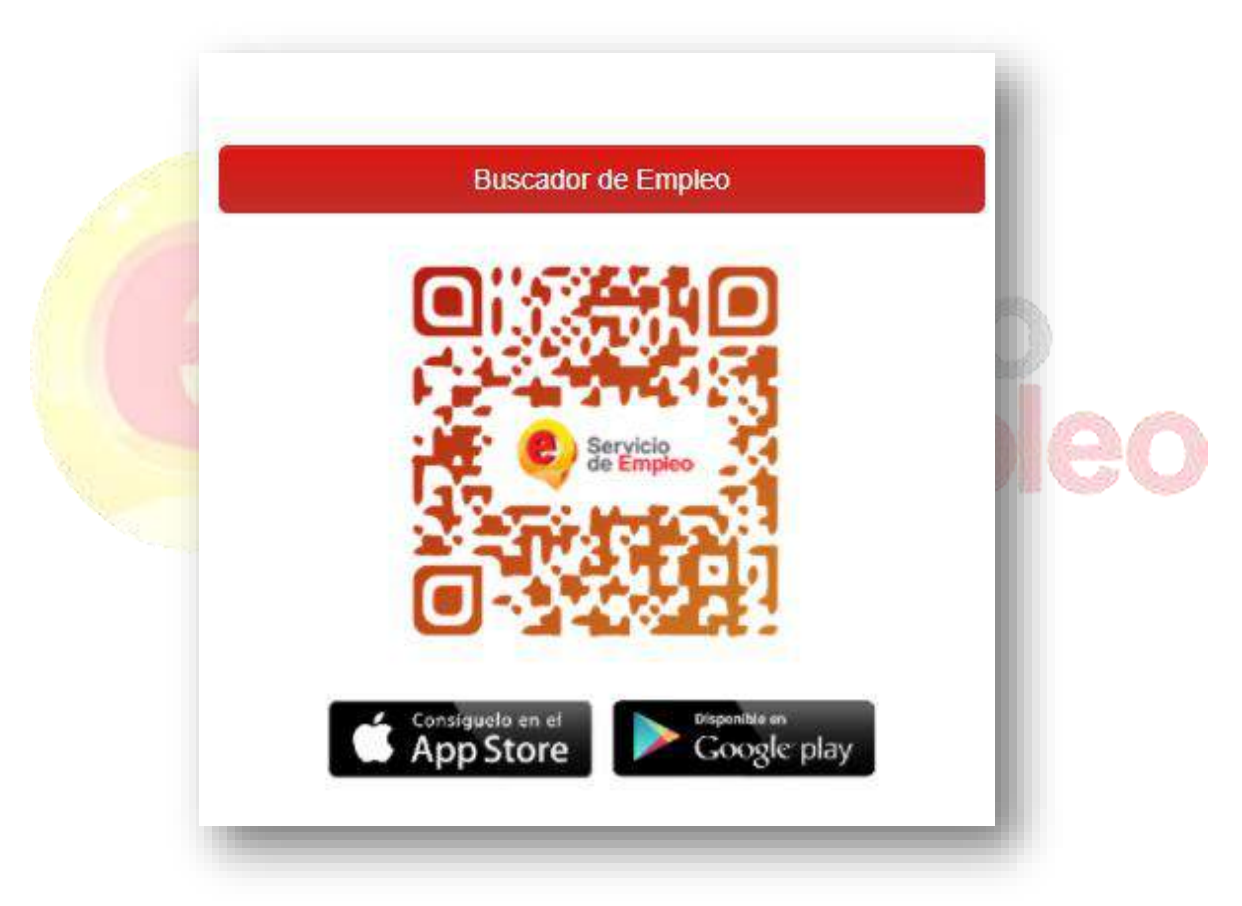

Imagen 1

Luego de descargada la app, se podrá visualizar la siguiente pantalla y gestionarla. (Ver imagen 2)

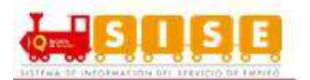

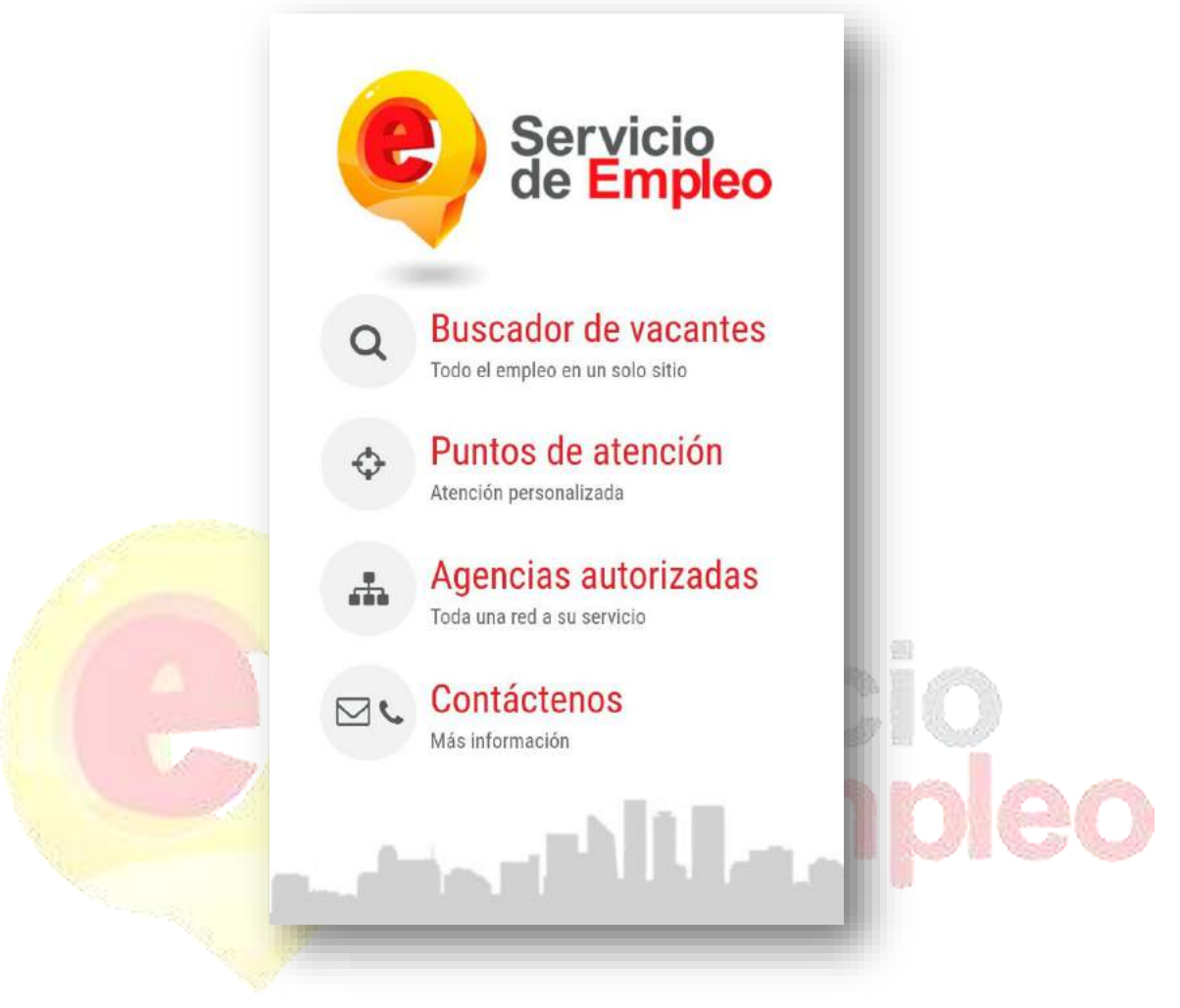

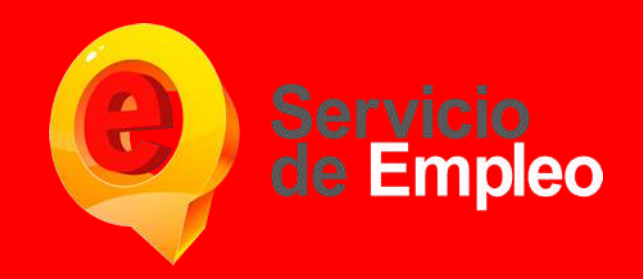

Para cualquier duda o aclaración puede comunicarse a la línea de atención en Bogotá 4893900 Opción 2 y a línea Nacional 018000513100.

Prohibida su reproducción total o parcial, así como su traducción a cualquier idioma sin autorización escrita de su titular. Todos los derechos reservados.

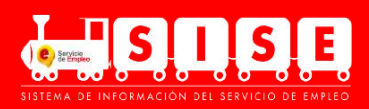